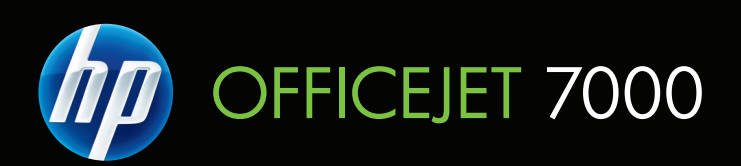

# ユーザー ガイド

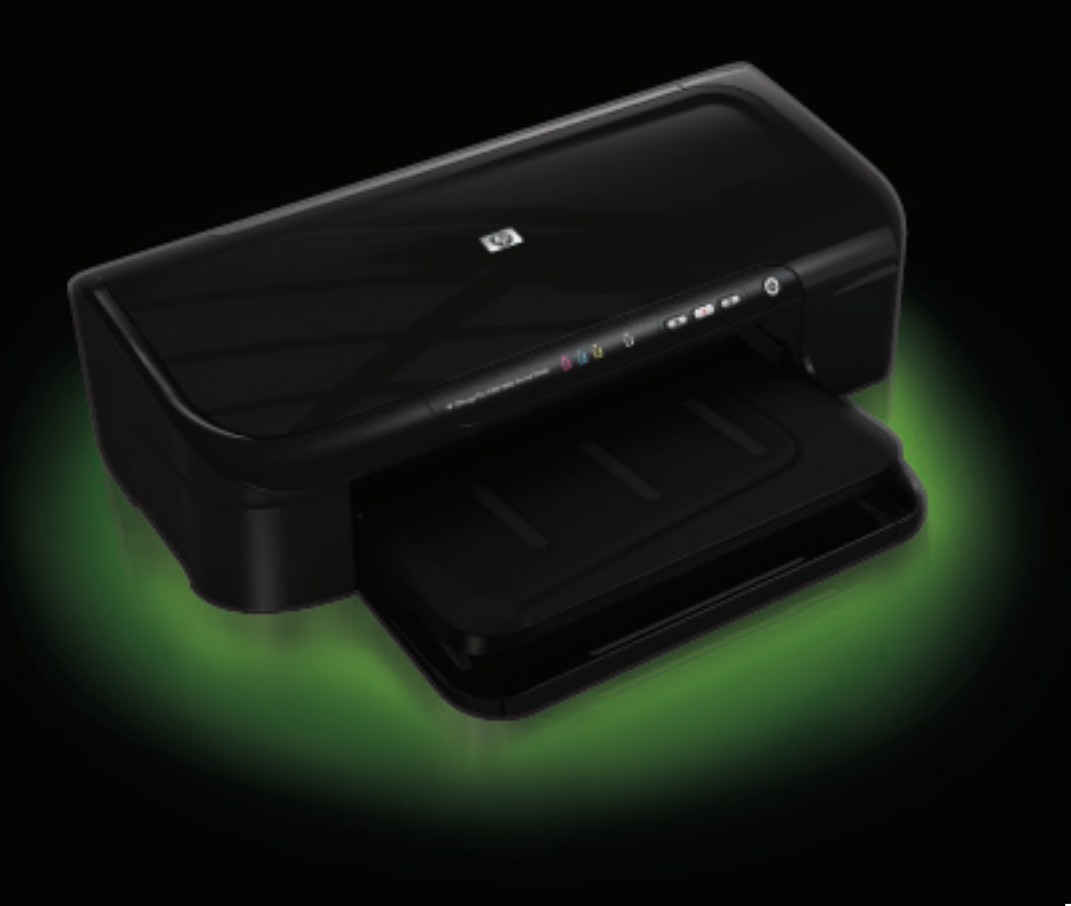

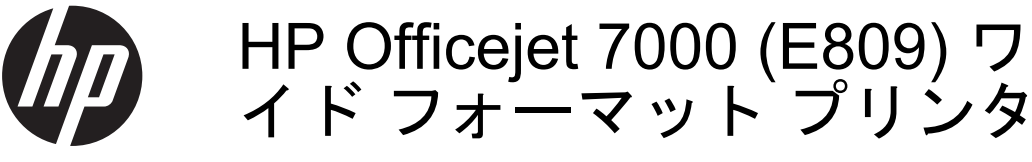

ユーザー ガイド

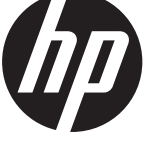

#### 著作権情報

© 2009 Copyright Hewlett-Packard Development Company, L.P. 第1版 2009 年 06 月

#### Hewlett-Packard 社の告知

本書に記載した内容は、予告なく変更 されることがあります。

All rights reserved. 著作権法で許されて いる場合を除き、Hewlett-Packard の書 面による事前の許可なく、この文書を 複製、変更、あるいは翻訳することは 禁じられています。

HP 製品およびサービスに対する保証 は、当該製品およびサービスに付属の 明示的保証規定に記載されているもの に限定されます。本書のいかなる内容 も、当該保証に新たに保証を追加する ものではありません。本書の内容につ きましては万全を期しておりますが、 本書の技術的あるいは校正上の誤り、 省略に対しては責任を負いかねますの でご了承ください。

#### 商標について

Windows および Windows XP は、 Microsoft Corporation の米国における 登録商標です。Windows Vista は、米 国やその他の国/地域における Microsoft Corporation の登録商標または商標のい ずれかです。

ENERGY STAR は US 政府の登録商標 です。

#### 安全に関する情報

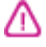

火災や感電によるけがの危険を避ける ため、この製品を使用する場合は、常 に基本的な安全に関する注意を厳守し てください。

1. デバイスに付属の文書に記載されて いる全ての説明を読んで、十分に理解 してください。

2. 製品に記載されているすべての警告 および説明を厳守してください。

3. クリーニングの前にこの製品をコン セントから取り外してください。

4. この製品を水気の近くに設置すること、または身体が濡れているときに設置しないでください。

5. 製品は、安定した面にぐらつかない よう設置してください。

6. ケーブルやコードに足をとられない ような場所に設置してください。ま た、ケーブルやコードが損傷しないよ

うな場所を選びます。 7. 製品が正常に動作しない場合は、<u>保</u>

<u>守とトラブルシューティング</u>を参照し てください。

8. 内部にはユーザーが修理可能な部品 はありません。点検修理については、 認定サービス担当者にお問い合わせく ださい。 9. デバイスに付属している外部電源ア ダプタ/バッテリのみをご利用ください。 目次

| 4 | 1+     | 1* | ж | 1-         |
|---|--------|----|---|------------|
|   | 1 de l | し  | α | <b>I</b> – |

| 本製品に関するその他のリソース | 7  |
|-----------------|----|
| デバイスのモデル番号の検索   | 9  |
| ユーザー補助          | 9  |
| デバイス各部の確認       |    |
| 前面図             | 11 |
| コントロール パネル      | 12 |
| 背面図             |    |
| 接続情報            |    |
| デバイス本体の電源をオフにする | 14 |
| エコヒント           | 14 |
|                 |    |

# 2 デバイスの使用

| 印刷メディアの選択                     | 15 |
|-------------------------------|----|
| 推奨する印刷用紙                      | 16 |
| 推奨するフォト印刷用紙                   | 18 |
| 印刷用紙の選択、使用に関するヒント             | 19 |
| サポートされたメディアの仕様の理解             | 20 |
| 使用可能なサイズの理解                   | 21 |
| 使用可能な用紙の種類と重量の理解              | 23 |
| 最小余白の設定                       | 23 |
| メディアのセット                      | 25 |
| 印刷設定の変更                       | 26 |
| 現在のジョブについてアプリケーションから設定を変更するには |    |
| (Windows)                     | 26 |
| 今後のすべてのジョブのデフォルト設定を変更するには     |    |
| (Windows)                     | 27 |
| 設定を変更するには (Mac OS X)          | 27 |
| 特殊な用紙とカスタムサイズのメディアへの印刷        | 27 |
| フチ無し印刷                        | 29 |
| フチ無し文書を印刷するには (Windows)       | 29 |
| フチ無し文書を印刷するには (Mac OS X)      | 30 |
| Web ページの印刷 (Windows のみ)       | 30 |
| 印刷ジョブのキャンセル                   | 31 |

# 3 構成と管理

| デバイスの管理                               | 33 |
|---------------------------------------|----|
| デバイスの監視                               | 34 |
| デバイスの管理                               | 35 |
| デバイス管理ツールの使用                          | 37 |
| 組み込み Web サーバ                          | 37 |
| 組み込み Web サーバを開くには                     | 38 |
| 組み込み Web サーバのページ                      | 38 |
| ツールボックス (Windows)                     | 39 |
| ツールボックスを開く                            | 40 |
| ツールボックス タブ                            | 40 |
| ネットワーク ツールボックス                        | 42 |
| HP ソリューション センターの使用 (Windows)          | 42 |
| HP ユーティリティ (Mac OS X)                 | 42 |
| HP ユーティリティを開く                         | 43 |
| HP ユーティリティ                            | 43 |
| プリンタ ステータス レポートの理解                    | 44 |
| ネットワーク設定ステータス レポートについて                | 46 |
| デバイスの設定 (Windows)                     | 47 |
| 直接接続`                                 | 48 |
| デバイス接続前にソフトウェアをインストールするには (推奨)        | 48 |
| ソフトウェアのインストール前にデバイスを接続するには            | 48 |
| ローカル共有ネットワークでデバイスを共有するには              | 50 |
| ネットワーク接続                              | 50 |
| ネットワークにデバイスをインストール                    | 51 |
| デバイス ソフトウェアをクライアント コンピュータにインストー       |    |
| JL                                    | 52 |
| プリンタの追加を使用したプリンタ ドライバのインストール          | 52 |
| デバイスの設定 (Mac OS X)                    | 53 |
| ネットワーク接続、または直接接続にソフトウェアをインストールす       |    |
| るには                                   | 53 |
| ローカル共有ネットワークでデバイスを共有するには              | 54 |
| HP デバイスで動作するようにファイアウォールを構成する (Windows |    |
| のみ)                                   | 55 |
| 高度なファイアウォール情報                         | 57 |
| ソフトウェアのアンインストールと再インストール               | 58 |
|                                       |    |
| 保守とトラフルシューティング                        |    |
| インク カートリッジのメンテナンス                     | 61 |

|    | インク カートリッンのメンナナンス  |
|----|--------------------|
|    | インク カートリッジとプリントヘッド |
| 63 | 推定インクレベルの確認        |

| インク カートリッジの交換           | 64  |
|-------------------------|-----|
| 使用状況情報の収集               | 66  |
| 印刷品質レポートの印刷と評価          | 67  |
| 印刷品質レポートを印刷するには         | 68  |
| 印刷品質ページを評価するには          | 68  |
| インクレベル                  | 69  |
| 良いカラー バー                | 69  |
| ギザギザ、不規則な縞模様、または色の薄いバー  | 70  |
| バーの規則的な白い縞模様            | 71  |
| バーの色が均一でない              | 72  |
| 大きなフォントのモノクロの文字         | 72  |
| 調整パターン                  | 74  |
| 不具合が見られない場合             | 74  |
| トラブルシューティング ヒントとリソース    | 75  |
| 印刷上の問題の解決               | 76  |
| デバイスの電源が突然切れる           | 76  |
| 印刷するのに長時間かかる            | 76  |
| 空白ページまたはページの一部だけが印刷される  | 77  |
| ページの一部が印刷されない、または正しくない  | 78  |
| テキストまたはグラフィックスの配置が適切でない | 78  |
| 印刷のトラブルシューティング          | 79  |
| 封筒が正しく印刷されない            | 79  |
| 製品が応答していない              | 81  |
| 製品が無意味な文字を印刷する          | 85  |
| 印刷しようとしても何も動作しない        | 85  |
| 余白が指定どおりに印刷されない         | 89  |
| 文字やグラフィックがページの端で欠ける     | 91  |
| 印刷中に空白ページが排紙される         | 93  |
| 印刷品質のトラブルシューティング        | 95  |
| 間違った色、不正確な色、にじんだ色       | 95  |
| 文字やグラフィックの一部にインクが定着しない  | 100 |
| フチ無し印刷の下部に水平方向の歪みがある    | 103 |
| 横方向の縞模様または筋が現れる         | 104 |
| 色が薄いまたはくすんでいる           | 107 |
| 印刷がぼやけてはっきりしない          | 109 |
| 斜めまたは歪んで印刷される           | 111 |
| 用紙の裏にインクの筋がついている        | 112 |
| 給紙トレイから用紙が給紙されない        | 113 |
| モノクロの文字の品質が悪い           | 115 |
| 印刷が遅い                   | 117 |

| プリントヘッド メンテナンスの詳細                  | .118 |
|------------------------------------|------|
| プリント ヘッドをクリーニングする                  | .118 |
| プリントヘッドの調整                         | .120 |
| 給紙の問題の解決                           | .121 |
| 本体の管理に関する問題の解決                     | .123 |
| 組み込み Web サーバを開くことができない             | .123 |
| ネットワークの問題の解決                       | .124 |
| インストール時の問題のトラブルシューティング             | .126 |
| ハードウェアのインストールに関する提案                | .126 |
| ソフトウェアのインストールに関する提案                | .128 |
| ネットワークの問題の解決                       | .129 |
| 紙詰まりの解消                            | .131 |
| 本体に詰まったメディアの除去                     | .132 |
| 紙詰まりを防止するためのヒント                    | .133 |
| エラー (Windows)                      | .133 |
| プリントヘッドの問題                         | .133 |
| 解決策1: プリンターの電源を入れ直す                | .134 |
| 解決策 2: プリントヘッドを交換する                | .134 |
| Device Disconnected (デバイスが切断されました) | .134 |
| インク警告                              | .134 |
| 印刷品質がこれ以上悪くなる前に交換用カートリッジをご用意く      |      |
| ださい                                | .135 |
| 次のカートリッジのインク残量不足により印刷品質が低下するお      |      |
| それがあります。カートリッジの交換がまもなく必要です。印刷      |      |
| 品質がこれ以上悪くなる前に交換用カートリッジをご用意くださ      |      |
| ι                                  | .135 |
| インク サービス容量の警告                      | .135 |
| インク システム エラー                       | .136 |
| カートリッジの問題                          | .136 |
| 次のカートリッジがないか、壊れている可能性があります         | .136 |
| カートリッジのスロットが間違っています - 次のカートリッジの    |      |
| スロットが間違っています                       | .137 |
| カートリッジの問題                          | .137 |
| 用紙の不一致                             | .137 |
| カートリッジ ホルダが動かない                    | .137 |
| 紙詰まり                               | .138 |
| プリンタに用紙がありません                      | .138 |
| 互換性のないカートリッジ                       | .138 |
| 以下のカートリッジがこのプリンタに対応していません          | .138 |

| ではありません       138         プリンタはオフライン       138         プリンタはオフライン       139         プリンタはオフライン       139         印刷できなかったドキュメント       139         インク サービス容量の警告       139         以前使用されていた HP 純正 カートリッジ       140         ー般的なプリンタ エラー       140         5       コントロールパネルのランプリファレンス         コントロールパネルのランプリファレンス       141         A HP サプライ品       150         サプライ品       150         サプライ品       150         インク カートリッジ       150         HP メディア       151         B サポートおよび保証       152         電子サポートの取得       153         電子サポートの取得       153         電話をかける前の用意       153         サポート プロセス       154         HP 社の電話によるサポート       154         電話サポート期間       156         電話サポート期間後       157         違加保証オプション       157         市場面太タマサポート       155         インク カートリッジ保証情報       158         インク カートリッジ保証情報       158         インク カートリッジ保証情報       158         インク カートリッジ保証情報       158         インク カートリッジ保証情報       160         ジョントロールの仕様       160      シ |   | 次のカートリッジは、このプリンタの現在の構成で使用するもの |      |
|----------------------------------------------------------------------------------------------------|---|-------------------------------|------|
| ブリンタはオフライン                                                                                                    |   | ではありません                       | 138  |
| プリンタは一時停止中                                                                                                    |   | プリンタはオフライン                    | 138  |
| 印刷できなかったドキュメント                                                                                                    |   | プリンタは一時停止中                    | 139  |
| インクサービス容量の警告       139         以前使用されていた HP 純正 カートリッジ       140         一般的なプリンタ エラー       140         5       コントロールパネルのランプリファレンス         コントロールパネルランプの解釈       141         A HP サプライ品       150         サプライ品       150         サプートの取得       151         B サポートおよび保証       153         電子サポートの取得       153         電子サポートの取得       153         電話サポートプロセス       154         田 記サポート ブロセス       154         電話サポート 時号       156         電話サポート 時号       156         電話サポート 期間後       157         追加保証オプション       157         HP 韓国カスタマサポート       157         Hewlett-Packar                                            |   | 印刷できなかったドキュメント                | 139  |
| 以前使用されていた HP 純正 カートリッジ                                                                                                    |   | インク サービス容量の警告                 | 139  |
| 一般的なプリンタ エラー                                                                                                    |   | 以前使用されていた HP 純正 カートリッジ        | 140  |
| 5 コントロールパネルのランプリファレンス       コントロールパネルランプの解釈                                                                                                    |   | 一般的なプリンタ エラー                  | 140  |
| 3 コントロールパネルランプの解釈       141         A HP サプライ品       150         印刷用サプライ品のオンライン注文       150         サプライ品       150         インクカートリッジ       150         HP メディア       151         B サポートおよび保証       152         電子サポートの取得       153         電話 サポートの取得       153         電話 サポートの取得       153         電話 サポートの取得       153         電話 サポートの取得       153         電話 サポート プロセス       154         HP 社の電話によるサポート       154         電話サポート期間       154         電話サポート 本号       156         電話をかける市の用意       157         電話集社サポート期間後       157         電話無料サポート期間後       157         自知保証オ ブション       157         HP 韓国カスタマサポート       157         Hewlett-Packard 限定保証条項       158         インク カートリッジ保証情報       159         C デバイスの仕様       160         ジートワーク プロトコルの仕様       161         システムの要件       161         シスシムのWeb サーバの仕様       162         和外路後       162                                                                                                    | - |                               |      |
| A HP サプライ品       141         印刷用サプライ品のオンライン注文       150         サプライ品       150         インクカートリッジ       150         HP メディア       151         B サポートおよび保証       152         用P 電話 サポートの取得       153         電話をかける前の用意       153         サポート プロセス       154         HP 電話 サポートの取得       153         電話をかける前の用意       153         電話サポートの電話による サポート       154         電話サポート期間       154         電話サポート期間       154         電話サポート期間       154         電話サポート期間       157         追加保証オプション       157         HP 韓国カスタマサポート       157         Hewlett-Packard 限定保証条項       158         インク カートリッジ保証情報       159         C デバイスの仕様       160         製品特性と機能       160         プロセッサとメモリの仕様       161         システムの要件       161         ホットワーク プロトコルの仕様       162         組み込み Web サーバの仕様       162         印刷解像度       163                                                                                                    | Ð | コントロール ハネルのフノノ リノアレンス         | 111  |
| A HP サプライ品       150         印刷用サプライ品のオンライン注文                                                                                                    |   | コントロール ハネル ランノの畔秋             | 14 1 |
| 印刷用サプライ品のオンライン注文                                                                                                    | Α | HP サプライ品                      |      |
| サプライ品                                                                                                    |   | 印刷用サプライ品のオンライン注文              | 150  |
| インク カートリッジ       150         HP メディア       151         B サポートおよび保証       152         電子サポートの取得       153         電話 サポートの取得       153         電話をかける前の用意       153         サポート プロセス       154         HP 社の電話によるサポート       154         電話サポート期間       154         電話サポート期間       156         電話をかける       157         電話をかける       157         電話キオプション       157         HP 韓国カスタマサポート       157         Hewlett-Packard 限定保証条項       158         インク カートリッジ保証情報       159         C デバイスの仕様       160         製品特性と機能       160         プロセッサとメモリの仕様       161         システムの要件       161         キリの日く様       162         組み込み Web サーバの仕様       162         印刷解像度       163                                                                                                    |   | サプライ品                         | 150  |
| HP メディア                                                                                                    |   | インク カートリッジ                    | 150  |
| B サポートおよび保証       152         電子サポートの取得       153         電話をかける前の用意       153         サポートプロセス       154         HP 社の電話によるサポート       154         電話サポート期間       154         電話サポート期間       154         電話サポート期間       154         電話サポート期間       154         電話サポート期間       157         電話をかける       157         電話をかける       157         電話サポート期間後       157         追加保証オプション       157         HP 韓国カスタマサポート       157         HP 韓国カスタマサポート       157         Hewlett-Packard 限定保証条項       158         インク カートリッジ保証情報       159         C デバイスの仕様       160         製品特性と機能       160         プロセッサとメモリの仕様       161         システムの要件       161         ネットワーク プロトコルの仕様       162         組み込み Web サーバの仕様       162         印刷解像度       163                                                                                                    |   | HP メディア                       | 151  |
| こ ラボ 135500 (福祉)       152         電子サポートの取得                                                                                                    | R | サポートおとび保証                     |      |
| EI ワホードの取得       153         中P 電話 サポートの取得       153         電話をかける前の用意       153         サポートプロセス       154         HP 社の電話によるサポート       154         電話サポート期間       154         電話サポート期間       154         電話サポート期間       154         電話サポート期間       157         電話無料サポート期間後       157         電話無料サポート期間後       157         電話無料サポート期間後       157         自加保証オプション       157         HP 韓国カスタマサポート       157         Hewlett-Packard 限定保証条項       158         インク カートリッジ保証情報       159         C デバイスの仕様       160         製品特性と機能       160         プロセッサとメモリの仕様       161         システムの要件       161         ネットワーク プロトコルの仕様       162         組み込み Web サーバの仕様       162         印刷解像度       163                                                                                                    | 5 | ッパードのように<br>電子サポートの取得         | 152  |
| 11       1000       電話をかける前の用意       153         サポート プロセス       154         HP 社の電話によるサポート       154         電話サポート期間       154         電話サポート期間       154         電話サポート期間       154         電話サポート期間       156         電話をかける       157         電話無料サポート期間後       157         電話無料サポート期間後       157         電話東洋サポート期間後       157         電話をかける       157         電話をかける       157         電話未料サポート期間後       157         電話未料サポート期間後       157         電話をかける       157         電話をかける       157         電話をかける       157         電話をかける       157         電話をかける       157         電話未知サポート期間後       157         目の保護       157         日日       158         インクカートリッジ保証情報       159         C       デバイスの仕様         物理的仕様       160         プロセッサとメモリの仕様       160         システムの要件       161         ネットワーク プロトコルの仕様       162         組み込み Web サーバの仕様       162         印刷解像度       163                                                                           |   | 电子 ジャー イ ジス (A                | 153  |
| 1000000000000000000000000000000000000                                                                                                    |   | 電話をかける前の用意                    | 153  |
| HP 社の電話によるサポート                                                                                                    |   | も品とが 7 の約の/1/2                | 154  |
| 電話サポート期間                                                                                                    |   | HP 社の電話によるサポート                | 154  |
| 電話サポート番号                                                                                                    |   | 電話サポート期間                      | 154  |
| 電話をかける                                                                                                    |   | 電話サポート番号                      | 156  |
| 電話無料サポート期間後                                                                                                    |   | 電話をかける                        |      |
| 追加保証オプション                                                                                                    |   | 電話無料サポート期間後                   | 157  |
| HP 韓国カスタマサポート                                                                                                    |   | 追加保証オプション                     | 157  |
| Hewlett-Packard 限定保証条項       158         インク カートリッジ保証情報       158         製品をお送りいただくための準備       159         C デバイスの仕様       160         製品特性と機能       160         プロセッサとメモリの仕様       161         システムの要件       161         ネットワーク プロトコルの仕様       162         組み込み Web サーバの仕様       163                                                                                                    |   | HP 韓国カスタマサポート                 | 157  |
| インク カートリッジ保証情報                                                                                                    |   | Hewlett-Packard 限定保証条項        | 158  |
| 製品をお送りいただくための準備                                                                                                    |   | インク カートリッジ保証情報                | 158  |
| C デバイスの仕様 160<br>物理的仕様 160<br>製品特性と機能 160<br>プロセッサとメモリの仕様 161<br>システムの要件 161<br>ネットワーク プロトコルの仕様 162<br>組み込み Web サーバの仕様 162                                                                                                    |   | 製品をお送りいただくための準備               | 159  |
| や理的仕様                                                                                                    | С | デバイスの什様                       |      |
| 製品特性と機能                                                                                                    | Ŭ | 物理的什樣                         |      |
| プロセッサとメモリの仕様                                                                                                    |   | 製品特性と機能                       |      |
| システムの要件                                                                                                    |   | プロセッサとメモリの仕様                  |      |
| ネットワーク プロトコルの仕様                                                                                                    |   | システムの要件                       | 161  |
| 組み込み Web サーバの仕様162<br>印刷解像度                                                                                                    |   | ネットワーク プロトコルの仕様               | 162  |
| 印刷解像度                                                                                                    |   | 組み込み Web サーバの仕様               | 162  |
|                                                                                                    |   | 印刷解像度                         |      |

| 環境仕様                                   | 163 |
|----------------------------------------|-----|
| 電気仕様                                   | 163 |
| 発生音量仕様 (エコノ モードでの印刷、ISO 7779 によるノイズ レベ |     |
| ル)                                     | 163 |

# D 規定情報

| FCC 準拠声明                         | 165 |
|----------------------------------|-----|
| 韓国のユーザに対する告知                     | 165 |
| 日本のユーザに対する VCCI (クラス B) 基準に関する告知 | 165 |
| 日本のユーザに対する告知 (電源コードについて)         | 166 |
| 有毒有害物質の表                         | 166 |
| LED 表示に関する声明                     | 166 |
| 規定モデル番号                          | 166 |
| 適合宣言                             | 167 |
| 環境保全のためのプロダクト スチュワード プログラム       | 168 |
| 用紙の使用                            | 168 |
| プラスチック                           | 168 |
| 化学物質安全性データシート                    | 168 |
| リサイクルプログラム                       | 168 |
| HP インクジェット消耗品リサイクル プログラム         | 169 |
| EU の一般家庭ユーザーによる廃棄機器の処理           | 170 |
| 電力消費                             | 170 |
| サードパーティのライセンス                    | 172 |
| 索引                               | 177 |

# 1 はじめに

このガイドでは、本製品の使用方法と問題の解決方法について詳しく説 明します。

- 本製品に関するその他のリソース
- <u>デバイスのモデル番号の検索</u>
- <u>ユーザー補助</u>
- <u>デバイス各部の確認</u>
- <u>接続情報</u>
- デバイス本体の電源をオフにする
- ・ <u>エコヒント</u>

# 本製品に関するその他のリソース

本ガイドに含まれていない製品情報と詳細なトラブルシューティング リソースは、次のリソースから取得できます。

| 入手先                              | 説明                                                           | 場所                                   |
|----------------------------------|--------------------------------------------------------------|--------------------------------------|
| Readme ファイルとリ<br>リース ノート         | 最新情報とトラブルシ<br>ューティング ヒント<br>が記載されています。                       | インストール CD に収<br>録されています。             |
| デバイス管理ツール<br>(ネットワーク管理)          | ステータス情報の表<br>示、設定の変更、およ<br>びデバイスの管理が行<br>えます。                | 接続されているコンピ<br>ュータから利用できま<br>す。       |
|                                  | 詳細については、 <u>組み</u><br><u>込み Web サーバ</u> を参<br>照してください。       |                                      |
| ツールボックス<br>(Microsoft⁵ Windows®) | プリントヘッドの状態<br>についての情報と、メ<br>ンテナンス サービス<br>へのアクセスが提供さ<br>れます。 | 通常、デバイス ソフ<br>トウェアと共にインス<br>トールされます。 |
|                                  | 詳細については、 <u>ツー</u><br><u>ルボックス (Windows)</u><br>を参照してください。   |                                      |

| 第 | 1 | 章 |
|---|---|---|
|   |   |   |

### (続き)

| 入手先                      | 説明                                                                                                    | 場所                                                                  |
|--------------------------|----------------------------------------------------------------------------------------------------|---------------------------------------------------------------------|
| HP ユーティリティ<br>(Mac OS X) | プリント設定の構成、<br>機器の調整、プリント<br>ヘッドのクリーニン<br>グ、設定ページの印<br>刷、Web サイトでの<br>サポート情報検索のた<br>めのツールが含まれて<br>います。<br>詳細については、 <u>HP</u><br><u>ユーティリティ (Mac</u><br><u>OS X)</u> を参照してくだ<br>さい。 | 通常、デバイス ソフ<br>トウェアと共にインス<br>トールされます。                                |
| コントロール パネル               | 操作についてのステー<br>タス情報、エラー情<br>報、および警告情報が<br>表示されます。                                                                                                    | 詳細については、 <u>コン</u><br><u>トロール パネル</u> を参<br>照してください。                |
| ログとレポート                  | 生じたイベントについ<br>ての情報が提供されま<br>す。                                                                                                    | 詳細については、 <u>デバ</u><br><u>イスの監視</u> を参照して<br>ください。                   |
| プリンタ ステータス<br>レポート       | <ul> <li>製品に関する情報:</li> <li>製品名</li> <li>モデル番号</li> <li>シリアル番号</li> <li>ファームウェア<br/>バージョン番号</li> <li>印刷されたページ<br/>数</li> <li>サプライ品ステー<br/>タスの印刷</li> </ul>                        | 詳細については、 <u>プリ<br/>ンタ ステータス レポ<br/>一トの理解</u> を参照して<br>ください。         |
| 印字品質診断ページ                | 印刷品質に影響を与え<br>る問題を診断し、印刷<br>出力を改善するために<br>メンテナンス サービ<br>スを実行する必要があ<br>るかどうかを判断でき<br>ます。                                                                                           | 詳細については、 <u>印刷</u><br><u>品質レポートの印刷と</u><br><u>評価</u> を参照してくださ<br>い。 |

| (続        | き | ) |
|-----------|---|---|
| · · · · · | _ |   |

| 入手先                           | 説明                                                                                                    | 場所                                                    |
|-------------------------------|----------------------------------------------------------------------------------------------------|-------------------------------------------------------|
| HP Web サイト                    | 最新のプリンタ ソフ<br>トウェア、製品および<br>サポート情報が提供さ<br>れます。                                                                                                    | www.hp.com/support<br>www.hp.com                      |
| HP 電話サポート                     | HP の連絡先情報が一<br>覧表示されます。                                                                                                    | 詳細については、 <u>HP</u><br><u>電話 サポートの取得</u><br>を参照してください。 |
| HP ソリューション セ<br>ンター (Windows) | デバイス設定の変更、<br>サプライ品の注文、起<br>動、オンスクリーン<br>ヘルプへのアクセスが<br>できます。インストー<br>ルしたデバイスによっ<br>ては、HP ソリューシ<br>ョンセンターでHP フ<br>オトイメージング ソ<br>フトウェアへのアクセ<br>スなどの追加機能が得<br>られます。詳しくは、<br><u>HP ソリューションセ</u><br><u>ンターの使用</u><br>(Windows)を参照して<br>ください。 | 通常、デバイス ソフ<br>トウェアと共にインス<br>トールされます。                  |

# デバイスのモデル番号の検索

デバイス前面のモデル名の他に、本デバイスには固有のモデル番号があ ります。この番号を使用して、製品で利用できるサプライ品、サポート 入手のタイミングについて確認できます。

モデル番号は、デバイスの内部、インク カートリッジの側のラベルに 記載されています。

# ユーザー補助

本製品には、障害のある方でもご利用いただけるよう数々の機能が備え られています。

### 視覚障害のある方のご利用

デバイス ソフトウェアは、お使いのオペレーティング システムのアク セシビリティ オプションと機能をご使用いただくことにより、視覚障 害をお持ちの方にもご利用いただけます。また、スクリーン リーダ ー、点字リーダー、ボイス ツー テキスト アプリケーションなどのテク ノロジーもサポートしています。 色覚障害をお持ちの方のために、ソ フトウェアとコントロール パネルで使われているカラー ボタンとタブ には、該当の操作を表した簡単なテキストまたはアイコン ラベルが付 いています。

### 四肢の障害のある方のご利用

移動が困難なユーザー向けには、デバイス ソフトウェア機能がキーボ ードコマンドを通じて実行できるようになっています。 ソフトウェア は StickyKeys、ToggleKeys、FilterKeys、および MouseKeys などの Windows アクセシビリティ オプションもサポートしています。 本製品 のドア、ボタン、用紙トレイ、用紙ガイドなどは体力と到達範囲に制限 があるユーザーでも操作できるようになっています。

サポート

本製品のアクセシビリティの詳細について、および製品のアクセシビリ ティに対する HP の取り組みについては、HP の Web サイト www.hp.com/accessibility をご覧ください。

Mac OS X のアクセシビリティ情報については、Apple の Web サイト www.apple.com/accessibility をご覧ください。

## デバイス各部の確認

- <u>前面図</u>
- ・ <u>コントロール パネル</u>
- <u>背面図</u>

前面図

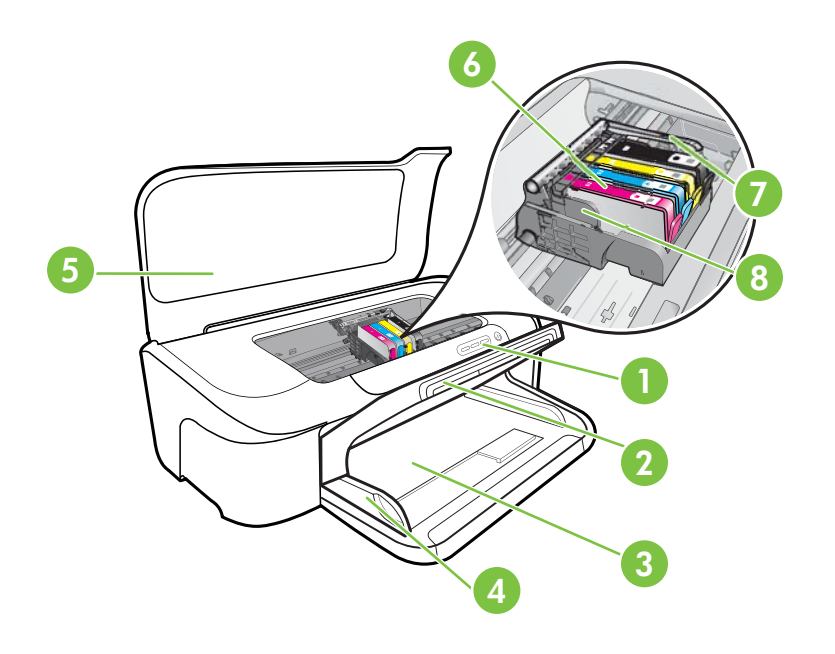

| 1 | コントロール パネル  |
|---|-------------|
| 2 | 排紙トレイ       |
| 3 | 給紙トレイ       |
| 4 | 用紙幅ガイド      |
| 5 | 上部カバー       |
| 6 | インク カートリッジ  |
| 7 | プリントヘッド ラッチ |
| 8 | プリントヘッド     |

コントロール パネル

コントロール パネル ランプの解釈についての詳細は、<u>コントロール パ</u> <u>ネルのランプ リファレンス</u>を参照してください。

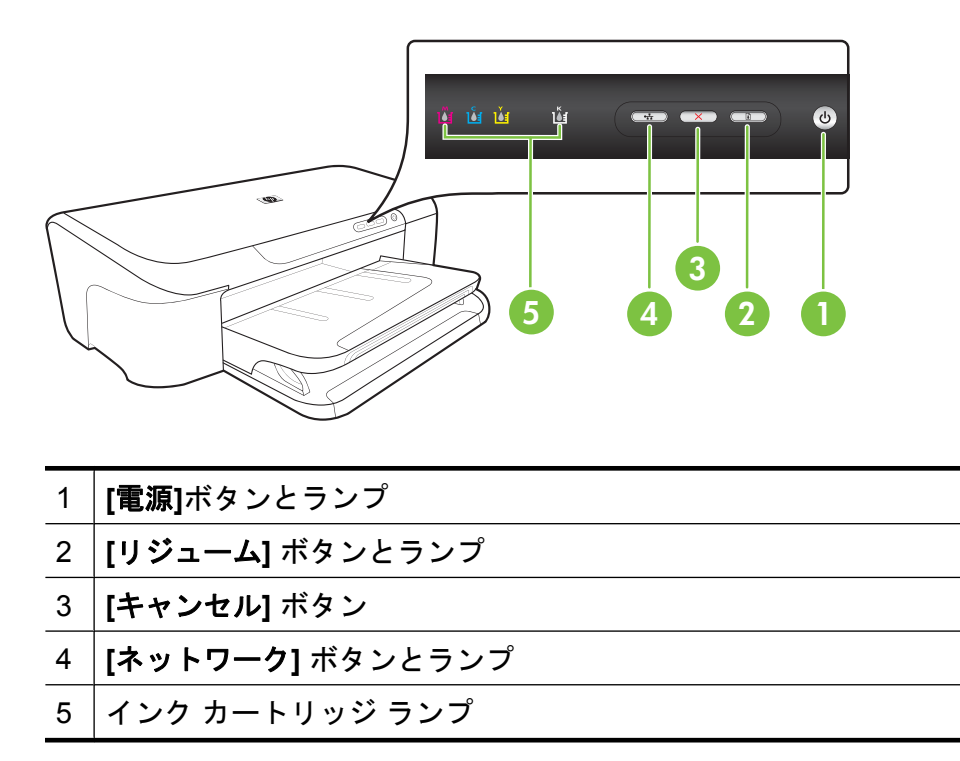

背面図

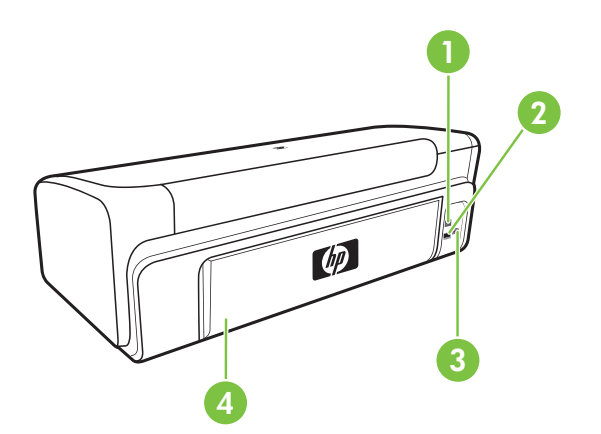

| 1 | 後部 USB (Universal Serial Bus) ポート |
|---|-----------------------------------|
| 2 | Ethernet ネットワーク ポート               |
| 3 | 電源コネクタ                            |
| 4 | 後部アクセス パネル                        |

# 接続情報

| 説明                   | 接続するコンピュ<br>ータの台数 (最高<br>性能を得るための<br>推奨台数)                                                           | サポートされるソ<br>フトウェア機能                                                                       | セットアップ方法                                                                                       |
|----------------------|----------------------------------------------------------------------------------------------------|-------------------------------------------------------------------------------------------|------------------------------------------------------------------------------------------------|
| USB 接続               | 1 台のコンピュー<br>タ。USB ケーブル<br>で後部 USB 2.0 高<br>速ポートに接続。                                                 | すべての機能をサ<br>ポートします。                                                                       | <u>デバイスの設定</u><br>( <u>Windows</u> )または<br><u>デバイスの設定</u><br>( <u>Mac OS X</u> )を参照<br>してください。 |
| Ethernet (有線) 接<br>続 | ハブまたはルータ<br>ーを使用してコン<br>ピュータを5台ま<br>で接続。                                                             | すべての機能をサ<br>ポートします。                                                                       | その他の手順につ<br>いては、本ガイド<br>の <u>ローカル共有ネ<br/>ットワークでデバ<br/>イスを共有するに</u><br>しの指示に従って<br>ください。        |
| プリンタの共有              | コンピュータ 5 台<br>まで。<br>ホストコンピュー<br>タの電を常にオ<br>ンにしておく必要<br>があります。オフ<br>の場合、他のコン<br>ピュータから本製<br>品にできません。 | ホスト コンピュー<br>タに装備されてい<br>る機能はすべてサ<br>ポートされます。<br>別のコンピュータ<br>からサポートされ<br>ているのは印刷だ<br>けです。 | <u>ローカル共有ネッ<br/>トワークでデバイ<br/>スを共有するには</u><br>の指示に従ってく<br>ださい。                                  |

# デバイス本体の電源をオフにする

HP 製品は、[電源] ボタンを押して、電源をオフにします。[電源] ラン プが消灯するのを待ってから、電源コードを抜いたり電力ソースをオフ にしてください。誤った方法で HP 製品の電源を切ると、インク ホル ダーが正しい位置に戻らないため、プリント ヘッドに問題が生じ、印 刷品質が低下するおそれがあります。

## エコヒント

HPは、お客様の環境への配慮の支援に積極的に取り組んでいます。印刷に関する選択肢によって生じる影響の評価と影響を低減する方法に重点を置いた、エコヒントは次のとおりです。本製品に組み込まれた特定の機能に加えて、HPの環境への取り組みの詳細については、HP Eco Solutions Web サイトをご覧ください。

www.hp.com/hpinfo/globalcitizenship/environment/

- Smart Web Printing: HP Smart Web Printing インタフェースには、 クリップブック ウィンドウと クリップを編集 ウィンドウが含まれ ていて、Web で収集したクリップを保存、管理、または印刷できま す。詳しくは、Webページの印刷 (Windows のみ)を参照してください。
- ・ 省電力情報:この製品のエナジースター®認定状況については、<u>電</u> 力消費をご覧ください。
- リサイクル材料: HP 製品のリサイクルの詳細については、下記サイトをご参照ください。
   www.hp.com/hpinfo/globalcitizenship/environment/recycle/

# 2 デバイスの使用

このセクションでは、次のトピックについて説明します。

- <u>印刷メディアの選択</u>
- ・ <u>メディアのセット</u>
- 印刷設定の変更
- <u>特殊な用紙とカスタムサイズのメディアへの印刷</u>
- フチ無し印刷
- Web ページの印刷 (Windows のみ)
- <u>印刷ジョブのキャンセル</u>

# 印刷メディアの選択

デバイスは、ほとんどのタイプのオフィス用メディアに印刷できるよう デザインされています。 印刷メディアを大量に購入する前に、さまざ まなタイプの印刷メディアをテストすることをお勧めします。 最適な 印刷品質を得るには、HP メディアを使用してください。 HP メディア の詳細については、HP Web サイト (<u>www.hp.com</u>) にアクセスしてくだ さい。

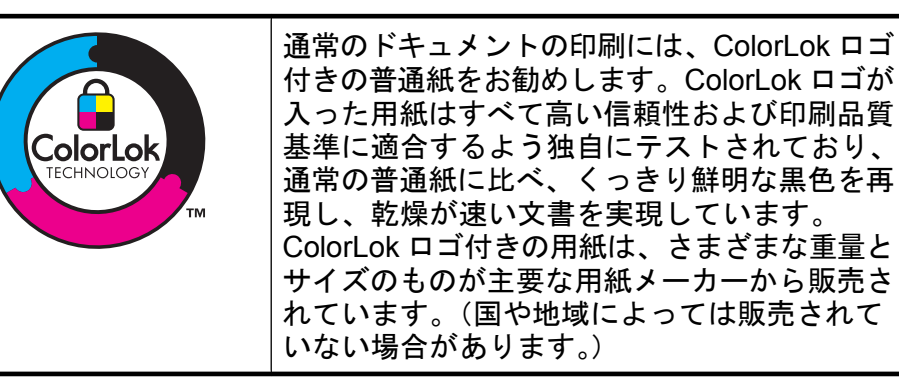

このセクションでは、次のトピックについて説明します。

- <u>推奨する印刷用紙</u>
- 印刷用紙の選択、使用に関するヒント
- <u>サポートされたメディアの仕様の理解</u>
- <u>最小余白の設定</u>

#### 第2章

### 推奨する印刷用紙

印刷をより美しく仕上げるには、印刷するプロジェクトのタイプに合わせて設計された HP 専用紙を使用することをお勧めします。

国/地域によっては、入手できない用紙もあります。

| HP ブローシャ用<br>紙<br>HP ハイグレード<br>インクジェット<br>用紙 | 両面印刷に対応できるように、両面に光沢または<br>つや消しコーティングが施されています。写真に<br>近い品質の印刷や、レポートのカバー、特別なプ<br>レゼンテーション、カタログ、宣伝用リーフレッ<br>ト、カレンダなどに使用するビジネス用のグラフ<br>ィックの印刷にお勧めします。                                      |
|----------------------------------------------|----------------------------------------------------------------------------------------------------|
| HP インクジェッ<br>ト用上質普通紙                         | HP インクジェット用上質普通紙を使用すると、ハ<br>イコントラストの色とシャープな文字で印刷され<br>ます。ある程度の厚みがあり両面カラー印刷をし<br>ても裏写りしないため、ニュースレターやレポー<br>ト、広告などにお勧めします。ColorLok<br>Technologyの使用により、にじみが少なく、深み<br>のある黒と鮮明な色を実現しています。 |
| HP 印刷用紙                                      | HP 印刷用紙は、高品質の多目的用紙です。標準の<br>多目的用紙やコピー用紙と比べて、見た目も質感<br>も重量感のあるしっかりした文書を作成できま<br>す。ColorLok Technologyの使用により、にじみが<br>少なく、深みのある黒と鮮明な色を実現していま<br>す。長期保存文書向けの中性紙です。                        |
| HP オフィス用紙                                    | HP オフィス用紙は、高品質の多目的用紙です。コ<br>ピー、下書き、メモ、その他の通常のドキュメン<br>トに適しています。ColorLok Technologyの使用に<br>より、にじみが少なく、深みのある黒と鮮明な色<br>を実現しています。長期保存文書向けの中性紙で<br>す。                                      |
| HP オフィス用再<br>生紙                              | HP オフィス再生紙は、高品質の多目的用紙で、再<br>生繊維が 30% 含まれています。ColorLok<br>Technology の使用により、にじみが少なく、深み<br>のある黒と鮮明な色を実現しています。長期保存<br>文書向けの中性紙です。                                                        |
| HP プレミアム プ<br>レゼンテーショ<br>ン用紙                 | 両面印刷用のつや消しで厚い用紙で、プレゼンテ<br>ーション、企画書、報告書、ニュースレターなど<br>に適しています。厚手で印象的な外観です。                                                                                                    |

| (心と)                 |                                                                                                    |
|----------------------|----------------------------------------------------------------------------------------------------|
| HP プロフェッシ<br>ョナル用紙   |                                                                                                    |
| HP プレミアム<br>OHP フィルム | HP プレミアム インクジェット OHP フィルムを使<br>用すると、カラーのプレゼンテーションをより鮮<br>やかで印象的に仕上げることができます。このフ<br>ィルムは、扱いやすく、にじまず速く乾くので便<br>利です。                                                                                                    |
| HP アドバンス フ<br>ォト用紙   | 速乾性があるため、汚れにくく扱いやすい厚手の<br>フォト用紙です。水、染み、指紋、湿気への抵抗<br>性に優れています。プリントショップの仕上がり<br>に似た印刷品質が得られます。用紙サイズには、<br>A4、8.5 x 11 インチ、L 判、10 x 15 cm (4 x 6 イ<br>ンチ)、2L 判 13 x 18 cm (5 x 7 インチ) などがあ<br>り、いずれも光沢またはソフト光沢 (サテンつや消<br>し) という 2 種類の仕上げがあります。長期保存文<br>書向けの中性紙です。 |
| HP エヴリデイ フ<br>ォト用紙   | 日常的な写真の印刷に適していて、普段のスナッ<br>プショットをカラフルに低コストで印刷できま<br>す。速乾性で扱いやすく、手ごろな価格の写真用<br>紙です。インクジェットプリンタで使用すると、<br>シャープで鮮明な画像が得られます。半光沢仕上<br>げで、サイズは、8.5 x 11 インチ、A4、10 x 15 cm<br>(4 x 6 インチ) があります。長期保存文書向けの中<br>性紙です。                                                    |
| HP アイロン プリ<br>ント紙    | アイロンプリント紙 (カラー生地用、淡色または白<br>地用) を使用すると、デジタル写真からオリジナ<br>ル T シャツを作成できます。                                                                                                    |

HP 用紙とその他のサプライ品を注文するには、<u>www.hp.com/buy/</u> <u>supplies</u> にアクセスしてください。指示に従って、国/地域および製品 を選択し、ページ上のショッピング リンクをクリックします。

② 注記 現時点では、HP Web サイトの一部は英語版のみです。

### HP フォト バリュー パック

(続き)

HP フォト バリュー パックは、お使いの HP プリンタで手ごろな価格 でプロフェッショナル品質の写真を印刷できる、HP 製インク カートリ ッジと HP アドバンス フォト用紙の便利なパッケージです。HP 製イン クと HP アドバンス フォト用紙は、組み合わせて使用すると鮮明な色 が長続きする写真を印刷できるように作られています。休暇中の写真を 印刷したり、複数の写真を印刷して共有する場合に最適です。

### 推奨するフォト印刷用紙

印刷をより美しく仕上げるには、印刷するプロジェクトのタイプに合わせて設計された HP 専用紙を使用することをお勧めします。

国/地域によっては、入手できない用紙もあります。

### HP アドバンス フォト用紙

速乾性があるため、汚れにくく扱いやすい厚手のフォト用紙です。水、 染み、指紋、湿気への抵抗性に優れています。プリントショップの仕上 がりに似た印刷品質が得られます。用紙サイズには、A4、8.5 x 11 イン チ、L 判、10 x 15 cm(4 x 6 インチ)、2L 判 13 x 18 cm (5 x 7 インチ) などがあり、いずれも光沢またはソフト光沢 (サテンつや消し) という 2 種類の仕上げがあります。長期保存文書向けの中性紙です。

### HP エヴリデイ フォト用紙

日常的な写真の印刷に適していて、普段のスナップショットをカラフル に低コストで印刷できます。速乾性で扱いやすく、手ごろな価格の写真 用紙です。インクジェット プリンタで使用すると、シャープで鮮明な 画像が得られます。半光沢仕上げで、サイズは、8.5 x 11 インチ、A4、 10 x 15 cm (4 x 6 インチ) があります。長期保存文書向けの中性紙です。

### HP フォト バリュー パック

HP フォト バリュー パックは、お使いの HP プリンタで手ごろな価格 でプロフェッショナル品質の写真を印刷できる、HP 製インク カートリ ッジと HP アドバンス フォト用紙の便利なパッケージです。HP 製イン クと HP アドバンス フォト用紙は、組み合わせて使用すると鮮明な色 が長続きする写真を印刷できるように作られています。休暇中の写真を 印刷したり、複数の写真を印刷して共有する場合に最適です。

HP 用紙とその他のサプライ品を注文するには、<u>www.hp.com/buy/</u> <u>supplies</u> にアクセスしてください。指示に従って、国/地域および製品 を選択し、ページ上のショッピング リンクをクリックします。

図 注記 現時点では、HP Web サイトの一部は英語版のみです。

### 印刷用紙の選択、使用に関するヒント

- 必ず、デバイスの仕様に準拠したメディアを使用してください。 詳細については、<u>サポートされたメディアの仕様の理解</u>を参照してください。
- トレイには、一度に1つのタイプのメディアしかセットしないでく ださい。特殊メディアを普通紙の上に置いた場合、紙詰まりや不適 切な印刷が生じるおそれがあります。
- トレイの背面に合わせ、印刷面を下にして用紙をセットします。用紙を給紙トレイの右端に合わせて、用紙幅ガイドを調整します。詳しくは、メディアのセットを参照してください。
- トレイにメディアを入れすぎないでください。詳しくは、<u>サポート</u> <u>されたメディアの仕様の理解</u>を参照してください。特殊メディアの 高さは全体の 3/4 までにすることをお勧めします。
- 紙詰まり、印刷品質の低下など印刷上の問題を防止するため、以下の用紙の使用はおやめください。
  - 。 複数の部分からなるフォーム
  - · 損傷したり曲がったり、しわのよったメディア
  - カットアウトや穴のあいたメディア
  - 厚いメディアや浮き彫りのあるメディア、またはインクをうまく
     受付けないメディア
  - 軽すぎたり簡単に伸びてしまうメディア

### カードおよび封筒

- 表面が滑らかな封筒、糊付き、留め金や窓のついた封筒は避けます。縁が厚かったり不揃い、または丸まっている封筒、しわがあったり裂けていたり、その他にも破損があるカードや封筒は避けます。
- しっかりと作られた封筒を使用し、縁がしっかりと折られていることを確認します。
- 封筒を図に従って揃えてセットします。

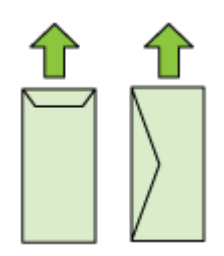

フォト用紙

- 写真を印刷するには、[高画質] モードを使用します。このモードでは、他のモードより印刷速度が遅くなり、コンピュータのメモリも多く必要になります。
- OHP フィルムは、印刷するたびに取り出して乾かします。 乾いて いないメディアを積み重ねると、にじみが発生する場合があります。

OHP フィルム

- ざらざらの面が下になり、粘着テープがデバイス後部にくるように して OHP フィルムを挿入します。
- OHP フィルムは、印刷するたびに取り出して乾かします。乾いてい ないメディアを積み重ねると、にじみが発生する場合があります。

カスタムサイズのメディア

- デバイスでサポートされているカスタム サイズのメディアだけを使用します。
- アプリケーションでカスタムサイズの用紙がサポートされている場合は、ドキュメントを印刷する前に、アプリケーションで用紙のサイズを設定します。アプリケーションでサポートされていない場合は、プリンタドライバでサイズを設定してください。カスタムサイズの用紙に正しく印刷するには、既存ドキュメントの書式を再調整する必要が生じることがあります。

### サポートされたメディアの仕様の理解

使用可能なサイズの理解 および 使用可能な用紙の種類と重量の理解 の 表を使用して、デバイスで使用する正しいメディアと、そのメディアに 利用できる機能を判断します。

必ず、プリンタ ドライバで正しい用紙の種類の設定を使用し、正しい 用紙の種類のトレイを設定してください。HP では、用紙を大量に購入 する場合は、購入前にテストすることをお勧めします。

- 使用可能なサイズの理解
- 使用可能な用紙の種類と重量の理解

使用可能なサイズの理解

用紙のサイズ

標準サイズのメディア

U.S. レター\* (216 x 279 mm、8.5 x 11 インチ)

U.S. リーガル (216 x 356 mm、8.5 x 14 インチ)

A4\* (210 x 297 mm、8.3 x 11.7 インチ)

U.S. エグゼクティブ (184 x 267 mm、7.25 x 10.5 インチ)

B5\* (JIS) (182 x 257 mm、7.17 x 10.12 インチ)

B5 (ISO) (176 x 250 mm、6.9 x 9.8 インチ)

A5\* (148 x 210 mm、5.8 x 8.3 インチ)

A6\* (105×148 mm、4.13 x 5.83 インチ)

HV\*(101 x 180 mm、4.0 x 7.1 インチ)

13 x 18 cm\* (5 x 7 インチ)

Β サイズ

11 x 14 インチ\*

12 x 12 インチ\*

B4 (JIS) (257 x 364 mm)

タブロイド\* (11 x 17 インチ)

スーパー B\* (13 x 19 インチ)

A3\* (297 x 420 mm、11.69 x 16.54 インチ)

A3+\* (330 x 483 mm、12.99 x 18.98 インチ)

封筒

米国 10 号封筒 (105 x 241 mm、4.12 x 9.5 インチ)

C6 封筒 (114 x 162 mm、4.5 x 6.4 インチ)

封筒長形 3 号 (120 x 235 mm、4.7 x 9.3 インチ)

封筒長形 4 号 (90 x 205 mm、3.5 x 8.1 インチ)

封筒角形 2 号 (240 x 332 mm、9.45 x 13.07 インチ)

第2章

(続き)

用紙のサイズ

Monarch 封筒 (3.88 x 7.5 インチ)

カード封筒 (111 x 162 mm、4.4 x 6 インチ)

No. 6 3/4 封筒 (91 x 165 mm、3.6 x 6.5 インチ)

カード

インデックス カード (76.2 x 127 mm、3 x 5 インチ)

インデックス カード (102 x 152 mm、4 x 6 インチ)

インデックス カード (127 x 203 mm、5 x 8 インチ)

A6 カード\* (105 x 148.5 mm、4.13 x 5.83 インチ)

はがき+\* (100 x 148 mm、3.9 x 5.8 インチ)

フォト メディア

4 x 6\* (102 x 152 mm、4 x 6 インチ)

5 x 7\* (13 x 18 cm; 5 x 7 インチ)

8 x 10\* (8 x 10 インチ)

10 x 15 タブ付き\* (10 x 15 cm)

L 判 (89 x 127 mm、3.5 x 5 インチ)

2L 判 (178 x 127 mm、7.0 x 5.0 インチ)

B5\* (182 x 257 mm、7.2 x 10.1 インチ)

4 x 6 タブ付き\* (102 x 152 mm、4 x 6 インチ)

4 x 8 タブ付き\* (10 x 20 cm)

キャビネ判\*(120 x 165 mm、4.7 x 6.5 インチ)

往復はがき+ (200 x 148 mm、7.9 x 5.8 インチ)

それ以外のメディア

幅 76.2 ~ 330.2 mm、長さ 101 ~ 1,117 mm まで (幅 3 ~ 13 イン チ、長さ 4 ~ 43.9 インチまで) のカスタムサイズのメディア

\* フチなし印刷対応。

+ 本プリンタは日本郵政公社の普通ハガキおよびインクジェットハガキ にのみ対応しています。日本郵政公社の写真用ハガキには対応していま せん。

| 匇 | も用可 | 能な | よ用紙 | の種 | 類と | 重量 | の理 | 解 |
|---|-----|----|-----|----|----|----|----|---|
|---|-----|----|-----|----|----|----|----|---|

| トレイ         | 種類                | 重さ                                    | 容量                                              |
|-------------|-------------------|---------------------------------------|-------------------------------------------------|
| - 給紙ト<br>レイ | 用紙                | 60 ~ 105 g/m²<br>(16 ~ 28 lb ボン<br>ド) | 普通紙で 150 枚<br>まで<br>(厚さ 15 mm また<br>は 0.59 インチ) |
|             | OHP 用紙            |                                       | 55 枚まで<br>(厚さ 15 mm また<br>は 0.59 インチ)           |
|             | フォト用紙             | 280 g/m <sup>2</sup>                  | 40 枚まで                                          |
|             |                   | (75 lb ボンド)                           | (厚さ 12 mm また<br>は 0.47 インチ)                     |
|             | ラベル               |                                       | 100 枚まで                                         |
|             |                   |                                       | (厚さ 17 mm また<br>は 0.67 インチ)                     |
|             | 封筒                | 75 ~ 90 g/m²                          | 15 枚まで                                          |
|             |                   | (ボンド紙封筒 20<br>~ 24 ポンド)               | (厚さ 10 mm また<br>は 0.39 インチ)                     |
|             | カード               | 200 g/m² まで                           | 最高 40 枚                                         |
|             |                   | (インデックス カ<br>ード 110 ポンド)              | (厚さ 10 mm また<br>は 0.39 インチ)                     |
| 排紙ト<br>レイ   | 使用可能なすべての<br>メディア |                                       | 普通紙 100 枚ま<br>で (テキスト印刷)                        |

最小余白の設定

文書のマージンは、縦方向に指定されたマージン以上に設定する必要が あります。

② 注記 選択した印刷モードによっては、これらの余白設定が異なる場合があります。

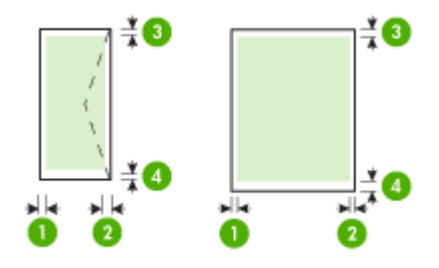

| メディア                                                                                                    | (1) 左マー                  | (2) 右マー                  | (3) 上マー                  | (4) 下マー                  |
|----------------------------------------------------------------------------------------------------|--------------------------|--------------------------|--------------------------|--------------------------|
|                                                                                                    | ジン                       | ジン                       | ジン *                     | ジン *                     |
| <ul> <li>U.S. レター</li> <li>U.S. リーガル</li> <li>A4</li> <li>U.S. エグゼクティブ</li> <li>B5</li> <li>A5</li> <li>カード</li> <li>カスタムサイズのメデ<br/>ィア</li> <li>フォトメディア</li> </ul> | 3.3 mm<br>(0.13 イン<br>チ) | 3.3 mm<br>(0.13 イン<br>チ) | 3.3 mm<br>(0.13 イン<br>チ) | 3.3 mm<br>(0.13 イン<br>チ) |
| 11 x 14 インチ<br>12 x 12 インチ<br>B4 (JIS)<br>タブロイド<br>スーパー B<br>A3<br>A3+                                                                                             | 5 mm<br>(0.197 イ<br>ンチ)  | 5 mm<br>(0.197 イ<br>ンチ)  | 5 mm<br>(0.197 イ<br>ンチ)  | 5 mm<br>(0.197 イ<br>ンチ)  |
| 封筒                                                                                                    | 3.3 mm                   | 3.3 mm                   | 3.3 mm                   | 14.9 mm                  |
|                                                                                                    | (0.13 イン                 | (0.13 イン                 | (0.13 イン                 | (0.59 イン                 |
|                                                                                                    | チ)                       | チ)                       | チ)                       | チ)                       |

\* Windows を実行中のコンピュータでこの余白を設定するには、プリン タドライバの [詳細] タブをクリックし、[余白の最小化] を選択します。

# メディアのセット

このセクションには、デバイスにメディアをセットする手順が記載されています。

給紙トレイのセット

1. 排紙トレイを持ち上げます。

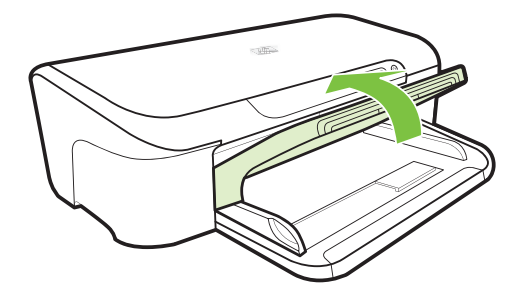

- 2. メディア ガイドを最も広い設定までスライドします。
  - ② 注記 これより大きなサイズのメディアをセットする場合 は、給紙トレイを引き出します。
- トレイの右側に沿って、印刷面を下にして用紙を挿入します。
   用紙の束がトレイの右端と後端に沿い、トレイにある境界線を 越えていないことを確認します。
  - ② 注記 デバイスが印刷しているときには、用紙をセットしないでください。
- **4.** メディア ガイドをトレイに移動し、セットした用紙サイズに 調整します。次に、排紙トレイを下げます。

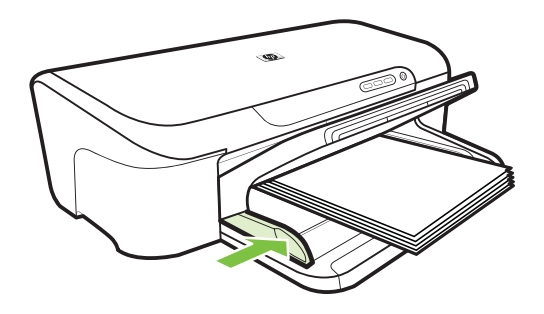

5. 排紙トレイの拡張部を引き出します。

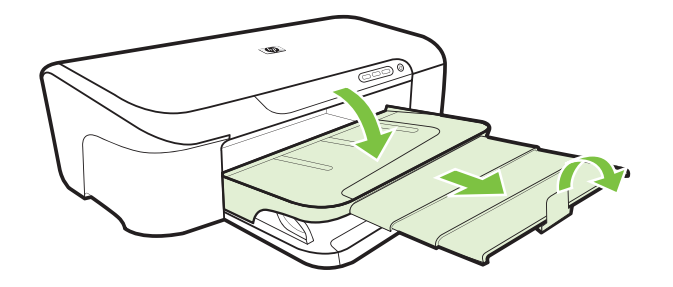

### 印刷設定の変更

プリント設定 (用紙のサイズやタイプ) は、アプリケーション、または プリンタ ドライバから変更できます。 アプリケーションから加えた変 更は、プリンタ ドライバから加えた変更に優先します。 ただし、アプ リケーションを終了すると、ドライバで設定がデフォルトの設定に戻り ます。

- 注記 プリント ジョブすべてにプリント設定を設定するには、プリンタ ドライバで変更を加えます。
  Windows のプリンタ ドライバ機能の詳細については、プリンタ ドライバのオンライン ヘルプを参照してください。 特定のアプリケーションから印刷する方法については、そのアプリケーションに付属のマニュアルを参照してください。
- 現在のジョブについてアプリケーションから設定を変更するには (Windows)
- <u>今後のすべてのジョブのデフォルト設定を変更するには (Windows)</u>
- <u>設定を変更するには (Mac OS X)</u>

現在のジョブについてアプリケーションから設定を変更するには (Windows)

- 1. 印刷する文書を開きます。
- 2. [ファイル] メニューの [印刷] をクリックし、[設定]、[プロパティ]、または [機能] をクリックします (使用するアプリケーションに応じて、異なるオプションがあります)。
- 3. [基本設定]タブをクリックし、印刷ジョブに従って必要な設定 を変更します。

今後のすべてのジョブのデフォルト設定を変更するには (Windows)

- [スタート] をクリックして、[プリンタ] または [プリンタと FAX] をクリックします。

   -または [スタート] をクリックして [コントロール パネル] をクリックし、[プリンタ] をダブルクリックします。
  - ② 注記 画面の指示に従って、コンピュータ管理者のパスワードを入力します。
- プリンタのアイコンを右クリックし、[印刷プリファレンス] または [詳細設定] をクリックし、[基本設定] タブをクリックします。
- 3. 設定を変更して、[OK] をクリックします。

設定を変更するには (Mac OS X)

- 1. [ファイル] メニューの [用紙設定] をクリックします。
  - ② 注記 Mac OS X (v10.5) では、一部のアプリケーションに [ページ設定] メニューがなく、[印刷] メニューに含まれてい ます。
- 2. 用紙サイズなど、必要な設定を変更して、[OK] をクリックします。
- 3. [ファイル] メニューの [プリント] をクリックして、プリンタ ドライバを開きます。
- 用紙タイプなど、必要な設定を変更して、[OK] または [プリント] をクリックします。

# 特殊な用紙とカスタムサイズのメディアへの印刷

特殊な用紙またはカスタムサイズのメディアへ印刷するには (Windows)

- 1. 適切な用紙をセットします。 詳細については、<u>メディアのセ</u> <u>ット</u>を参照してください。
- 文書を開いた状態で、[ファイル] メニューの [印刷] をクリックし、[設定]、[プロパティ]、または [基本設定] をクリックします。
- 3. [機能] タブをクリックします。

- [サイズ] ドロップダウン リストからメディア サイズを選択し ます。メディア サイズが見つからない場合は、カスタム メデ ィア サイズを作成してください。
  - a. ドロップダウン リストから [カスタム] を選択します。
  - b. 新しいカスタム サイズの名前を入力します。
  - c. [幅] と [高さ] ボックスで寸法を入力し、[保存] をクリック します。
  - d. [OK] を 2 回クリックして、[プロパティ] または [基本設定] ダイアログ ボックスを閉じます。ダイアログ ボックスを再 度開きます。
  - e. 新しいカスタム サイズを選択します。
- 5. [用紙の種類] ドロップダウン リストから用紙の種類を選択します。
- 6. [**用紙ソース**] ドロップダウン リストからメディア ソースを選 択します。
- 7. その他の設定を変更し、[OK] をクリックします。
- 8. ドキュメントを印刷します。

特殊な用紙またはカスタムサイズのメディアに印刷するには (Mac OS X)

- 1. 適切な用紙をセットします。 詳細については、<u>メディアのセ</u> <u>ット</u>を参照してください。
- 2. [ファイル] メニューで [ページ設定] をクリックします。
  - 図 注記 Mac OS X (v10.5) のアプリケーションには [ページ設 定] メニューがなく、[印刷] メニューに含まれています。
- 3. HP デバイスを選択していることを確認します。
- 4. 用紙のサイズを選択します。
- カスタム サイズのメディアを設定するには:
  - a. [**カスタム サイズの管理**] を [**用紙サイズ**] プルダウン メニュ 一でクリックします。
  - b. [新規] をクリックし、[用紙サイズ名] ボックスにサイズの名 前を入力します。
  - c. (オプション)[幅] と [高さ] ボックスで寸法を入力し、必要 に応じて余白を設定します。
  - d. [完了] または [OK] をクリックし、[保存] をクリックします。

- 6. [ファイル] メニューで [ページ設定] をクリックし、新しいカス タム サイズを選択します。
  - 注記 Mac OS X (v10.5) のアプリケーションには [ページ設定] メニューがなく、[印刷] メニューに含まれています。
- 7. [OK] をクリックします。
- 8. [ファイル] メニューで [プリント] をクリックします。
- 9. [用紙の取り扱い] パネルを開きます。
- **10.[排紙先の用紙サイズ]**の下にある [**用紙に合わせて調節**] タブを クリックし、カスタマイズされた用紙サイズを選択します。
- 11.それ以外の任意の設定を変更し、[OK] または [プリント] をク リックします。

# フチ無し印刷

フチ無し印刷を使用すると、特定のフォト メディア タイプおよび一部 の標準サイズの用紙の端まで印刷することができます。

- 注記 ソフトウェア アプリケーションでファイルを開き、画像サイズを割り当てます。画像サイズが、その画像を印刷するメディアのサイズに合っていることを確認します。
   この機能には、[印刷機能のショートカット] タブからもアクセスできます (Windows のみ)。プリンタ ドライバを開き、[印刷機能のショートカット] タブを選択し、ドロップダウン リストからこの印刷ジョブの印刷機能のショートカットを選択します。
   注記 フチ無し印刷をサポートしていないアプリケーションもあります。
- フチ無し文書を印刷するには (Windows)
- フチ無し文書を印刷するには (Mac OS X)

### フチ無し文書を印刷するには (Windows)

- 適切なメディアをセットします。詳細については、メディアの セットを参照してください。
- 2. 印刷するファイルを開きます。
- **3.** アプリケーションからプリンタ ドライバを開きます。
  - a. [ファイル] をクリックし、[印刷] をクリックします。
  - b. [プロパティ]、[[設定]]、または [基本設定] をクリックしま す。

- 4. 使用する印刷設定ショートカットを選択します。
- 5. その他の印刷設定を変更し、[OK] をクリックします。
- 6. 文書を印刷します。
- 7. 切り取りタブ付きのフォトメディアに印刷した場合は、タブ を切り取って、文書を完全にフチ無しにします。

### フチ無し文書を印刷するには (Mac OS X)

- 適切なメディアをセットします。詳細については、メディアの セットを参照してください。
- 2. 印刷するファイルを開きます。
- 3. [ファイル] をクリックし、[用紙設定] をクリックします。
  - 注記 Mac OS X (v10.5) のアプリケーションには [ページ設 定] メニューがなく、[印刷] メニューに含まれています。
- 4. フチ無しメディアのサイズを選択して [OK] をクリックしま す。
- 5. [ファイル] をクリックし、[プリント] をクリックします。
- 6. [用紙の種類/品質] パネルを開きます。
- 7. [用紙] タブをクリックし、[用紙の種類] ドロップダウン リスト から用紙の種類を選択します。
- 8. [フチ無し印刷] タブで、[フチ無し] が選択されていることを確認し、必要に応じて[フチ無し拡大] を変更します。
- 9. 写真を印刷している場合、[品質] ドロップダウン リストから [高画質] を選択します。別の方法として、[最大] dpi を選択し ます。これにより、最大 4800 x 1200 の最適化 dpi が得られま す。カラー印刷と 1200 入力 dpi の場合。この設定は、一時的 に大量のハード ディスク空き容量 (400 MB 以上)を使用する 可能性があり、印刷速度が低下します。
- 10.メディア ソースを選択します。
- 11.その他の設定値を選択した後、[プリント]をクリックします。
   12.切り取りタブ付きのフォトメディアに印刷した場合は、タブを切り取って、文書を完全にフチ無しにします。

# Web ページの印刷 (Windows のみ)

HP プリンタ では、Web ブラウザから Web ページを印刷することができます。

Web ブラウザに Internet Explorer 6.0 以降を使用する場合、[HP Smart Web Printing] を使用することによって、何をどのように印刷するかを 制御して簡単で予測可能な Web 印刷を確実に行います。[HP Smart Web Printing] は、Internet Explorer のツールバーから利用できます。 [HP Smart Web Printing] の詳細については、付属のヘルプ ファイル を参照してください。

Web ページを印刷するには

- 1. 用紙が給紙トレイにセットされていることを確認します。
- Web ブラウザの [ファイル] メニューの、[プリント] をクリックします。
  - ☆ ヒント 最高の結果を得るには、[ファイル] メニューから [HP Smart Web Printing] を選択します。選択するとチェッ ク マークがつきます。

[印刷] ダイアログ ボックスが表示されます。

- 3. 本製品が使用するプリンタとして選択されていることを確認し ます。
- お使いのブラウザがサポートしている場合は、Web ページ上の印刷するアイテムを選択します。
   たとえば Internet Explorer では、[オプション] タブをクリックして、[表示された通りに印刷する]、[選択されたフレームのみを印刷する]、[リンク ドキュメントをすべて印刷する] などのオプションを必要に応じて選択します。
- 5. [プリント] または [OK] をクリックして Web ページを印刷します。
- ☆ ヒント Web ページを端まで正しく印刷するには、印刷方向を [横] に設定しなければならない場合があります。

### 印刷ジョブのキャンセル

以下の方法を使用して印刷ジョブをキャンセルできます。

**コントロールパネル:×[キャンセル]**ボタンを押します。これにより、現在処理中のジョブがクリアされます。処理待機中のジョブには影響しません。

Windows: コンピュータ画面の右下端に表示されているプリンタア イコンをダブルクリックします。印刷ジョブを選択し、キーボードの 削除 キーを押します。 Mac OS X: Dock のプリンタ アイコンをクリックし、文書を選択し、 [削除] をクリックします。
# 3 構成と管理

この情報は、デバイスを管理する管理者および担当者を対象としています。このセクションでは、次のトピックについて説明します。

- ・ <u>デバイスの管理</u>
- <u>デバイス管理ツールの使用</u>
- プリンタステータスレポートの理解
- <u>ネットワーク設定ステータス レポートについて</u>
- <u>デバイスの設定 (Windows)</u>
- ・ <u>デバイスの設定 (Mac OS X)</u>
- <u>HP デバイスで動作するようにファイアウォールを構成する (Windows</u> <u>のみ)</u>
- <u>高度なファイアウォール情報</u>
- ソフトウェアのアンインストールと再インストール

# デバイスの管理

デバイス管理に次の一般的なツールを使用できます。これらのツールへのアクセスと使用情報については、<u>デバイス管理ツールの使用</u>を参照してください。

② 注記 特定の手順には、他の方法が含まれる場合があります。

#### Windows

- ・ デバイスのコントロール パネル
- プリンタドライバ
- ・ ツールボックス
- ・ ネットワーク ツールボックス
- 組み込み Web サーバ

#### Mac OS X

- ・ デバイスのコントロール パネル
- HP ユーティリティ
- 組み込み Web サーバ

このセクションでは、次のトピックについて説明します。

- ・ <u>デバイスの監視</u>
- ・ <u>デバイスの管理</u>
- デバイスの監視

| 使用するツール               | 次の情報を取得                                                                                                    |
|-----------------------|----------------------------------------------------------------------------------------------------|
| デバイスのコントロール パネル       | 処理中のジョブの状態、デバイス<br>の動作状態、インク カートリッジ<br>の状態に関する情報を取得します。                                                                                         |
| 組み込み Web サーバ          | <ul> <li>プリンタステータス情報:[情報] タブをクリックし、左枠の<br/>選択をクリックします。</li> <li>累計インクとメディア使用量:<br/>[情報] タブをクリックし、左枠<br/>から [使用状況レポート] をク<br/>リックします。</li> </ul> |
| ツールボックス (Windows)     | インク カートリッジ情報: [推定<br>インク レベル] タブをクリックし<br>てインク残量情報を表示し、スク<br>ロールして [カートリッジの詳細]<br>ボタンを表示します。ボタンをク<br>リックして、交換用カートリッジ<br>についての情報を表示します。*         |
| HP ユーティリティ (Mac OS X) | インク カートリッジ情報: [サプ<br>ライ品ステータス] をクリックし<br>ます。*                                                                                                   |
| HP ソリューション センター       | デバイスの現在のステータス。                                                                                                    |

\* インク残量の警告およびインジケータは、インク交換の準備を促すこ とを目的としています。インク残量が少ないという警告が表示された ら、印刷が滞らないよう、交換用のカートリッジを準備してください。 印刷品質が使用に耐えないレベルに達するまでインク カートリッジを 交換する必要はありません。

# デバイスの管理

このセクションには、デバイスの管理と設定の変更についての情報が記載されています。

| 使用するツール      | 操作内容                                                                                                    |
|--------------|----------------------------------------------------------------------------------------------------|
| コントロール パネル   | 次の手順でネットワーク設定をリセットします。 ① 電源 ボタンを押したままま、 ¥ [ネットワーク] ボタンを 2 回押し、次に×キャンセル ボタンを 3 回押して、電源 ボタンから指を離します。詳細は、トラブルシューティングビントとリソースを参照してください。                                                                                                    |
| 組み込み Web サーバ | <ul> <li>組み込み Web サーバのパスワード<br/>の設定: [設定] タブをクリック<br/>し、左枠から [セキュリティ] をク<br/>リックします。</li> <li>デバイスのメンテナンス作業の実<br/>行: [設定] タブをクリックし、左<br/>枠から [デバイスサービス] をクリ<br/>ックします。</li> <li>言語または国/地域: [設定] タブを<br/>クリックし、左枠から [国際] をク<br/>リックします。</li> <li>ネットワーク構成を設定する: [ネ<br/>ットワーキング] タブをクリック<br/>し、左枠のオプションをクリック<br/>します。</li> <li>サプライの注文: 任意のタブで、<br/>[サプライの注文] ボタンをクリッ<br/>クし、画面の指示に従います。</li> <li>サポート: 任意のタブで、[サポー<br/>ト] ボタンをクリックし、画面の指示に従います。</li> </ul> |

| <u>(</u> 続き)                  |                                                                                                    |
|-------------------------------|----------------------------------------------------------------------------------------------------|
| 使用するツール                       | 操作内容                                                                                                    |
| ツールボックス (Windows)             | <ul> <li>デバイスのメンテナンス作業の実行:[プリンタ サービス] タブをクリックします。</li> <li>ネットワークの設定:[ネットワーク設定] タブをクリックし、[設定の変更] をクリックして [ネットワーク ツールボックス] を起動します。</li> </ul>                                                                                                    |
| ネットワーク ツールボックス<br>(Windows)   | ネットワーク設定の表示と変更ツール<br>ボックスから、[ネットワーク設定] タ<br>ブをクリックします。<br>・ 設定の変更:[設定の変更] ボタン<br>をクリックします。<br>・ ネットワーク診断の実行 (ネットワ<br>ーク プリンタ接続確認):<br>。 プリンタが接続されていない場<br>合、[設定の変更]、[ネットワー<br>ク診断を実行] の順にクリック<br>します。<br>。 プリンタが接続されている場<br>合、ツールボックスが開いたら、<br>[ユーティリティ] タブ、[ネット<br>ワーク診断を実行] の順にクリ<br>ックします。<br>・ プリンタの IP アドレスの変更:[ネ<br>ットワーク設定] タブで、接続モー<br>ドに応じて [ワイヤード] タブをク<br>リックして [IP 設定] を編集し、<br>[OK] をクリックします。<br>・ プリンタの DNS 設定の変更:[ネ<br>ットワーク設定] タブで、接続モー<br>ドに応じて [ワイヤード] タブをク<br>リックして [DNS 設定] を編集し、 |
| HP プリンタ ユーティリティ<br>(Mac OS X) | <b>デバイスのメンテナンス作業の実</b><br>行:[インフォメーションおよびサポ<br>ート]パネルを開き、実行する作業の<br>ボタンをクリックします。                                                                                                    |

# デバイス管理ツールの使用

次の表は、デバイス管理に使用する一般的なツールの一覧です。

- 組み込み Web サーバ
- <u>ツールボックス (Windows)</u>
- <u>HP ソリューション センターの使用 (Windows)</u>
- <u>HP ユーティリティ (Mac OS X)</u>

#### 組み込み Web サーバ

デバイスがネットワークに接続されている場合、組み込み Web サーバ を使用してコンピュータからステータス情報の表示、設定の変更、およ びデバイスの管理などを行うことができます。

② 注記 組み込み Web サーバのシステム必要条件のリストについては、 組み込み Web サーバの仕様 を参照してください。 パスワードが必要となり、制限される設定もいくつかあります。 インターネットに接続しなくても、組み込み Web サーバを開いて使 用できます。ただし、一部の機能は使用できません。

組み込み Web サーバ (EWS) は、ブラウザからページを表示したとき に小さいテキスト ファイル (cookie) をハード ディスクに作成します。 これらのファイルにより EWS は次回アクセス時にユーザーのコンピュ ータを認識することができます。たとえば、EWS 言語を設定した場 合、選択した言語が cookie に記憶されるので、次に EWS を開いたと きに、ページがその言語で表示されます。一部の cookie (選択した言語 を記憶しておく cookie など) は各セッションの終了時に消去されます が、その他のもの (ユーザー固有の設定を記憶する cookie など) は手動 で消去するまでコンピュータ上に保存されます。

ブラウザの設定によって、すべての cookie を受け入れることも、cookie が書き込まれる前に警告することもできます。これにより、どの cookie を受け入れ、どれを拒否するかを選択できます。また、ブラウザから不 要な cookie を消去することもできます。

- ② 注記 デバイスによっては、cookie を無効にすると、以下の機能の どれかが使用できなくなる場合があります。
- ・ 既存のページの自動更新
- アプリケーションを終了したところからの再開 (特にセットアップ ウィザードで有用)

- 変更中に他のユーザが同じ設定を変更しないための保護
- EWS ブラウザ言語設定の記憶

プライバシーおよび cookie 設定の変更方法と、cookie の表示および削 除方法については、Web ブラウザで利用できるドキュメントを参照し てください。

- <u>組み込み Web サーバを開くには</u>
- <u>組み込み Web サーバのページ</u>

#### 組み込み Web サーバを開くには

② 注記 デバイスがネットワークに接続され、IP アドレスを持っている必要があります。

組み込み Web サーバは、次の方法で開くことができます。

- Web ブラウザ:コンピュータでサポートされている Web ブラウザで、デバイスに割り当てられている IP アドレスまたはホスト名を入力します。
   例えば、IP アドレスが 123.123.123.123 の場合、以下のアドレスを Web ブラウザに入力します。「http://123.123.123.123」
   デバイスの IP アドレスとホスト名は、ステータス レポートに表示されています。詳細は、<u>ネットワーク設定ステータス レポートについて</u>を参照してください。
   組み込み Web サーバを開いた後、お気に入りに保存すると、すばやく戻ることができます。
- Windows タスクバー: HP Digital Imaging Monitor アイコンを右ク リックし、表示するデバイスをポイントし、[ネットワーク設定 (EWS)] をクリックします。
- Windows Vista:デバイスの [ネットワーク] リストで、デバイス ア イコンを右クリックし、[デバイスの Web ページの表示] を選択しま す。

#### 組み込み Web サーバのページ

組み込み Web サーバには、製品情報を表示したりデバイス設定を変更 できるページがあります。ページには、別の E-サービスへのリンクも 含まれています。

| ページ/ボタン  | 内容                                      |
|----------|-----------------------------------------|
| [情報] ページ | デバイス、インク サプライ品と使用状<br>況についてのステータス情報、および |

| ページ/ボタン                      | 内容                                                                                                    |
|------------------------------|----------------------------------------------------------------------------------------------------|
|                              | デバイス イベント (エラーなど) のロ<br>グが表示されます。                                                                                                    |
|                              | 注記 インク残量の警告およびインジ<br>ケータは、インク交換の準備を促すこ<br>とを目的としています。インク残量が<br>少ないという警告が表示されたら、印<br>刷が滞らないよう、交換用のカートリ<br>ッジを準備してください。印刷品質が<br>使用に耐えないレベルに達するまでイ<br>ンクカートリッジを交換する必要はあ<br>りません。 |
| [設定] ページ                     | デバイスに構成された設定が表示さ<br>れ、これらの設定を変更できます。                                                                                                    |
| [ネットワーキング] ページ               | ネットワーク状態とデバイスに対して<br>設定されたネットワーク設定を表示し<br>ます。これらのページは、デバイスを<br>ネットワークに接続した場合にのみ表<br>示されます。                                                                                    |
| [サポート] および [サプライの<br>注文] ボタン | <b>[サポート]</b> は、サポート サービス数を<br>提供します。<br><b>[サプライの注文]</b> ボタンで、サプライ<br>品のオンライン注文に接続できます。                                                                                      |

### ツールボックス (Windows)

(続き)

ツールボックスでは、デバイスのメンテナンス情報が提供されます。

② 注記 コンピュータがシステム要件を満たしている場合、ツールボックスは、フルインストールオプションを選択してインストール CD からインストールできます。

このセクションでは、次のトピックについて説明します。

- <u>ツールボックスを開く</u>
- <u>ツールボックス タブ</u>
- <u>ネットワーク ツールボックス</u>

ツールボックスを開く

- HP Solution Center で、[設定] メニューをクリックし、[印刷設定] をポイントして、[プリンタ ツールボックス] をクリックします。
   - または -
- タスクバーの [HP Digital Imaging Monitor] を右クリックし、[プリン タモデル名] をポイントして、[プリンタ ツールボックスの表示] を クリックしす。

-または-

- 1. 印刷する文書を開きます。
- [ファイル] メニューで、[印刷]をクリックし、続いて [設定]、 [プロパティ] または [初期設定] をクリックします。(特定のオ プションはお使いのアプリケーションによって異なることがあ ります。)
- [基本設定] タブをクリックし、[プリンタ サービス] ボタンをク リックします。

ツールボックス タブ

ツールボックスには、次のタブが含まれます。

| タブ        | 内容                                                                                                    |
|-----------|----------------------------------------------------------------------------------------------------|
| 推定インク レベル | <ul> <li>インク量情報:各カートリッジの<br/>予想インク量が表示されます。</li> <li>注記 インク残量の警告およびイン<br/>ジケータは、インク交換の準備を<br/>促すことを目的としています。イ<br/>ンク残量が少ないという警告が表<br/>示されたら、印刷が滞らないよ<br/>う、交換用のカートリッジを準備<br/>してください。印刷品質が使用に<br/>耐えないレベルに達するまでイン<br/>ク カートリッジを交換する必要は<br/>ありません。</li> <li>オンラインショップ:デバイスの印<br/>刷サプライ品をオンラインで注文<br/>できる Web サイトにアクセスでき<br/>ます。</li> </ul> |

| タブ         内容           ・電話による注文:デバイスのサプラ<br>イ品を注文するためにかけること<br>ができる電話番号を表示します。<br>電話番号を利用できない国/地域も<br>あります。         ・カートリッジの詳細:装着されて<br>いるインクカートリッジの詳細:装着されて<br>いるインクカートリッジの注文番<br>号を表示します。           プリンタ サービス         ・プリンタ ステータス レポート: う<br>バイスのプリンタ ステータス レポート: う<br>バイスのプリンタ ステータス レポート・ご<br>パイスのプリンタ ステータス レポート・ご<br>パイスのプリンタ ステータス レポートの野<br>座を参照してください。           アリンタ サービス         ・プリンタ ステータス レポート: う<br>バイスののプリンタ ステータス レポート・ご<br>パイスの印刷品質診断ページの印刷: デバ<br>イスの印刷品質診断しポートを印<br>刷できます。このページにはデバ<br>イスとインク カートリッジについ<br>ての情報が表示されます。           ・プリント ヘッド位置調整: プリン<br>トヘッドの位置調整についての指<br>示が記載されています。詳しくは<br>プリントヘッドののフリーニング:<br>プリントヘッドののフリーニング:<br>プリントヘッドののフリーニング:<br>プリントヘッドののフリーニング:<br>プリントヘッドののフリーニング:<br>プリントヘッドのクリーニング:<br>プリントヘッドのクリーニング:<br>プリントヘッドのクリーニング:<br>プリントヘッドのクリーニング:<br>プリントヘッドのクリーニング:<br>プリントヘッドのクリーニング:<br>プリントヘッドのクリーンの:<br>プリーントへッドを照してくだ<br>さい。           ネットワーク設定         ネットワーク設定に関する情報を提供<br>します。[設定の変更]をクリックし<br>て[ネットワークジールボックス]を<br>聞き | (続き)      |                                                                                                    |
|----------------------------------------------------------------------------------------------------|-----------|----------------------------------------------------------------------------------------------------|
| <ul> <li>         ・ 電話による注文:デバイスのサプライ品を注文するためにかけることができる電話番号を表示します。         ・ カートリッジの詳細:装着されているります。         ・ カートリッジの詳細:装着されているインクカートリッジの注文番号を表示します。     </li> <li>         プリンタ サービス         ・ プリンタステータスレポート:うバイスのプリンタステータスレポート:うバイスのプリンタステータスレポート:うバイスのプリンタステータスレポート・デジートを印刷します。このページにはデバイスとサプライ品についての情報が表示されます。詳しくはブリンタステータスレポートの理解を参照してください。         ・ 印刷品質診断レポートを印刷できます。このページにはデバイスとインクカートリッジについての情報が表示されます。         ・ プリント ヘッド位置調整: プリントヘッドの位置調整についての指示が記載されています。 詳しくはブリントヘッドの加調整を参照してください。         ・ プリントヘッドのクリーニング:<br/>ブリントヘッドのクリーニング:<br/>ブリントヘッドのクリーニング:<br/>ブリントヘッドのクリーニング:         ブリントヘッドのクリーニング:<br/>ブリントヘッドのクリーニング:         ボーンでの指示が記載されています。詳しくは、ブリントヘッドを照してください。         ・ プリントヘッドのクリーニングについての指示が記載されています。詳しくは、ブリントヘッドを照してください。         ネットワーク設定に関する情報を提供します。[設定の変更]をクリックして[ネットワークジールボックス]を開き、一部のネットワーク認定を変更]      </li> </ul>                                                                                                    | タブ        | 内容                                                                                                    |
| <ul> <li>プリンタ サービス</li> <li>プリンタ ステータス レポート: ラ<br/>バイスのプリンタ ステータス レポートション<br/>ートを印刷します。このページに<br/>はデバイスとサプライ品について<br/>の情報が表示されます。詳しくは<br/>プリンタ ステータス レポートの野<br/>解を参照してください。</li> <li>印刷品質診断ページの印刷: デバ<br/>イスの印刷品質診断レポートを印<br/>刷できます。このページにはデバ<br/>イスとインク カートリッジについ<br/>ての情報が表示されます。</li> <li>プリント ヘッド位置調整: プリン<br/>トヘッドの位置調整についての指<br/>示が記載されています。詳しくは<br/>プリントヘッドのクリーニング:<br/>プリントヘッドのクリーニング:<br/>プリントヘッドのクリーニング:<br/>プリントヘッドのクリーニング:<br/>プリントヘッドのクリーニング:<br/>プリントヘッドのクリーニングに<br/>ついての指示が記載されていま<br/>す。詳しくは、プリントヘッドを<br/>クリーニングするを参照してくだ<br/>さい。</li> <li>ネットワーク設定に関する情報を提供<br/>します。[設定の変更]をクリックし<br/>て[ネットワークツールボックス]を<br/>聞き、一部のネットワーク設定を変更</li> </ul>                                                                                                    |           | <ul> <li>電話による注文:デバイスのサプラ<br/>イ品を注文するためにかけること<br/>ができる電話番号を表示します。<br/>電話番号を利用できない国/地域も<br/>あります。</li> <li>カートリッジの詳細:装着されて<br/>いるインクカートリッジの注文番<br/>号を表示します。</li> </ul>                                                                                                    |
| ネットワーク設定<br>ネットワーク設定に関する情報を提供<br>します。[設定の変更] をクリックし<br>て [ネットワーク ツールボックス] を<br>開き 一部のネットワーク設定を変更                                                                                                    | プリンタ サービス | <ul> <li>プリンタステータスレポート:デバイスのプリンタステータスレポートを印刷します。このページにはデバイスとサプライ品についての情報が表示されます。詳しくは、<br/>プリンタステータスレポートの理盤を参照してください。</li> <li>印刷品質診断ページの印刷:デバイスの印刷品質診断ページの印刷:デバイスの印刷品質診断レポートを印刷できます。このページにはデバイスの印刷品質診断レポートを印刷できます。このページにはデバイスとインクカートリッジについての情報が表示されます。</li> <li>プリントヘッド位置調整:プリントヘッドの位置調整についての指示が記載されています。詳しくは、<br/>プリントヘッドのクリーニング:<br/>プリントヘッドのクリーニング:<br/>プリントヘッドのクリーニング:<br/>プリントヘッドのクリーニング:<br/>プリントヘッドのクリーニングについての指示が記載されています。</li> </ul> |
| します。                                                                                                    | ネットワーク設定  | ネットワーク設定に関する情報を提供<br>します。[設定の変更] をクリックし<br>て [ネットワーク ツールボックス] を<br>開き、一部のネットワーク設定を変更<br>します。                                                                                                    |

ネットワーク ツールボックス

ネットワーク ツールボックスでは、一部のネットワーク設定を表示お よび変更できます。IP アドレスを変更し、テストを行うことができま す。

② 注記 ネットワーク ツールボックスは ネットワーク上にデバイスを セットアップに場合にのみご利用になれます。

## ネットワーク ツールボックスを開くには

- 1. ツールボックスを開きます。
- 2. [ネットワーク設定] タブをクリックします。
- 3. [設定の変更...] ボタンをクリックします。
- 4. 次のいずれかの操作を行います。
  - 有線ネットワーク設定を変更するには、[有線設定]をクリックします。
  - 診断テストを実行するには、[ユーティリティ]をクリックします。
- HP ソリューション センターの使用 (Windows)

HP ソリューション センターを使用すると、印刷設定の変更、サプライ 品の注文、オンスクリーン ヘルプへのアクセスができます。

HP Solution Center で使用できる機能は、取り付けたデバイスによって 異なります。 HP Solution Center は、選択したデバイスに関連するア イコンを表示するようにカスタマイズされます。 選択したデバイスに 特定の機能が搭載されていない場合、その機能のアイコンは HP Solution Center に表示されません。

#### HP ソリューショ センターを開くには

- タスクバーの HP Digital Imaging Monitor をダブルクリックします。
- デスクトップのソリューション センター アイコンをダブルクリック します。
- [スタート] をクリックして [すべてのプログラム] をポイントし、
   [HP]、[HP Solution Center] の順にクリックします。
- HP ユーティリティ (Mac OS X)

HP ユーティリティには、プリント設定の構成、デバイスの位置調整、 サプライ品のオンライン注文、および Web サイトのサポート情報の検 索などのツールが含まれています。 このセクションでは、次のトピックについて説明します。

- <u>HP ユーティリティを開く</u>
- ・ <u>HP ユーティリティ</u>

HP ユーティリティを開く

#### HP ユーティリティを開くには

- ▲ Dock の HP ユーティリティのアイコンをクリックします。
  - ② 注記 アイコンが Dock に表示されない場合は、メニュー バ 一右側の [スポットライト] アイコンをクリックして、ボッ クスに「HP ユーティリティ」と入力し、[HP ユーティリテ ィ] エントリをクリックします。

#### HP ユーティリティ

- サプライ品ステータス: セットされているインク カートリッジに関する情報を示します。
  - ② 注記 インク残量の警告およびインジケータは、インク交換の準備を促すことを目的としています。インク残量が少ないという警告が表示されたら、印刷が滞らないよう、交換用のカートリッジを準備してください。印刷品質が使用に耐えないレベルに達するまでインクカートリッジを交換する必要はありません。
- サプライ製品情報:インクカートリッジについての情報を表示します。
- デバイス情報:デバイスのモデル番号とシリアル番号についての情報が表示されます。このページにはデバイスとサプライ品についての情報が表示されます。
- 印刷品質診断:印刷品質診断ページを印刷します。
- プリントヘッドのクリーニング:プリントヘッドのクリーニング方法をガイドします。
- 調整: プリントヘッドの調整方法をガイドします。
- HP サポート: HP Web サイトにアクセスし、デバイスのサポート、デバイスの登録、および使用済みのプリント サプライ品の返品とリサイクルについての情報を表示できます。
- ステータスレポートの印刷: プリンタステータスレポートを印刷します。詳しくは、<u>プリンタステータスレポートの理解</u>を参照してください。

# プリンタ ステータス レポートの理解

プリンタ ステータス レポートの用途:

- 現在のデバイス情報とインク カートリッジの状態の確認
- 問題のトラブルシューティング

HP に問い合わせるとき、事前にプリンタ ステータス レポートを印刷 しておくと、問題の解決に役立ちます。

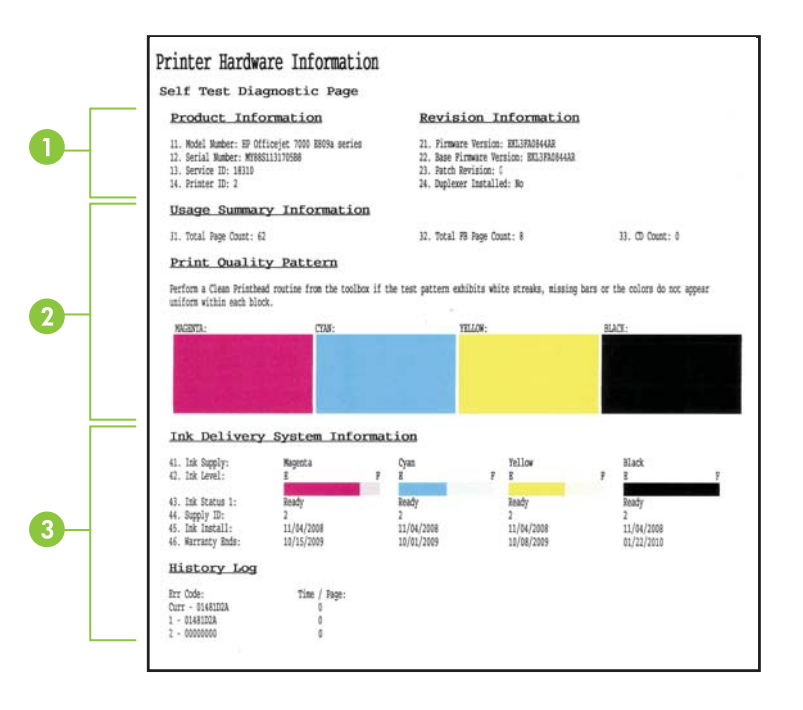

- プリンタ情報: デバイス情報 (製品名、モデル名、シリアル番号、ファームウェア バージョン番号など) およびトレイごとの 印刷枚数を表示します。
- インクカートリッジの状態: インクの推定残量レベル (グラ フィックスによって表示)、パーツ番号、およびインクカート リッジの有効期限が表示されます。
  - ② 注記 インク残量の警告およびインジケータは、インク交換の準備を促すことを目的としています。インク残量が少ないという警告が表示されたら、印刷が滞らないよう、交換用のカートリッジを準備してください。印刷品質が使用に耐えないレベルに達するまでインクカートリッジを交換する必要はありません。
- 3. プリントヘッドの状態: カラー、プリントヘッドの状態、部 品番号、最初に取り付けた日付、保証期間、インク使用量累計 などを表示します。

プリンタ ステータス レポートを印刷するには

- ・ コントロールパネル:×キャンセルボタンを3秒間押し続けます。
- ツールボックス (Windows): [プリンタ サービス] タブをクリックし、[プリンタ ステータス レポートの印刷] をクリックします。
- HP ユーティリティ (Mac OS X): [デバイス情報] をクリックし、
   [設定ページの印刷] をクリックします。
- [組み込み Web サーバ]: 左枠の [デバイス] の下の [設定] をクリックし、[プリンタ サービス] をクリックした後、[レポート] の下のドロップダウン メニューから [プリンタ ステータス レポート] を選択し、[印刷] をクリックします。

# ネットワーク設定ステータス レポートについて

ネットワーク設定ステータス レポートには、デバイスのネットワーク 設定が表示されます。

| General Information            |                             |
|--------------------------------|-----------------------------|
| Network Status                 | Read                        |
| Active Connection Type         | Win                         |
| URL(s) for Embedded Web Server | http://HPAE5EE              |
|                                | http://16.149.166.112       |
| Firmware Revision              | EKL3EA0841E                 |
| Hostname                       | HPAESEE                     |
| Serial Number                  | MY88S11075058               |
| Admin Password                 | Not Se                      |
| 802.3 Wired                    |                             |
| Hardware Address (MAC)         | 00215adf2b1                 |
| Link Configuration             | 100TX F                     |
| IPv4                           |                             |
| IP Address                     | 16.149.166.1                |
| Subnet Mask                    | 255.255.248                 |
| Default Gateway                | 16.149.160                  |
| Configuration Source           | DHC                         |
| Primary DNS Server             | 16.110.135.5                |
| Secondary DNS Server           | 16.110.135.                 |
| Total Packets Transmitted      | 30                          |
| Total Packets Received         | 2386                        |
| Port 9100                      |                             |
| Status                         | Enable                      |
| mDNS                           |                             |
| Status                         | Enable                      |
| Service Name                   | Officejet 7000 E809a [DF2B1 |
| SLP                            |                             |
| Status                         | Enable                      |
| Microsoft Web Services         |                             |
| WS Discovery                   |                             |
| Status                         | Enable                      |
| WS Print                       | La recorr                   |
| Status                         | Enable                      |

 一般情報:ネットワークの現在のステータスと接続タイプに 関する情報と、組み込み Web サーバの URL やデバイスのハー ドウェア アドレスなど、それ以外の情報が表示されます。
 ネットワーク ステータス: この設定は、[印刷可能] か [オフラ イン] のどちらかです。設定が [オフライン] の場合、DHCP サ ーバによる IP の割り当てまたはネゴシエーションの処理中で あるか、または AutoIP またはネットワークが利用できないこ とを表します。

- 802.3 有線 LAN: ホスト名、IP アドレス、サブネット マスク、デフォルト ゲートウェイ、サーバなどの有線ネットワーク接続に関する情報が表示されます。 リンク構成: [10T/100T HalfDplx/FullDplx]、[10T HalfDplx]、[100T FullDplx]、および [100T HalfDplx] などの値があります。
- 3. その他:管理者詳細などの情報が表示されます。
  - **mDNS**: アクティブな Multicast Domain Name System (mDNS) 接続に関する情報を表示します。mDNS サービス は主に、従来の DNS サーバーが使用されていない小規模な ネットワークで (UDP ポート 5353 を介した) IP アドレスと 名前の解決に使用されます。
  - SLP:現在使用している Service Location Protocol (SLP)接続に関する情報を表示します。SLPは、デバイス管理のために、ネットワーク管理アプリケーションが使用します。このデバイスは、IPネットワーク上のSNMPv1プロトコルをサポートします。

デバイスのコントロール パネルからネットワーク設定ページを印刷す るには

**署 ネットワーク** ボタン

# デバイスの設定 (Windows)

デバイスを直接コンピュータに接続することも、ネットワーク上で他の ユーザとデバイスを共有することもできます。

営 注記 インストール プログラムを実行するには、お使いのコンピュ ータに Microsoft Internet Explorer 6.0、またはそれ以降がインストー ルされていなければなりません。

また、Windows XP、Windows Vista または Windows 7 にプリンタ ドライバをインストールするには、管理者権限がなければなりません。

デバイスをセットアップする際、HP ではソフトウェアをインストール した後でデバイスを接続するようお勧めしています。これは、インスト ール プログラムにより設定が簡単になるためです。 ただし、ケーブル を最初に接続した場合は、<u>ソフトウェアのインストール前にデバイスを</u> 接続するにはを参照してください。

## 直接接続

USB ケーブルを使用して、デバイスをお使いのコンピュータに直接接 続できます。

営 注記 デバイス ソフトウェアをインストールして Windows を実行しているコンピュータにデバイスを接続した場合、デバイス ソフトウェアを再インストールしなくても USB ケーブルを使用して同じコンピュータに別のデバイスを接続できます。

デバイスをセットアップする際、HP ではインストール ソフトウェアの 指示に応じてデバイスを接続するようお勧めしています。これは、イン ストール プログラムにより設定が簡単になるためです。ただし、ケー ブルを最初に接続した場合は、<u>ソフトウェアのインストール前にデバイ</u> <u>スを接続するには</u>を参照してください。

デバイス接続前にソフトウェアをインストールするには(推奨)

- 1. 実行中のアプリケーションをすべて終了します。
- インストール CD を CD ドライブに挿入します。CD のメニュ ーが自動的に表示されます。CD が自動的に起動しない場合 は、インストール CD のセットアップ アイコンをダブルクリ ックします。
- CD メニューでインストール オプションをクリックし、画面の 指示に従って操作します。
- ② 注記 ローカル共有ネットワークとして知られている単純なネットワ ークを使用して、デバイスを別のコンピュータと共有することもで きます。詳細については、ローカル共有ネットワークでデバイスを 共有するにはを参照してください。

## ソフトウェアのインストール前にデバイスを接続するには

デバイス ソフトウェアのインストール前にデバイスをコンピュータに 接続した場合、画面に **[新しいハードウェアの検出]** ウィザードが表示 されます。

営 注記 デバイスの電源を入れた場合は、インストール プログラム実行中にデバイスの電源を切ったり、ケーブルをデバイスから外さないでください。これに従わないとインストール プログラムが完了しません。

注記 デバイス ソフトウエアをインストールする前に Windows 7 を 実行しているコンピュータにデバイスを接続する場合、プリンタに 付属しているスターター CD を使用して HP ソフトウエアをインス トールする必要があります。

## デバイスに接続するには (Windows XP および Windows Vista)

- [新しいハードウェアの検出] ダイアログ ボックスにプリンタ ドライバを検索する方法が示されたら、[詳細] オプションを選 択して [次へ]をクリックします。
  - ② 注記 [新しいハードウェアの検出]ウィザードでドライバの 自動検索が実行されないようにしてください。
- ドライバ位置を指定するチェックボックスを選択し、それ以外のチェックボックスがチェックされていないことを確認します。
- 3. インストール CD を CD ドライブに挿入します。CD メニュー が開いた場合は、閉じてください。
- **4.** インストール CD のルート ディレクトリの場所を指定し (D: など)、[**OK**] をクリックします。
- 5. [次へ]をクリックし、画面の指示に従います。
- 6. [完了] をクリックして [新しいハードウェアの検出] ウィザード を閉じます。 ウィザード が自動的に インストール プログラム を開始します (時間がかかることがあります)。
- 7. インストール プロセスを完了します。

#### デバイスに接続するには (Windows 7)

- インストール CD を CD ドライブに挿入します。CD のメニュ ーが自動的に表示されます。CD が自動的に起動しない場合 は、インストール CD のセットアップ アイコンをダブルクリ ックします。
- 2. CD メニューでインストール オプションをクリックし、画面の 指示に従って操作します。
- ② 注記 ローカル共有ネットワークとして知られている単純なネットワークを使用して、デバイスを別のコンピュータと共有することもできます。詳細については、ローカル共有ネットワークでデバイスを 共有するにはを参照してください。

## ローカル共有ネットワークでデバイスを共有するには

ローカル共有ネットワークでは、デバイスは選択したコンピュータ (サ ーバ)の USB コネクタに直接接続され、他のコンピュータ (クライアン ト) と共有されます。

- 注記 ローカル接続されたデバイスを共有する場合は、最新のオペレ ーティングシステムを使用しているコンピュータをサーバとして使 用してください。 この構成は、小規模なグループの場合や使用量が少ない場合にのみ 使用してください。多くのユーザーが共有デバイスに印刷すると、 接続されているコンピュータの速度は遅くなります。
- [スタート] をクリックして、[プリンタ] または [プリンタと FAX] をクリックします。

   -または [スタート] をクリックして [コントロール パネル] をクリックし、[プリンタ] をダブルクリックします。
- デバイスのアイコンを右クリックして [プロパティ] をクリックしてから [共有] タブをクリックします。
- デバイスを共有するためのオプションを選択し、デバイスの共有名を入力します。

#### ネットワーク接続

デバイスにネットワーク機能がある場合、デバイスをネットワークに直 接接続してネットワーク環境で共有できます。 このタイプの接続で は、組み込み Web サーバを使用してネットワーク上のどこからでもデ バイスを管理できます。

営 注記 インストール プログラムを実行するには、お使いのコンピュ ータに Microsoft Internet Explorer 6.0、またはそれ以降がインストー ルされていなければなりません。 お使いのタイプのネットワークにインストール オプションを選択しま す :

- クライアント/サーバ・ネットワーク: ネットワークに専用プリントサーバとして機能しているコンピュータがある場合、デバイスソフトウェアをサーバにインストールし、デバイスソフトウェアをクライアントコンピュータにインストールします。 詳細については、 ネットワークにデバイスをインストールおよびデバイスソフトウェアをクライアントコンピュータにインストールを参照してください。 この方法では、デバイスのすべての機能を共有することはできません。クライアントコンピュータでは、デバイスによる印刷のみ実行できます。
- ピアッーピアネットワーク: ピアッーピアネットワークがある 場合(専用プリントサーバのないネットワーク)、デバイスを使用す るコンピュータにソフトウェアをインストールします。詳細につい ては、<u>ネットワークにデバイスをインストール</u>を参照してください。

また、Windows で [プリンタの追加] ウィザードを使用すると、両方の タイプのネットワークでネットワーク プリンタに接続することもでき ます。 詳細については、<u>プリンタの追加を使用したプリンタ ドライバ</u> <u>のインストール</u>を参照してください。

## ネットワークにデバイスをインストール

次のようなネットワーク シナリオでは、以下の手順を使用してデバイ ス ソフトウェアをインストールします。

ピア ツー ピア ネットワークがある場合 (専用プリント サーバのないネ ットワーク)

- 1. デバイスのネットワーク ポートから保護カバーを取り外し、 デバイスをネットワークに接続します。
- プリンタ サーバとして機能するコンピュータ システム上で実行中のサードパーティ製のファイアウォールおよびアプリケーションをすべて閉じます。
- インストール CD を CD ドライブに挿入します。CD メニュー が自動的に実行されます。CD メニューが自動的に起動しない 場合、コンピュータの CD ドライブを開き、Setup.exe をダブ ルクリックします。
- **4**. CD メニューで [ネットワーク デバイスのインストール] をク リックし、画面の指示に従います。

- 5. [接続の種類] 画面で [ネットワーク デバイス] を選択し、[次 へ] をクリックします。
- 6. 画面の指示に従って、インストールを完了します。
- ② 注記 Windows クライアント コンピュータとデバイスを共有するには、 デバイス ソフトウェアをクライアント コンピュータにインスト ールおよびローカル共有ネットワークでデバイスを共有するにはを 参照してください。

## デバイス ソフトウェアをクライアント コンピュータにインスト ール

プリント サーバとして機能しているコンピュータにプリンタ ドライバ をインストールすると、印刷機能を共有できます。 ネットワーク デバ イスを使用する個々の Windows ユーザーは、それぞれのコンピュー タ (クライアント) にソフトウェアをインストールする必要があります。 クライアント コンピュータは、次の方法でデバイスに接続できます。

- [プリンタ] フォルダで、[プリンタの追加] アイコンをダブルクリックし、ネットワークインストールに関する説明に従います。詳細については、プリンタの追加を使用したプリンタドライバのインスト ールを参照してください。
- ネットワーク上のデバイスの位置を参照し、[プリンタ] フォルダに プリンタをドラッグします。
- デバイスを追加し、INF ファイルからソフトウェアをネットワーク 上にインストールします。INF ファイルは インストール CD のルー トディレクトリに格納されています。

# プリンタの追加を使用したプリンタ ドライバのインストール

- [スタート] をクリックして、[プリンタ] または [プリンタと FAX] をクリックします。

   -または [スタート] をクリックして [コントロール パネル] をクリックし、[プリンタ] をダブルクリックします。
- [プリンタの追加] をダブルクリックし、[次へ] をクリックします。
- [ネットワーク プリンタ] または [ネットワーク プリンタ サー バ] を選択します。
- **4. [次へ]** をクリックします。

5. 次のいずれかの操作を行います。

共有デバイスのネットワーク パスまたはキュー名を入力し、 [次へ] をクリックします。 プリンタ モデルを選択するプロン プトが表示されたら、[ディスク使用] をクリックします。 [次へ] をクリックし、共有プリンタの一覧からデバイスを選択 します。

6. [次へ] をクリックし、画面の説明に従ってインストールを完了します。

# デバイスの設定 (Mac OS X)

USB ケーブルを使用して一台の Macintosh コンピュータにデバイスを 接続することも、ネットワーク上で他のユーザとデバイスを共有するこ ともできます。

このセクションでは、次のトピックについて説明します。

- <u>ネットワーク接続、または直接接続にソフトウェアをインストール</u> <u>するには</u>
- <u>ローカル共有ネットワークでデバイスを共有するには</u>

## ネットワーク接続、または直接接続にソフトウェアをインストールするに は

- 注記 有線ネットワークにデバイスをインストールしている場合、ソ フトウェアのインストールの前に Ethernet ケーブルを接続します。
- インストール CD を CD ドライブに挿入します。[HP ソフトウ ェアのインストール] アイコンをダブルクリックします。
- 2. [ソフトウェアのインストール] をクリックし、画面の指示に従います。
- 3. 指示が表示されてから、デバイスをコンピュータに接続しま す。
- 4. 必要に応じて、デバイスを別の Macintosh コンピュータ ユー ザと共有します。
  - 直接接続: デバイスを別の Macintosh コンピュータ ユーザ と共有します。詳細については、<u>ローカル共有ネットワー</u> クでデバイスを共有するにはを参照してください。
  - ネットワーク接続の場合: ネットワーク上でデバイスを使用する個々の Macintosh ユーザーは、それぞれのコンピュータ (クライアント) にデバイス ソフトウェアをインストールする必要があります。

## ローカル共有ネットワークでデバイスを共有するには

デバイスを直接接続した場合でも、ローカル共有ネットワークとして知られている単純なネットワークを使用して、デバイスを別のコンピュータと共有することもできます。この構成は、小規模なグループの場合や 使用量が少ない場合にのみ使用してください。多くのユーザーが共有デバイスに印刷すると、接続されているコンピュータの速度は遅くなります。

Mac OS X 環境でデバイスを共有するための基本的な必要条件:

- Macintosh コンピュータは TCP/IP によりネットワーク上で通信しな ければならず、IP アドレスがなければなりません。 (AppleTalk はサ ポートされていません。)
- 共有されるデバイスは、ホスト Macintosh コンピュータ上の内蔵 USB ポートに接続されていなければなりません。
- 共有デバイスを使用するホスト Macintosh コンピュータとクライア ント Macintosh コンピュータの両方にデバイス共有ソフトウェアが インストールされ、デバイス ドライバまたはデバイス PPD がイン ストールされていなければなりません。(インストール プログラム を実行して、デバイス共有ソフトウェアと関連のヘルプ ファイルを インストールできます。)

USB デバイス共有についての詳細は、Apple Web サイト (<u>www.apple.com</u>)、またはコンピュータの Apple Macintosh Help を参照 してください。

### コンピュータでデバイスを共有するには

- [システム環境設定] を開き、[プリントとファクス] をクリックし、使用しているオペレーティング システムに応じて次のいずれかの操作を行います。
  - Mac OS X (v10.4):[共有] タブをクリックし、[これらのプリンタをほかのコンピュータと共有する] チェック ボックスをオンにし、共有するプリンタを選択します。
  - Mac OS X (v10.5): プリンタを選択し、[このプリンタを共有 する] をクリックします。
- 2. ネットワーク上の他の Macintosh コンピュータ (クライアント) から印刷するには、次の手順に従います。
  - a. 印刷するドキュメントで、[ファイル] をクリックし、[用紙 設定] を選択します。
    - ② 注記 Mac OS X (v10.5) のアプリケーションには [ページ 設定] メニューがなく、[印刷] メニューに含まれています。
  - b. [対象プリンタ] の横にあるドロップダウン メニューで、[共 有プリンタ] を選択し、使用するデバイスを選択します。
  - c. [用紙サイズ] を選択し、[OK] をクリックします。
  - d. ドキュメントで、**[ファイル]** をクリックし、**[プリント]** を選 択します。
  - e. [プリンタ]の横にあるドロップダウンメニューで、[共有プリンタ]を選択し、使用するデバイスを選択します。
  - f. 必要に応じて追加の設定を行い、[プリント]をクリックします。

# HP デバイスで動作するようにファイアウォールを構成する (Windows のみ)

コンピュータでパーソナル ファイアウォールなどのセキュリティ ソフ トウェアが動作していると HP デバイスとコンピュータ間のネットワー ク通信がブロックされることがあります。 このような場合、次のような問題が発生します。

- HP ソフトウェアのインストール中にプリンタが見つからない
- 印刷できない、印刷待ちのジョブが残ったり、プリンタがオフラインになる
- コンピュータでプリンタの状態を確認できない

ファイアウォールにより、HP デバイスがネットワーク上のコンピュー タに自分の場所を知らせることができていない可能性があります。HP デバイスがネットワーク接続されているのに HP ソフトウェアがインス トール中に HP デバイスを検出できない場合、または HP ソフトウェ アが正しくインストールされているのに問題が発生した場合は、次の方 法を実行します。

- Windows を実行するコンピュータの場合、ファイアウォール 構成ユーティリティで、ローカルサブネット(スコープまたは ゾーンとも呼びます)上のコンピュータを信頼するオプション を探します。ローカルサブネット上のすべてのコンピュータを 信頼することで、自宅のコンピュータやデバイスはインターネ ットから保護された状態で互いに通信できるようになります。 これが最も簡単な解決方法です。
- ローカル サブネット上のコンピュータを信頼するオプション が見つからない場合、受信 UDP ポート 427 をファイアウォー ルの許可ポート リストに追加します。
- ② 注記 すべてのファイアウォールで受信ポートと送信ポートの区別を つける必要はありませんが、その必要があるものがあります。

HP ソフトウェアがファイアウォールによって信頼されないため、ネッ トワークにアクセスできないという問題もよくあります。これは、HP ソフトウェアのインストール時に表示される、ファイアウォールに関す るダイアログボックスで、[ブロックする] と答えてしまったときに起こ ります。

Windows を実行しているコンピュータでこれが起きた場合、ファイア ウォールの信頼済みアプリケーションのリストに次のプログラムがある ことを確認し、なければ追加します。

- ・ hpqste08.exe (C:\program files\HP\digital imaging\bin にある)。
- ・ hpqtra08.exe (C:\program files\HP\digital imaging\bin にある)。
- ・ hpqdirec.exe (C:\program files\HP\digital imaging\bin にある)。
- ・ hpqthb08.exe (C:\program files\HP\digital imaging\bin にある)。
- \* hpzinw12.exe(C:\Windows\System32 にある)。
- ・ \* hpzipm12.exe (C:\Windows\System32 にある)。

② 注記 ファイアウォールのポートの設定方法および HP ファイルの 「信頼」リストへの追加方法については、ファイアウォールの説明書 を参照してください。

注記 ファイアウォールによっては、無効に設定したとしても障害を 引き起こすものがあります。上記の方法でファイアウォールを構成 した後もまだ問題が続く場合、Windows を実行するコンピュータで は、ネットワーク上で本製品を使用するためにファイアウォール ソ フトウェアをアンインストールする必要があります。

# 高度なファイアウォール情報

次のポートは、お使いの HP デバイスでも使用されるため、ファイアウ ォールの構成時に開けておく必要があります。受信ポート (UDP) はコ ンピュータ上の宛先ポートであり、送信ポート (TCP) は HP デバイス 上の宛先ポートです。

- ・ 受信 (UDP) ポート: 137, 138, 161, 427
- ・ 送信 (TCP) ポート: 137, 139, 427,9100, 9220, 9500

これらのポートは以下の機能のために使用されます。

印刷

- UDP ポート:427, 137, 161
- TCP ポート:9100

## フォトカードのアップロード

- UDP ポート:137, 138, 427
- TCP ポート:139

スキャン

- UDP ポート:427
- TCP ポート:9220, 9500

## HP デバイス ステータス:

UDP ポート:161

#### ファクス通信

- UDP ポート:427
- TCP ポート:9220

**HP デバイス インストール** UDP ポート:427

# ソフトウェアのアンインストールと再インストール

インストールが不完全な場合、またはソフトウェアインストール画面 で指示される前に USB ケーブルをコンピュータに接続した場合は、ソ フトウェアをアンインストールしてから再インストールする必要があり ます。デバイスのアプリケーション ファイルをコンピュータから単に 削除するだけでは不十分です。デバイス付属のソフトウェアをインス トールしたときに追加されたアンインストール ユーティリティを使っ て、該当するファイルを正しく削除してください。

ソフトウェアのアンインストール方法は、Windows コンピュータの場合は3種類、Macintosh コンピュータの場合は2種類あります。

Windows コンピュータ上でソフトウェアをアンインストールする方 法、その 1

- お使いのコンピュータからデバイスの接続を解除します。 ソ フトウェアの再インストールが完了するまで、デバイスをコン ピュータに接続しないでください。
- 2. [電源] ボタンを押して、デバイスの電源を入れます。
- Windows タスクバーで、[スタート] をクリックし、[コントロールパネル] を選択して、[プログラムの追加と削除] をクリックします。

   または

[スタート]をクリックし、[コントロール パネル]、[プログラム のアンインストール] の順にクリックします。

- アンインストールするデバイスを選択して、[変更と削除] または [アンインストールと変更] をクリックします。
- 5. 画面上の指示に従って操作してください。
- 共有ファイルを削除するかどうか尋ねられたら、[いいえ]をク リックします。 共有ファイルを削除すると、これらのファイルを使用する他の プログラムが動作しなくなってしまう可能性があります。
- 7. コンピュータを再起動します。
- ソフトウェアを再インストールするには、コンピュータの CD-ROM ドライブにデバイスのインストール CD を挿入し、画面 の指示に従います。<u>デバイス接続前にソフトウェアをインスト</u> ールするには(推奨)も参照してください。

- ソフトウェアのインストールが完了したら、デバイスをコンピュータに接続します。
- 10.[電源] ボタンを押して、デバイスの電源を入れます。 デバイスを接続し、電源を入れると、すべてのプラグ アンド プレイ イベントが完了するまでに数分待たなければならない こともあります。
- 11.画面上の指示に従って操作してください。

ソフトウェアのインストールが完了したら、Windows システム トレイ に [HP Digital Imaging Monitor] アイコンが表示されます。

Windows コンピュータ上でソフトウェアをアンインストールする方 法、その 2

- 注記 この方法は、Windows の [スタート] メニューで [アンインスト ール] が利用できない場合に使用します。
- Windows タスクバーで、[スタート] をクリックし、[コントロ ールパネル] を選択して、[プログラムの追加と削除] をクリッ クします。
   -または [スタート]をクリックし、[コントロールパネル]、[プログラム のアンインストール] の順にクリックします。
- 2. アンインストールするデバイスを選択して、[変更と削除] または [アンインストールと変更] をクリックします。
- 3. お使いのコンピュータからデバイスの接続を解除します。
- 4. コンピュータを再起動します。
  - ② 注記 コンピュータを再起動する前にデバイスとコンピュー タとの接続を解除することが重要です。ソフトウェアの再 インストールが完了するまで、デバイスをコンピュータに接 続しないでください。

Windows コンピュータ上でソフトウェアをアンインストールする方 法、その 3

- 注記 この方法は、Windows の [スタート] メニューで [アンインスト ール] が利用できない場合に使用します。
- 1. コンピュータの CD-ROM ドライブにデバイスのインストール CD を挿入し、セットアップ プログラムを起動します。
- 2. お使いのコンピュータからデバイスの接続を解除します。

- 3. [アンインストール] を選択して、画面上の指示に従って操作します。
- 4. コンピュータを再起動します。
  - ② 注記 コンピュータを再起動する前にデバイスとコンピュー タとの接続を解除することが重要です。ソフトウェアの再イ ンストールが完了するまで、デバイスをコンピュータに接続 しないでください。

Macintosh コンピュータ上でソフトウェアをアンインストールする方 法

- 1. Finder を開きます。
- 2. [アプリケーション] をダブルクリックします。
- 3. [Hewlett-Packard] をダブルクリックします。
- 4. [HP アンインストーラ] をダブルクリックします。
- 5. デバイスを選択し、[アンインストール] をダブルクリックしま す。

# 4 保守とトラブルシューティング

このセクションでは、次のトピックについて説明します。

- <u>インクカートリッジのメンテナンス</u>
- <u>印刷品質レポートの印刷と評価</u>
- トラブルシューティング ヒントとリソース
- <u>印刷上の問題の解決</u>
- <u>印刷のトラブルシューティング</u>
- 印刷品質のトラブルシューティング
- 給紙の問題の解決
- 本体の管理に関する問題の解決
- <u>ネットワークの問題の解決</u>
- <u>インストール時の問題のトラブルシューティング</u>
- <u>紙詰まりの解消</u>
- ・ <u>エラー (Windows)</u>

# インク カートリッジのメンテナンス

HP プリンタ の印刷が常に美しく仕上がるようにするには、簡単なメンテ ナンス手順を実行する必要があります。このセクションでは、インク カートリッジの扱い方のガイドライン、インク カートリッジの交換、 およびプリントヘッドのクリーニングについて説明します。 このセクションでは、次のトピックについて説明します。

- インク カートリッジとプリントヘッドの情報
- 推定インクレベルの確認
- インクカートリッジの交換
- ・ 使用状況情報の収集

インク カートリッジとプリントヘッドの情報

印刷の品質を保つために、HP インク カートリッジの取り扱い方について、次のことに注意してください。

- このユーザーガイドの手順はインクカートリッジを交換するための 手順です。初めて装着するための手順ではありません。
- インクカートリッジを交換する必要がある場合は、新しいインクカ ートリッジを用意してから、古いインクカートリッジを取り外して ください。
  - △ 注意 新しいインク カートリッジを手元に用意してから、古いインク カートリッジを取り外してください。インク カートリッジ を製品から取り外したまま、長時間放置しないでください。製品とインク カートリッジの両方が損傷する恐れがあります。
- インクカートリッジはパッケージを未開封のまま保管し、使用する ときに開封してください。
- インクカートリッジはパッケージに販売時と同じ向きで保管し、パッケージを箱から出した場合はラベルを下にして保管します。
- 製品の[電源]ボタンを押して HP プリンタ の電源をオフにします。[電源] ランプが消灯するのを待ってから、電源コードを抜いたりテーブルタップをオフにしてください。誤った方法で HP プリンタ の電源をオフにすると、インクホルダーが正しい位置に戻らない場合があり、インクカートリッジに問題が発生して印刷品質に悪影響が出ることがあります。
- ・ インク カートリッジは、常温 (15 ~ 35℃) で保管してください。
- 印刷品質が使用に耐えないレベルに達するまでカートリッジを交換 する必要はありません。ただし1つまたは複数のカートリッジが消 耗すると印刷品質が大幅に低下するおそれがあります。またプリン トヘッドが詰まっても低下する場合があります。このようなときは カートリッジ内の推定インクレベルを確認したり、プリントヘッド をクリーニングしてみます。プリントヘッドのクリーニングには少 量のインクが使用されます。
- プリントヘッドのクリーニングを不必要に行わないでください。インクが無駄になり、カートリッジの寿命を縮めます。

- インクカートリッジは注意深く取り扱ってください。装着するときに、落としたり振ったり乱暴に取り扱うと、印刷が不調になることがあります。
- 製品を運搬する場合は次の項目に従い、プリントヘッドからインク が漏れたり、製品に何らかの損傷が生じたりしないようにします。
  - ・ (電源ボタン)を押して確実に電源をオフにします。プリントへッド部は製品右側のサービスステーションで停止しているはずです。
  - インク カートリッジとプリントヘッドは装着されたままにしてお きます。
  - 運搬中は必ず製品を平らなところに置くようにします。製品の側面、背面、前面、上面を下に向けて置かないでください。

関連トピック

- 推定インクレベルの確認
- プリントヘッドをクリーニングする

推定インクレベルの確認

HP ソリューション センター、ツールボックス (Windows)、HP ユーティリティ (Mac OS X)、または組み込み Web サーバで推定インク レベルを確認できます。詳しくは、<u>デバイス管理ツールの使用</u>を参照してください。プリンタ ステータス レポートを印刷してもこの情報を確認することができます(<u>プリンタ ステータス レポートの理解</u>を参照)。

② 注記 インク残量の警告およびインジケータは、インク交換の準備を 促すことを目的としています。インク残量が少ないという警告が表 示されたら、印刷が滞らないよう、交換用のカートリッジを準備し てください。印刷の品質が使用に耐えないレベルに達するまでプリ ントカートリッジを交換する必要はありません。

**注記** 再充填または再生されたプリント カートリッジや、別のプリ ンタで使用されていたプリント カートリッジを取り付けた場合、イ ンク残量インジケータが不正確であったり、表示されない場合があ ります。

注記 カートリッジ内のインクは、印刷処理のさまざまな場面で消費 されます。初期化処理で、製品とカートリッジの印刷準備を行う際 や、プリントヘッドのクリーニングで、プリントノズルをクリーニ ングしてインクの流れをスムーズにする際にも消費されます。ま た、使用済みカートリッジ内には微量のインクが残っています。詳 細については、<u>www.hp.com/go/inkusage</u>を参照してください。

### インク カートリッジの交換

② 注記 使用済みインク サプライ品のリサイクルについては、HP イン クジェット消耗品リサイクル プログラムを参照してください。

HP プリンタ の交換用インク カートリッジを用意していない場合は、<u>印刷</u> <u>用サプライ品のオンライン注文</u>を参照してください。

- 図 注記 現時点では、HP Web サイトの一部は英語版のみです。
- △ 注意 新しいインク カートリッジを手元に用意してから、古いイン ク カートリッジを取り外してください。インク カートリッジを製品 から取り外したまま、長時間放置しないでください。製品とインク カートリッジの両方が損傷する恐れがあります。
- インク カートリッジを交換するには
- 1. 製品の電源がオンになっていることを確認します。
- インク カートリッジのアクセス ドアを開きます。
  - ② 注記 インク ホルダーが止まるのを待ってから、作業を続けてください。
- 3. インク カートリッジ前面のタブを押して固定を解除し、スロ ットから取り外します。

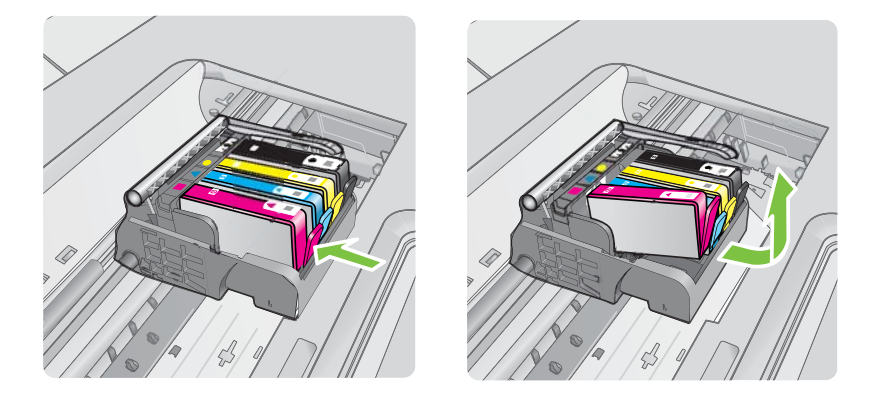

- 新しいインクカートリッジのオレンジのつまみを反対方向に まっすぐ引っ張り、インクカートリッジからプラスチックの ラップをはがしてパッケージから取り出します。
  - ② 注記 インク カートリッジを製品に取り付ける前に、必ずプ ラスチックのラップをはがしてください。はがさずにそのま ま取り付けると、印刷が失敗します。

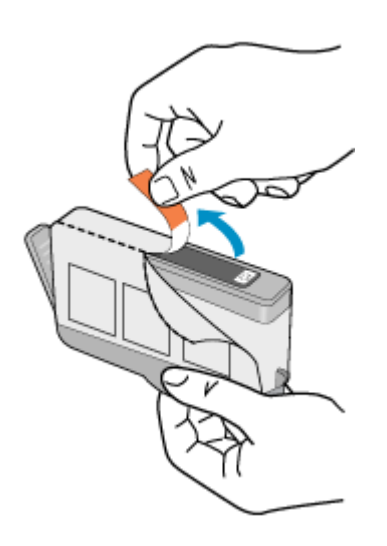

5. オレンジのキャップをひねって取り外します。

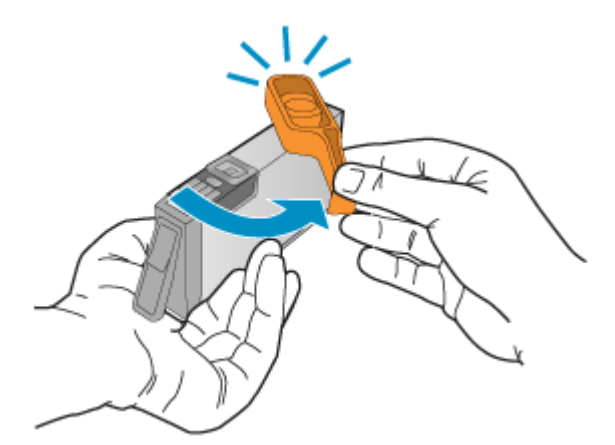

注記 プラスチックタブが完全に取り除かれ、ラベルがわずかに切れて、空気の通り道があることを確認します。

- アイコンの色と形状を参考にしながら、空のスロットにイン クカートリッジを差し込み、カチッと音がしてしっかりとス ロットに固定されるまで押し込みます。
  - △ 注意 インク カートリッジを取り付ける際は、インク ホル ダー上のラッチ ハンドルを持ち上げないでください。ラッ チ ハンドルが上がっていると、インク カートリッジが間違 った位置に固定され、印刷に問題が発生します。インク カ ートリッジを正しくセットできるよう、ラッチは常に下げて おいてください。

取り付けるインク カートリッジと同じ形状のアイコンおよび 色のスロットに、インク カートリッジを挿入してください。

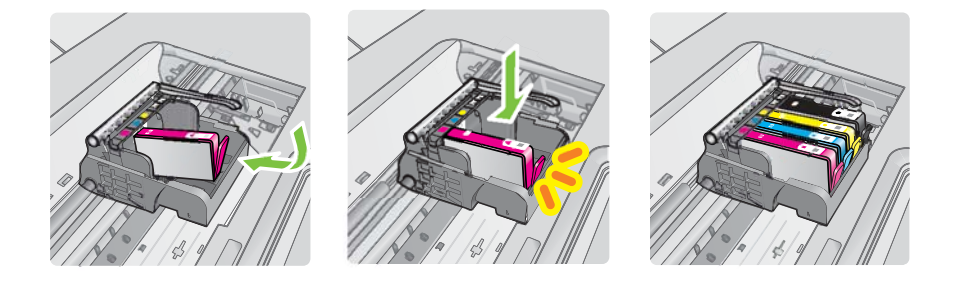

- 7. 交換している各インク カートリッジに対して、3 から6の手順を繰り返してください。
- **8.** インク カートリッジ ドアを閉じます。

#### 関連トピック

<u>印刷用サプライ品のオンライン注文</u>

### 使用状況情報の収集

本製品に使用する HP カートリッジには、製品の操作に役立つメモリ チップが入っています。

また、このメモリ チップは製品の使用状況について、以下を含む限定 された内容の情報を収集します。カートリッジが最初に取り付けられた 日、カートリッジが最後に使用された日、カートリッジを使用した印刷 部数、ページ適用範囲、使用された印刷モード、発生した印刷エラー、 および製品モデル。この情報は、お客様の印刷に関するニーズに対応す る今後の製品の設計に役立ちます。 カートリッジのメモリ チップから収集されたデータには、カートリッ ジや製品のお客様やユーザーの特定に利用可能な情報は含まれていません。

HP は、HP の無料回収およびリサイクル プログラム (HP Planet Partners:<u>www.hp.com/recycle</u>)で回収されたカートリッジのメモリ チ ップの一部を収集しています。今後の HP 製品の改善のため、ここで収 集されたメモリ チップを読み取り、研究しています。このカートリッ ジのリサイクルを支援する HP のパートナーも、このデータにアクセス することができます。

カートリッジを保有する任意の第三者が、メモリ チップ上の匿名情報 にアクセスする可能性もあります。この情報へのアクセスを希望されな い場合、チップを動作不能にすることもできます。ただし、メモリ チ ップを動作不能にした後で、そのカートリッジを HP 製品に使用するこ とはできません。

この匿名情報の提供に懸念がある場合は、製品の使用状況情報を収集す るメモリ チップの機能をオフにして、この情報にアクセスできないよ うにすることができます。

#### 使用状況情報の回収をオフにするには

- ▲ 製品のコントロール パネルで、インク カートリッジ ランプが 点滅するまで 再開 ボタンと [ネットワーク] ボタンを約5秒間 押し続け、ボタンから指を離します。
- ② 注記 メモリ チップが製品の使用状況情報を収集する機能をオフに しても、カートリッジは HP 製品に継続して使用することができま す。

## 印刷品質レポートの印刷と評価

印刷品質問題には、ソフトウェア設定、低画質の画像ファイル、印刷シ ステム自体など、さまざまな原因があります。印刷の質に不満がある場 合は、印刷品質ページを印刷すると、印刷システムが正常に機能してい るかどうかを簡単に判断できます。

この項では、以下の項目について説明します。

- <u>印刷品質レポートを印刷するには</u>
- <u>印刷品質ページを評価するには</u>

印刷品質レポートを印刷するには

- コントロールパネル: ①(電源 ボタン)を押したまま、×(キャンセルボタン)を7回押します。次に、♀(リジュームボタン)を2回押してから、①(電源 ボタン)を放します。
- 組み込み Web サーバ: [設定] タブをクリックし、左枠の [プリンタ サービス] をクリックします。次に、[印刷品質] セクションのドロップダウン リストから [品質レポートの印刷] を選択し、[診断の実行] をクリックします。
- HP ツールボックス (Windows): [プリンタ サービス] タブをクリックし、[印刷品質診断ページの印刷] をクリックして画面の指示に従います。
- HP ユーティリティ (Mac OS X): [印刷品質診断] をクリックし、 [ページ印刷] をクリックします。

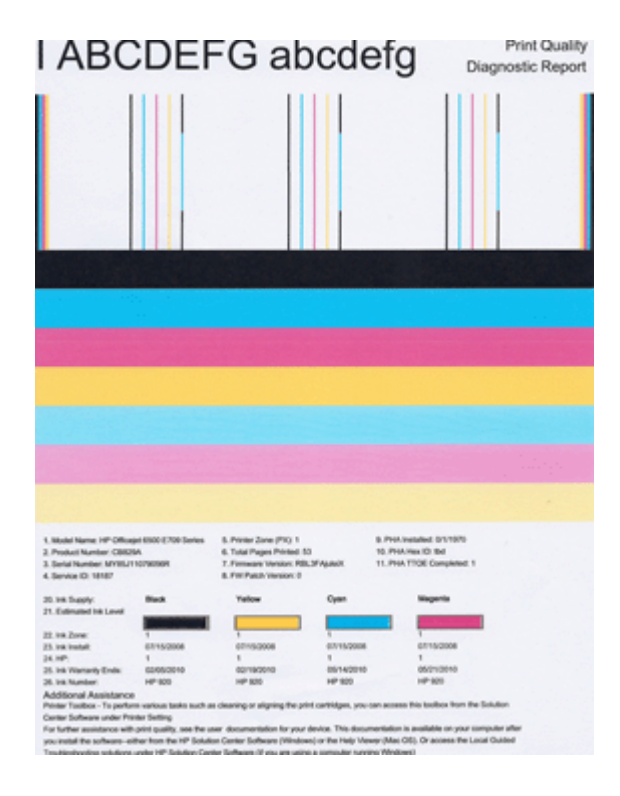

印刷品質ページを評価するには

この項では、以下の項目について説明します。

- ・ <u>インク レベル</u>
- ・ <u>良いカラー バー</u>
- <u>ギザギザ、不規則な縞模様、または色の薄いバー</u>
- バーの規則的な白い縞模様
- <u>バーの色が均一でない</u>
- <u>大きなフォントのモノクロの文字</u>
- <u>調整パターン</u>
- <u>不具合が見られない場合</u>

インク レベル

20 te Scapp; Black Yadow Cyan Hagaria 21 Celonad Ia Loval

- ▲ 21 番の [インク レベル] インジケータを確認します。いずれか のインク残量インジケータが低い場合は、そのインク カート リッジを交換する必要があります。
  - 注記 インク残量の警告およびインジケータは、交換用イン クを用意できるよう情報を提供します。インクの警告メッセ ージが表示されたら、印刷できなくなる前に交換用のプリントカートリッジを準備してください。印刷品質が使用に耐 えないレベルに達するまでインクカートリッジを交換する 必要はありません。

## 良いカラー バー

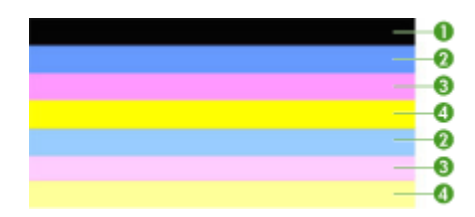

カラー バーの良い例 7本のバーすべてが塗りつぶされ、縁が鮮明で、均一 な色がページ全体に広がっていれば、プリンタは正し く動作しています。

▲ ページの中央にあるカラー バーを見ます。カラー バーは 7 本 あるはずです。カラー バーは縁が鮮明でなければなりませ ん。塗りつぶされていなければなりません (白や他の色の縞模様がない)。色が全体的に均一でなければなりません。 プリンタのインク カートリッジに対応するバーは、次のとお りです。

| 部分 | カートリッジの色        |
|----|-----------------|
| 1  | 黒インク カートリッジ     |
| 2  | インク カートリッジ シアン  |
| 3  | インク カートリッジ マゼンタ |
| 4  | インク カートリッジ イエロー |

ギザギザ、不規則な縞模様、または色の薄いバー

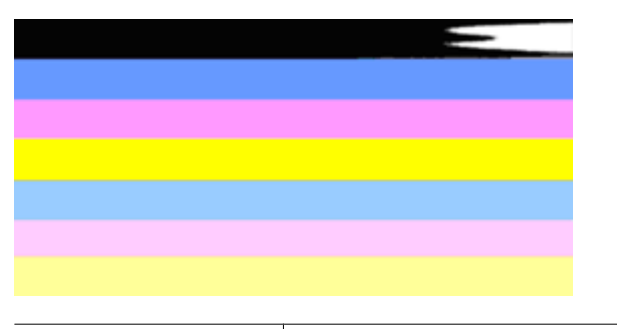

| カラー バーの悪い例 | ー番上のバーに不規則な縞模様があるか、 | または色が |
|------------|---------------------|-------|
|            | 薄くなっています。           |       |

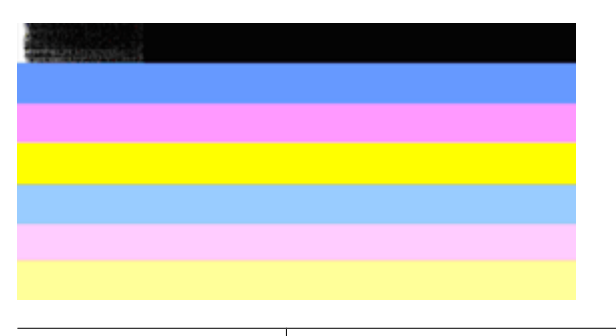

カラー バーの悪い例 一番上の黒いバーの一端にギザギザがあります。

いずれかのバーがギザギザ、不規則な縞模様、または薄い場合は、次の 手順を実行します。

- 1. インク カートリッジにインクがあることを確認します。
- 縞模様のバーに対応するカートリッジを取り外し、正しくイン クが排出されていることを確認します。詳しくは、インクカ ートリッジの交換を参照してください。
- カートリッジを装着し直し、すべてのカートリッジのラッチが 正しくかかっていることを確認します。詳しくは、インクカ ートリッジの交換を参照してください。
- プリントヘッドをクリーニングします。詳しくは、<u>プリント</u> <u>ヘッドをクリーニングする</u>を参照してください。
- 5. 別の印刷品質レポートを印刷するか、印刷品質レポートを再印 刷してみます。まだ問題が発生していて、クリーニングで改善 しそうであれば、再度クリーニングします。
- 6. クリーニングしても問題が解決しない場合は、ギザギザのバー に対応するカートリッジを交換します。
- 7. インク カートリッジを交換しても解決しない場合は、HP に連絡してください。プリントヘッドの交換が必要です。

印刷品質レポートのギザギザのバーの問題が発生するのを防ぐには:

- 開封したインクカートリッジをプリンタから取り外したまま、長時間放置しないでください。
- 新しいカートリッジの取り付け準備が整うまで、古いカートリッジ を取り外さないでください。

## バーの規則的な白い縞模様

いずれかのカラー バーに規則的に白い縞模様がある場合は、次の手順 を実行します。

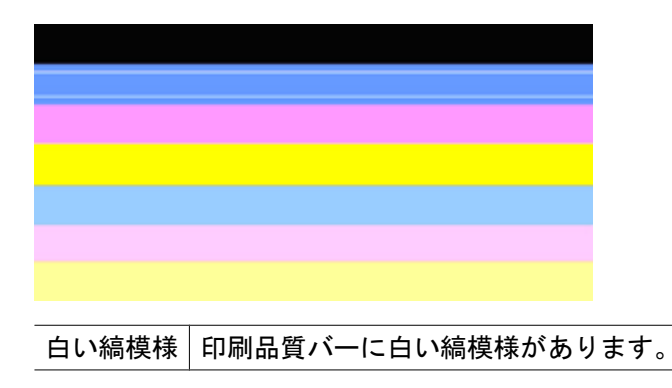

- 印刷品質診断レポートに [PHA TTOE = 0] と表示されている場合は、プリンタを調整します。詳細は、<u>プリントヘッドの調整</u>を参照してください。
- [PHA TTOE] が0 でない場合は、調整では解決しません。プリ ントヘッドをクリーニングします。詳細は、<u>プリント ヘッド</u> <u>をクリーニングする</u>を参照してください。
- 3. 別の印刷品質レポートを印刷します。まだ縞模様があるが改善 されて見える場合は、もう1回クリーニングします。縞模様が 悪化した場合は、HPに連絡してください。プリントヘッドを 交換する必要があります。

## バーの色が均一でない

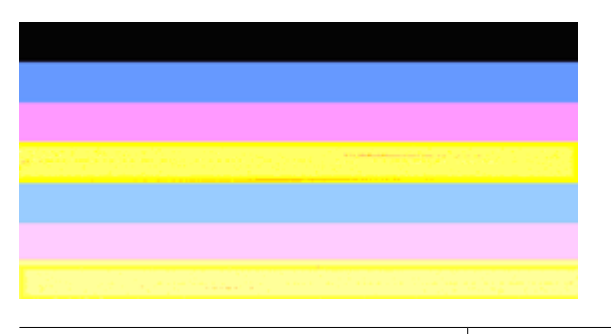

印刷品質レポートの均一でないバー バーに濃淡があります。

いずれかのカラー バーが均一でない場合は、次の手順を実行します。

- 最近高度が高い場所に移動した場合は、プリントヘッドのクリ ーニングを行います。
- プリンタを最近移動していない場合は、別の印刷品質レポート を印刷してみます。この方がプリントヘッドのクリーニングよ り使用するインクは少ないですが、効果がなければクリーニン グしてください。
- 印刷品質レポートを再度印刷します。色が改善して見える場合 は、クリーニングを続行します。色が悪化した場合は、HP に 連絡してください。プリントヘッドを交換する必要がありま す。

## 大きなフォントのモノクロの文字

カラー ブロックの上の大きなフォントの文字を見ます。[I ABCDEFG abcdefg]文字は、シャープで鮮明でなければなりません。文字がギザ

ギザになっている場合は、プリンタを調整します。縞模様やインクの染 みがある場合は、プリントヘッドをクリーニングします。

# I ABCDEFG abcdefg

大きなフォント タイプの良い例 文字がシャープで鮮明であれば、プリンタ は正しく動作しています。

# I ABCDEFG abcdefg

| 大きなフォント タイプの悪い例 | 文字がギザギザになっている場合は、 | プリ |
|-----------------|-------------------|----|
|                 | ンタを調整します。         |    |

# ABCDEFG abcdefg

| 文字がにじんでいる場合は、プリントヘッ |
|---------------------|
| ドをクリーニングし、用紙が丸まっていな |
| いことを確認します。すべての用紙は繰り |
| 返し封のできるビニール袋に入れて、丸ま |
| らないように平らな場所で保管してくださ |
| い。                  |
|                     |

# ABCDEFG abcdefg

| -               |                      |
|-----------------|----------------------|
| 大きなフォント タイプの悪い例 | 文字の一端にギザギザがある場合は、プリ  |
|                 | ントヘッドをクリーニングします。新しい  |
|                 | 黒カートリッジを取り付けた直後にこの不  |
|                 | 具合が生じた場合は、プリンタの通常の自  |
|                 | 動メンテナンスで、1 日程度で解決する場 |
|                 | 合があります。この方がプリントヘッドの  |
|                 | クリーニングより使用するインクが少なく  |
|                 | てすみます。               |

## 調整パターン

カラー バーと大きなフォントの文字に問題がなければ、インク カート リッジは空ではありません。カラー バーのすぐ上にある調整パターン を見てください。

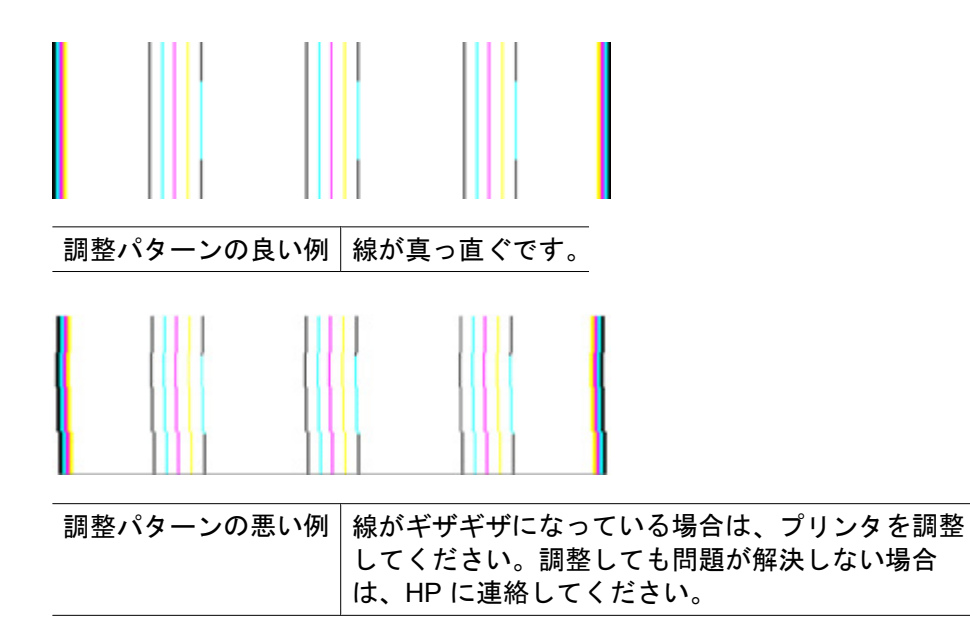

## 不具合が見られない場合

印刷品質レポートに不具合を示す情報がなければ、印刷システムは正常 に機能しています。正しく機能しているので、サプライ品の交換や製品 の修理を行う理由はありません。印刷品質にまだ問題がある場合、さら に次の項目を確認してください。

- 用紙を確認する。
- 印刷設定を確認してください。
- 画像の解像度が十分かどうか確認する。
- 問題が印刷物のある決まった側に発生する場合、製品付属のソフトウェアまたはその他のソフトウェアを使用して画像を180度回転してみます。回転してみると問題が起きない場合があります。

## トラブルシューティング ヒントとリソース

印刷問題を解決するには、以下のヒントとリソースを使用します。

- 用紙詰まりは、本体に詰まったメディアの除去を参照してください。
- 用紙が曲がったり持ち上がってしまうなどの給紙の問題は、<u>給紙の</u> <u>問題の解決</u>を参照してください。
- 電源ランプが点灯していて、点滅していないことを確認します。デバイスの電源を最初にオンにしたときには、初期化に約12分かかります。
- デバイスがレディー状態になっていることを確認します。ランプが オン、または点滅している場合は、<u>コントロールパネルのランプリ</u> ファレンス を参照してください。
- コンピュータ画面にエラー メッセージが表示されていない。
- 電源コードとそれ以外のケーブルが正しく機能し、本体にしっかり と接続されていることを確認します。本体が正しく機能している交 流 (AC) 電源にしっかりと接続され、電源が入っていることを確認し ます。電圧の要件については、<u>電気仕様</u>を参照してください。
- メディアがトレイに正しくセットされ、本体内部に詰まっていない。
- プリントヘッドとインクカートリッジが、色分けされたスロットに 正しく取り付けられている。正しく接触するよう、両方のカートリ ッジをしっかりと押し込んでください。
- すべてのラッチが閉じている。
- 後部アクセス パネルがしっかりと固定されている。
- 梱包テープと梱包材が取り外してある。
- プリンタステータスレポートを印刷できる。詳しくは、<u>プリンタ</u> ステータスレポートの理解を参照してください。
- 本体が現在のプリンタ、またはデフォルトのプリンタとして設定されている。Windowsでは、[プリンタと FAX] フォルダで本体を通常使うプリンタに設定します。Mac OS X の場合、プリンタ設定ユーティリティでデフォルトとして設定します Mac OS X (v10.4)。Mac OS X (v10.5)の場合、[システム環境設定]を開き、[プリントとファクス]を選択し、[Default Printer (デフォルト プリンタ)]ドロップダウンリストからデバイスを選択します。詳細は、コンピュータ付属のマニュアルを参照してください。

- Windows 起動中のコンピュータで [印刷の一時停止] が選択されていない。
- タスクの実行中に、実行しているプログラム数が多すぎない。タス クを再試行する前に、使っていないプログラムを閉じるか、または コンピュータを再起動します。

デバイスをリセットすると解決されるデバイスの問題もあります。

## 印刷上の問題の解決

このセクションでは、次のトピックについて説明します。

- デバイスの電源が突然切れる
- 印刷するのに長時間かかる
- 空白ページまたはページの一部だけが印刷される
- <u>ページの一部が印刷されない、または正しくない</u>
- <u>テキストまたはグラフィックスの配置が適切でない</u>

## デバイスの電源が突然切れる

## 電源と電源接続の確認

正しく機能している交流 (AC) 電源に本体がしっかりと接続されている ことを確認します。 電圧の要件については、<u>電気仕様</u>を参照してくだ さい。

## 印刷するのに長時間かかる

## システム構成とリソースを確認してください

コンピュータが、本製品を使用するための最低限のシステム必要条件を 満たしていることを確認します。詳細については、<u>システムの要件</u>を 参照してください。

## デバイス ソフトウェアの設定の確認

印刷品質で **[ベスト]** または **[最大 dpi]** が選択されていると、印刷速度 は遅くなります。 印刷速度を上げるには、デバイス ドライバで別の印 刷設定を選択します。 詳細については、<u>印刷設定の変更</u>を参照してく ださい。

- インク レベルが低い
- インク カートリッジの推定インク レベルを確認します。
- 注記 インク残量の警告およびインジケータは、インク交換の準備を 促すことを目的としています。インク残量が少ないという警告が表 示されたら、印刷が滞らないよう、交換用のカートリッジを準備し てください。印刷品質が使用に耐えないレベルに達するまでインク カートリッジを交換する必要はありません。

インク カートリッジのインクが不足しています。インクが不足する と、プリントヘッドが過熱する可能性があります。プリントヘッドが過 熱したときは、温度を下げるためにプリンタの速度を落とします。

#### 空白ページまたはページの一部だけが印刷される

#### インク レベルを確認する

カートリッジのインクが少なくなっています。

## プリント ヘッドをクリーニングする

プリントヘッドのクリーニング手順を完了します。詳しくは、<u>プリントヘッドをクリーニングする</u>を参照してください。プリンタの電源を 誤った方法でオフにした場合、プリントヘッドのクリーニングが必要となる場合があります。

注記 製品の[電源]ボタンを押して HP プリンタの電源をオフにします。[電源] ランプが消灯するのを待ってから、電源コードを抜いたりテーブル タップをオフにしてください。誤った方法で HP プリンタの電源をオフにすると、インクホルダーが正しい位置に戻らない場合があり、インクカートリッジに問題が発生して印刷品質に悪影響が出ることがあります。

## メディア設定を確認します

- トレイにセットされたメディアに対して正しい印刷品質がプリンタ ドライバで選択されていることを確認します。
- プリンタドライバで選択したページ設定とトレイにセットされている用紙サイズが一致していることを確認してください。

## 2枚以上のページが給紙される

給紙の問題のトラブルシューティングの詳細については、<u>給紙の問題の</u> <u>解決</u>を参照してください。 ファイル内に空白ページがある

ファイルをチェックして、空白ページがないことを確認してください。

## ページの一部が印刷されない、または正しくない

#### インク カートリッジの確認

正しいインク カートリッジが装着され、インク カートリッジのインク が残りわずかではないこと確認してください。詳細については、<u>デバイ</u> <u>スの管理および推定インクレベルの確認</u>を参照してください。

#### 余白設定の確認

文書の余白設定が本体の印刷可能領域を超えていないことを確認しま す。詳細については、<u>最小余白の設定</u>を参照してください。

#### カラー印刷設定を確認します

プリント ドライバで [グレースケールで印刷] が選択されていないこと を確認します。

#### 本体の設置場所と USB ケーブルの長さの確認

高電磁界 (USB ケーブルなどにより生成) により、プリント結果が若干 歪む場合があります。 本体を電磁界の元から離します。 電磁界の影響 を最小化するため、3m 以内の USB ケーブルを使用することをお勧め します。

## テキストまたはグラフィックスの配置が適切でない

## メディアがセットされている方法を確認します

メディアの縦と横方向の用紙ガイドがメディアの束にぴったりと合い、 トレイにセットされたメディアが多すぎないことを確認します。 詳細 については、メディアのセットを参照してください。

## メディア サイズを確認します

- ・ 文書サイズが使用中のメディアより大きい場合、ページがはみ出す ことがあります。
- プリンタ ドライバで選択したメディア サイズとトレイにセットされ ているメディアのサイズが一致していることを確認してください。

## 余白設定の確認

ページの端からテキストまたはグラフィックスがはみ出す場合は、文書 のマージン設定が、本体の印刷可能領域以内であることを確認しま す。詳細については、<u>最小余白の設定</u>を参照してください。

#### 印刷の向きの設定を確認します。

アプリケーションで選択したメディアのサイズおよびページの方向がプ リンタ ドライバでの設定と一致していることを確認します。 詳細につ いては、<u>印刷設定の変更</u>を参照してください。

#### 本体の設置場所と USB ケーブルの長さの確認

高電磁界 (USB ケーブルなどにより生成) により、プリント結果が若干 歪む場合があります。本体を電磁界の元から離します。 電磁界の影響 を最小化するため、3m 以内の USB ケーブルを使用することをお勧め します。

前述の解決策でも問題が解決しない場合、アプリケーションが印刷設定 を正しく解釈できないことにより問題が生じている場合があります。 特定のヘルプについては、リリースノートで既知のソフトウェアの競 合がないか確認するか、アプリケーションのマニュアルを参照するか、 ソフトウェアの製造元にお問い合わせください。

## 印刷のトラブルシューティング

このセクションでは、次のような印刷の問題を解決します。

- 封筒が正しく印刷されない
- フチ無し印刷が指定どおり印刷されない
- <u>製品が応答していない</u>
- 製品が無意味な文字を印刷する
- <u>印刷しようとしても何も動作しない</u>
- 印刷される文書のページ順が間違っている
- 余白が指定どおりに印刷されない
- 文字やグラフィックがページの端で欠ける
- 印刷中に空白ページが排紙される

## 封筒が正しく印刷されない

問題を解決するために以下の解決方法を試してください。解決方法は、 解決する可能性が最も高いものから順に記載されています。最初の解決 方法で問題が解決しない場合は、問題が解決するまで残りの解決方法を 試し続けてください。

- <u>解決策 1:封筒の束を正しくセットする</u>
- <u>解決策 2:封筒の種類を確認する</u>
- <u>解決策3: 紙詰まりを防ぐため、封筒のふたを内側に折り込む</u>

解決策1:封筒の束を正しくセットする

**解決方法:**封筒のふたが上向きで左側に来るようにセットし、給紙 トレイの奥まで入れます。

給紙トレイからすべての用紙を取り出したことを確認したら、封筒 をセットします。

原因: 封筒が正しくセットされていません。

この方法で問題が解決しなかった場合は、次の解決方法を試してく ださい。

## 解決策2:封筒の種類を確認する

**解決方法:**光沢紙を使った封筒やエンボス加工された封筒、あるい は留め具付きの封筒や窓付き封筒は使わないでください。

**原因:** セットされた封筒の種類が間違っています。

この方法で問題が解決しなかった場合は、次の解決方法を試してく ださい。

解決策 3:紙詰まりを防ぐため、封筒のふたを内側に折り込む 解決方法: ふたを封筒の内側に折り込んでおくと、封筒の紙詰まり を防ぐことができます。

**原因:** 封筒のふたがローラに巻き込まれました。

#### フチ無し印刷が指定どおり印刷されない

**解決方法:**本製品付属のフォトイメージングソフトウェアの画像 を使って印刷してみてください。 **原因:** HP 以外のソフトウェア アプリケーションを使用して画像の フチ無し印刷を実行すると、予想通りの印刷結果が得られないこと があります。

## 製品が応答していない

問題を解決するために以下の解決方法を試してください。解決方法は、 解決する可能性が最も高いものから順に記載されています。最初の解決 方法で問題が解決しない場合は、問題が解決するまで残りの解決方法を 試し続けてください。

- 解決策1:製品の電源をオンにする
- ・ <u>解決策2</u>: 給紙トレイに用紙をセットする
- 解決策3:正しいプリンタを選択する
- 解決策4: プリンタ ドライバの状態を確認する
- 解決策 5:現在の動作が完了するまで待つ
- <u>解決策6:取り消された印刷ジョブをキューからすべて削除する</u>
- <u>解決策 7: 紙詰まりを解消する</u>
- 解決策 8: インク ホルダーがスムーズに動くことを確認する
- 解決策 9:製品からコンピュータまでの接続状態を確認する
- <u>解決策 10: 製品を再起動する</u>

#### 解決策1:製品の電源をオンにする

**解決方法:** 製品の [電源] ランプを見てください。点灯していない場合、製品はオフになっています。電源ケーブルが電源コンセントにきちんと差し込まれていることを確認してください。[電源] ボタンを押して、製品の電源をオンにします。

原因: 製品の電源がオフです。

この方法で問題が解決しなかった場合は、次の解決方法を試してく ださい。

#### 解決策2:給紙トレイに用紙をセットする

解決方法: 給紙トレイに用紙をセットします。

詳細については、次を参照してください。

<u>メディアのセット</u>

原因: 製品のトレイに用紙がありません。

この方法で問題が解決しなかった場合は、次の解決方法を試してく ださい。

## 解決策3:正しいプリンタを選択する

- **解決方法:** ソフトウェア アプリケーションで正しいプリンタを選択 していることを確認します。
- ☆ ヒント 製品をデフォルトのプリンタとして設定すれば、どのソ フトウェア アプリケーションを使用しても、[ファイル]メニューの[印刷]を選択すると、自動的に選択されます。

**原因:** 製品がデフォルトのプリンタとして選択されていません。 この方法で問題が解決しなかった場合は、次の解決方法を試してく ださい。

## 解決策4:プリンタ ドライバの状態を確認する

**解決方法:** プリンタ ドライバの状態が、オフライン または 印刷停止 に変更されている可能性があります。

プリンタ ドライバの状態を確認するには

- ▲ HP ソリューションセンター で [状態] タブをクリックしま す。
- 原因: プリンタ ドライバの状態が変更されています。

この方法で問題が解決しなかった場合は、次の解決方法を試してく ださい。

解決策5:現在の動作が完了するまで待つ

**解決方法:**製品が別のタスクを実行している場合、製品が現在のタ スクを完了するまで、印刷ジョブは先送りされます。

印刷に時間のかかるドキュメントも一部にはあります。製品に印刷 ジョブの実行を命令してから、数分間何も印刷されない場合は、デ バイスのコントロール パネルを見てエラーがないか確認してください。

**原因:**製品が別のタスクでビジー状態です。

この方法で問題が解決しなかった場合は、次の解決方法を試してく ださい。

解決策 6:取り消された印刷ジョブをキューからすべて削除する 解決方法: 印刷ジョブが、取り消されてもキューに残っている可能 性があります。取り消されたジョブによってキューが詰まり、次の 印刷ジョブが印刷できなくなっています。 コンピュータから、プリンタフォルダを開いて、取り消したジョブ がキューに残っていないか確認してください。キューからジョブを 削除してください。印刷ジョブがキューから消えない場合、次のい ずれかまたは両方を試してください。

- 本製品から USB ケーブルを外し、コンピュータを再起動してから、USB ケーブルを本製品にもう一度接続します。
- 製品をシャットダウンし、コンピュータを再起動してから、製品 を再起動します。

原因: 削除した印刷ジョブがまだキューにあります。

この方法で問題が解決しなかった場合は、次の解決方法を試してく ださい。

## 解決策7:紙詰まりを解消する

**解決方法:** 詰まった用紙を取り出し、切れた紙がプリンタ内に残っている場合はそれを取り除きます。

詳細については、次を参照してください。

<u>紙詰まりの解消</u>

原因: 紙詰まりを起こしています。

この方法で問題が解決しなかった場合は、次の解決方法を試してく ださい。

## 解決策 8:インク ホルダーがスムーズに動くことを確認する

**解決方法:** まだ取り外していない場合は電源ケーブルを外します。 インク ホルダーがプリンタの端から端までスムーズに動くかどうか 確認します。どこかでつかえる場合は、無理やり動かそうとしない でください。

△ 注意 インク ホルダーに無理な力が加わらないように注意してく ださい。インク ホルダーを無理に動かそうとするとプリンタが破 損するおそれがあります。

**原因:** インク ホルダーが停止しました。

この方法で問題が解決しなかった場合は、次の解決方法を試してく ださい。

## 解決策9:製品からコンピュータまでの接続状態を確認する

**解決方法:** 製品とコンピュータ間の接続状態を確認します。USB ケ ーブルが製品背面にある USB ポートに正しく接続されていることを 確認してください。また USB ケーブルのもう一方の端がコンピュー タの USB ポートに正しく接続されていることを確認します。ケーブ ルを正しく接続したら、本製品の電源をいったん切り、入れ直しま す。製品が有線ネットワークでコンピュータに接続されている場 合、それぞれの接続がアクティブで、製品の電源がオンになってい ることを確認してください。

正しく接続されているにもかかわらず、製品に印刷ジョブの実行を 命令してから数分間何も印刷されない場合は、製品のステータスを 確認してください。HP ソリューション センター ソフトウェアで、 [設定]、[状態]の順にクリックします。

**原因:** コンピュータが製品と通信していません。

この方法で問題が解決しなかった場合は、次の解決方法を試してく ださい。

## 解決策10:製品を再起動する

**解決方法:**製品の電源を切り、電源コードを抜きます。電源コード を再び差し込み、[**電源**]ボタンを押して、製品の電源をオンにしま す。

原因: エラーが発生しました。

## 製品が無意味な文字を印刷する

問題を解決するために以下の解決方法を試してください。解決方法は、 解決する可能性が最も高いものから順に記載されています。最初の解決 方法で問題が解決しない場合は、問題が解決するまで残りの解決方法を 試し続けてください。

- <u>解決策1:製品を再起動する</u>
- ・ <u>解決策2:以前に保存した文書を印刷する</u>

#### 解決策1:製品を再起動する

**解決方法:**製品とコンピュータの電源を両方ともオフにし、そのまま 60 秒間待ってから両方ともオンに戻し、もう一度印刷してください。

**原因:**製品に使用可能なメモリがありません。

この方法で問題が解決しなかった場合は、次の解決方法を試してく ださい。

## 解決策2:以前に保存した文書を印刷する

**解決方法:** 同じソフトウェア アプリケーションから別の文書を印刷 してみます。この印刷が正常に行われる場合は、以前に保存した文 書 (破損していない文書) を印刷してください。

原因: 文書が破損しています。

## 印刷しようとしても何も動作しない

問題を解決するために以下の解決方法を試してください。解決方法は、 解決する可能性が最も高いものから順に記載されています。最初の解決 方法で問題が解決しない場合は、問題が解決するまで残りの解決方法を 試し続けてください。

- 解決策1:製品の電源をオンにする
- ・ <u>解決策2</u>: 給紙トレイに用紙をセットする
- 解決策3:正しいプリンタを選択する
- 解決策4: プリンタ ドライバの状態を確認する
- 解決策5:現在の動作が完了するまで待つ
- 解決策6:取り消された印刷ジョブをキューからすべて削除する。
- ・ <u>解決策 7: 紙詰まりを解消する</u>

- 解決策8: インク ホルダーがスムーズに動くことを確認する
- 解決策9:製品からコンピュータまでの接続状態を確認する
- <u>解決策 10:製品を再起動する</u>

#### 解決策1:製品の電源をオンにする

**解決方法:** 製品の [電源] ランプを見てください。点灯していない場合、製品はオフになっています。電源ケーブルが電源コンセントにきちんと差し込まれていることを確認してください。[電源] ボタンを押して、製品の電源をオンにします。

原因:製品の電源がオフです。

この方法で問題が解決しなかった場合は、次の解決方法を試してく ださい。

解決策2:給紙トレイに用紙をセットする

解決方法: 給紙トレイに用紙をセットします。

詳細については、次を参照してください。

<u>メディアのセット</u>

**原因:**製品のトレイに用紙がありません。

この方法で問題が解決しなかった場合は、次の解決方法を試してく ださい。

## 解決策3:正しいプリンタを選択する

**解決方法:** ソフトウェア アプリケーションで正しいプリンタを選択 していることを確認します。

☆ ヒント 製品をデフォルトのプリンタとして設定すれば、どのソ フトウェア アプリケーションを使用しても、[ファイル]メニュー の[印刷]を選択すると、自動的に選択されます。

**原因:** 製品がデフォルトのプリンタとして選択されていません。 この方法で問題が解決しなかった場合は、次の解決方法を試してく ださい。

## 解決策4:プリンタ ドライバの状態を確認する

**解決方法:** プリンタ ドライバの状態が、オフライン または 印刷停止 に変更されている可能性があります。

プリンタ ドライバの状態を確認するには

- ▲ HP ソリューションセンター で [状態] タブをクリックしま す。
- 原因: プリンタ ドライバの状態が変更されています。

この方法で問題が解決しなかった場合は、次の解決方法を試してく ださい。

#### 解決策5:現在の動作が完了するまで待つ

**解決方法:**製品が別のタスクを実行している場合、製品が現在のタ スクを完了するまで、印刷ジョブは先送りされます。

印刷に時間のかかるドキュメントも一部にはあります。製品に印刷 ジョブの実行を命令してから、数分間何も印刷されない場合は、デ バイスのコントロール パネルを見てエラーがないか確認してください。

**原因:**製品が別のタスクでビジー状態です。

この方法で問題が解決しなかった場合は、次の解決方法を試してく ださい。

#### 解決策6:取り消された印刷ジョブをキューからすべて削除する

**解決方法:** 印刷ジョブが、取り消されてもキューに残っている可能 性があります。取り消されたジョブによってキューが詰まり、次の 印刷ジョブが印刷できなくなっています。

コンピュータから、プリンタフォルダを開いて、取り消したジョブ がキューに残っていないか確認してください。キューからジョブを 削除してください。印刷ジョブがキューから消えない場合、次のい ずれかまたは両方を試してください。

- 本製品から USB ケーブルを外し、コンピュータを再起動してから、USB ケーブルを本製品にもう一度接続します。
- 製品をシャットダウンし、コンピュータを再起動してから、製品 を再起動します。

**原因:** 削除した印刷ジョブがまだキューにあります。

この方法で問題が解決しなかった場合は、次の解決方法を試してく ださい。

## 解決策7:紙詰まりを解消する

**解決方法:** 詰まった用紙を取り出し、切れた紙がプリンタ内に残っている場合はそれを取り除きます。

詳細については、次を参照してください。

紙詰まりの解消

原因: 紙詰まりを起こしています。

この方法で問題が解決しなかった場合は、次の解決方法を試してく ださい。

## 解決策8:インクホルダーがスムーズに動くことを確認する

**解決方法:** まだ取り外していない場合は電源ケーブルを外します。 インクホルダーがプリンタの端から端までスムーズに動くかどうか 確認します。どこかでつかえる場合は、無理やり動かそうとしない でください。

△ 注意 インク ホルダーに無理な力が加わらないように注意してく ださい。インク ホルダーを無理に動かそうとするとプリンタが破 損するおそれがあります。

**原因:** インク ホルダーが停止しました。 この方法で問題が解決しなかった場合は、次の解決方法を試してく ださい。

## 解決策 9:製品からコンピュータまでの接続状態を確認する

**解決方法:**製品からコンピュータまでの接続状態を確認します。 USB ケーブルが製品の背面にある USB ポートに正しく接続されて いることを確認してください。また USB ケーブルのもう一方の端が コンピュータの USB ポートに正しく接続されていることを確認しま す。USB ケーブルを正しく接続した後、製品の電源を入れ直してく ださい。製品が有線ネットワークでコンピュータに接続されている 場合、それぞれの接続がアクティブで、製品の電源がオンになって いることを確認してください。 正しく接続されているにもかかわらず、製品に印刷ジョブの実行を 命令してから数分間何も印刷されない場合は、製品のステータスを 確認してください。HP ソリューション センター ソフトウェアで、 [設定]、[状態] の順にクリックします。

**原因:** コンピュータが製品と通信していません。

この方法で問題が解決しなかった場合は、次の解決方法を試してく ださい。

#### 解決策 10:製品を再起動する

**解決方法:**製品の電源を切り、電源コードを抜きます。電源コード を再び差し込み、**[電源]**ボタンを押して、製品の電源をオンにしま す。

原因: エラーが発生しました。

## 印刷される文書のページ順が間違っている

**解決方法:** 文書を逆順に印刷してください。文書の印刷が完了した ら、正しいページ順に並んでいます。

**原因:** 文書の1ページ目を最初に印刷するように印刷設定されてい ます。製品の給紙方法では、1ページ目は印刷する面が上の状態で 一番下になります。

## 余白が指定どおりに印刷されない

問題を解決するために以下の解決方法を試してください。解決方法は、 解決する可能性が最も高いものから順に記載されています。最初の解決 方法で問題が解決しない場合は、問題が解決するまで残りの解決方法を 試し続けてください。

- <u>解決策 1: プリンタの余白を確認する</u>
- 解決策 2: 用紙サイズの設定を確認する
- ・ <u>解決策3: 用紙の束を正しくセットする</u>

## 解決策1:プリンタの余白を確認する

解決方法: プリンタの余白を確認します。

原稿の余白設定値は、製品の印刷可能領域を超えないようにしてく ださい。

## 余白設定値を確認するには

製品に送信する前に、印刷ジョブのプレビューを表示します。
 大部分のソフトウェア アプリケーションで、[ファイル]、

【印刷プレビュー】の順にクリックします。

- 2. 余白を確認します。
  - 製品では、ソフトウェア アプリケーションで設定された余 白が製品でサポートされた最小余白より大きい場合は、ア プリケーション側の設定値が使われます。ソフトウェア ア プリケーションでの余白の設定については、ソフトウェア 付属のマニュアルを参照してください。
- 余白が条件を満たしていない場合、印刷ジョブをキャンセルして、ソフトウェアアプリケーションで余白を調整します。

**原因:** お使いのソフトウェア アプリケーションで余白が正しく設定 されていません。

この方法で問題が解決しなかった場合は、次の解決方法を試してく ださい。

## 解決策2:用紙サイズの設定を確認する

**解決方法:**目的に合った正しい用紙サイズ設定を選んでいることを 確認してください。必要なサイズの用紙が給紙トレイにセットされ ていることを確認してください。

**原因:** 用紙サイズが印刷する用途に合わせて正しく設定されていません。

この方法で問題が解決しなかった場合は、次の解決方法を試してく ださい。

## 解決策3:用紙の束を正しくセットする

**解決方法:**給紙トレイから用紙の束をいったん取り出してセットし 直し、横方向用紙ガイドを内側にスライドさせて用紙の端に合わせ ます。

詳細については、次を参照してください。

<u>メディアのセット</u>

原因: 給紙ガイドの位置が正しくありません。

## 文字やグラフィックがページの端で欠ける

問題を解決するために以下の解決方法を試してください。解決方法は、 解決する可能性が最も高いものから順に記載されています。最初の解決 方法で問題が解決しない場合は、問題が解決するまで残りの解決方法を 試し続けてください。

- 解決策1:余白設定を確認する
- ・ <u>解決策2:文書のレイアウトを確認する</u>
- ・ <u>解決策3: 用紙の束を正しくセットする</u>
- <u>解決策4:フチありで印刷してみる</u>

解決策1:余白設定を確認する

解決方法: プリンタの余白を確認します。

原稿の余白設定値は、製品の印刷可能領域を超えないようにしてく ださい。

## 余白設定値を確認するには

製品に送信する前に、印刷ジョブのプレビューを表示します。
 大部分のソフトウェア アプリケーションで、[ファイル]、

[印刷プレビュー]の順にクリックします。

- 2. 余白を確認します。
  - 製品では、ソフトウェア アプリケーションで設定された余 白が製品でサポートされた最小余白より大きい場合は、ア プリケーション側の設定値が使われます。ソフトウェア ア プリケーションでの余白の設定については、ソフトウェア 付属のマニュアルを参照してください。
- 余白が条件を満たしていない場合、印刷ジョブをキャンセルして、ソフトウェアアプリケーションで余白を調整します。
- **原因:** お使いのソフトウェア アプリケーションで余白が正しく設定 されていません。

この方法で問題が解決しなかった場合は、次の解決方法を試してく ださい。

## 解決策2:文書のレイアウトを確認する

**解決方法:**印刷しようとしている文書のレイアウトが、製品がサポ ートしている用紙サイズに収まることを確認してください。

## 印刷レイアウトをプレビューするには

- 1. 正しいサイズの用紙を給紙トレイにセットします。
- 製品に送信する前に、印刷ジョブのプレビューを表示します。
   大部分のソフトウェア アプリケーションで、「ファイル」、

[印刷プレビュー]の順にクリックします。

- 3. 文書のグラフィックを見て、現在のサイズが製品の印刷可 能領域内に収まることを確認してください。
- **4.** グラフィックがページの印刷可能領域内に収まらない場合、印刷ジョブをキャンセルします。

☆ ヒント ソフトウェア アプリケーションによっては、現在選択されている用紙サイズに合わせて文書のサイズを調整することができるものもあります。また、印刷の [プロパティ] ダイアログ ボックスから、文書のサイズを調整することもできます。

**原因:** 印刷している文書のサイズが、給紙トレイにセットされてい る用紙のサイズより大きいサイズです。

この方法で問題が解決しなかった場合は、次の解決方法を試してください。

#### 解決策3:用紙の束を正しくセットする

**解決方法:** 給紙エラーが発生すると、文書の一部が欠ける可能性が あります。

給紙トレイから用紙をすべて取り出し、再度セットします。

詳細については、次を参照してください。

<u>メディアのセット</u>

**原因:** 用紙が正しくセットされていません。

この方法で問題が解決しなかった場合は、次の解決方法を試してく ださい。

#### 解決策4:フチありで印刷してみる

**解決方法:**フチ無しオプションをオフにして、フチありで印刷して みます。

詳細については、次を参照してください。

<u>フチ無し印刷</u>

**原因:** フチ無し印刷に設定されていました。[フチ無し] 印刷オプションを選択すると、写真はそのページの印刷可能領域に合わせて中心から拡大されて印刷されます。印刷するデジタル写真と用紙の大きさによっては、画像の一部が切り取られる場合もあります。

## 印刷中に空白ページが排紙される

問題を解決するために以下の解決方法を試してください。解決方法は、 解決する可能性が最も高いものから順に記載されています。最初の解決 方法で問題が解決しない場合は、問題が解決するまで残りの解決方法を 試し続けてください。

- 解決策1: 文書の最後の余分なページまたは行を削除する。
- <u>解決策 2: 給紙トレイに用紙をセットする</u>
- <u>解決策 3:インク レベルを確認する</u>
- 解決策4: プリント ヘッドをクリーニングする

## 解決策1:文書の最後の余分なページまたは行を削除する

**解決方法:** ソフトウェア アプリケーションで文書ファイルを開き、 文書の終わりに余分なページまたは線が入っていないか確認してく ださい。

**原因:** 印刷している文書に、余分な空白ページが含まれています。 この方法で問題が解決しなかった場合は、次の解決方法を試してく ださい。

#### 解決策2:給紙トレイに用紙をセットする

**解決方法:** 用紙の残りが少なくなった場合は、給紙トレイに用紙を 追加してください。給紙トレイに用紙が十分ある場合は、用紙を取 り除いて、平らな面で用紙の端を揃えて、給紙トレイにもう一度用 紙をセットしてください。

詳細については、次を参照してください。

<u>メディアのセット</u>

**原因:** 用紙を一度に2枚給紙しています。

#### 解決策3:インクレベルを確認する

**解決方法:** カートリッジのインクが少なくなっています。

原因: インクレベルが低すぎます

## 解決策4:プリント ヘッドをクリーニングする

**解決方法:** プリントヘッドのクリーニング手順を完了します。詳しくは、<u>プリント ヘッドをクリーニングする</u>を参照してください。プリンタの電源を誤った方法でオフにした場合、プリントヘッドのクリーニングが必要となる場合があります。

② 注記 製品の [電源] ボタンを押して HP プリンタ の電源をオフにします。[電源] ランプが消灯するのを待ってから、電源コードを抜いたりテーブル タップをオフにしてください。誤った方法で HP プリンタ の電源をオフにすると、インク ホルダーが正しい位置に戻らない場合があり、インク カートリッジに問題が発生して印刷品質に悪影響が出ることがあります。

**原因:** プリントヘッドが詰まっています。

## 印刷品質のトラブルシューティング

ここでは、次の印刷品質の問題の解決方法を説明します。

- 間違った色、不正確な色、にじんだ色
- 文字やグラフィックの一部にインクが定着しない
- ・ フチ無し印刷の下部に水平方向の歪みがある
- <u>横方向の縞模様または筋が現れる</u>
- <u>色が薄いまたはくすんでいる</u>
- <u>印刷がぼやけてはっきりしない</u>
- <u>縦方向の縞模様が入る</u>
- 斜めまたは歪んで印刷される
- <u>用紙の裏にインクの筋がついている</u>
- <u>給紙トレイから用紙が給紙されない</u>
- <u>モノクロの文字の品質が悪い</u>
- <u>印刷が遅い</u>
- <u>プリントヘッドメンテナンスの詳細</u>

## 間違った色、不正確な色、にじんだ色

印刷品質に関して次のような問題が発生した場合は、このセクションの 解決方法を試してください。

- 色が間違っている
   たとえば、緑が印刷では青になっていた場合などです。
- 印刷された色が互いに混ざり合っている、または汚れたように見える。輪郭がシャープではっきりしている代わりにインキがにじんでいるように見える場合などです。

間違った色、不正確な色、にじんだ色になる場合は、次の解決方法を試 してください。

- <u>解決策 1 : HP 純正 インク カートリッジを使用していることを確認</u>
   <u>する</u>
- ・ 解決策2:給紙トレイにセットされた用紙を確認する
- <u>解決策 3: 用紙の種類を確認する</u>
- <u>解決策 4: インク レベルを確認する</u>
- <u>解決策 5:印刷設定を確認する</u>
- 解決策 6: プリントヘッドを調整する
- 解決策7: プリント ヘッドをクリーニングする
- <u>解決策 8 : HP サポートに問い合わせる</u>

解決策 1 : HP 純正 インク カートリッジを使用していることを確認する

**解決方法:** インク カートリッジが HP 純正 インク カートリッジか どうかを確認してください。

HP では、HP 純正 インク カートリッジの使用を推奨しています。 HP 純正 インク カートリッジは、HP プリンタで最高の性能が得ら れるように設計され、何度もテストされています。

② 注記 他社製サプライ品の品質および信頼性は保証できません。 HP 社製以外のサプライ品を使用した結果、必要になったサービ スや修理については保証対象になりません。

HP 純正 インク カートリッジを購入されている場合、次のサイト を参照してください。

<u>www.hp.com/go/anticounterfeit</u> にアクセスしてください。

**原因:** 他社製インク カートリッジが使用されています。

この方法で問題が解決しなかった場合は、次の解決方法を試してく ださい。

## 解決策2:給紙トレイにセットされた用紙を確認する

**解決方法:** 正しい用紙がセットされていて、しわが寄っていたり、 厚すぎないことを確認してください。

- 印刷面を下にして用紙をセットします。たとえば、光沢フォト用 紙をセットする場合には、光沢面を下にして用紙をセットしま す。
- 用紙が給紙トレイに平らにセットされている、またしわがないことを確認してください。印刷中に用紙がプリントヘッドに近づきすぎると、インクがにじむことがあります。用紙に盛り上がりやしわがあったり、厚みがある場合に、この現象が発生することがあります。

詳細については、次を参照してください。

<u>メディアのセット</u>

**原因:** 用紙が正しくセットされていないか、しわがあったり、厚す ぎます。

この方法で問題が解決しなかった場合は、次の解決方法を試してく ださい。

#### 解決策3:用紙の種類を確認する

**解決方法:** HP 用紙または製品に適したその他の用紙の使用をお勧めします。

印刷する用紙が平らであることを必ず確認してください。画像を最 高画質で印刷するには、HP アドバンス フォト用紙を使用します。

特殊なメディアは、元の袋に戻し、その上からさらに繰り返し封の できるビニール袋に入れてください。また温度が低く湿気のない平 らな場所で保管してください。印刷準備ができたら、すぐに使用す る用紙だけを取り出してください。印刷が完了したら、未使用のフ ォト用紙をプラスチックの袋に戻してください。こうすることで紙 がカールするのを防ぎます。

② 注記 この問題の場合、インクサプライ品には問題がありません。そのため、インクカートリッジやプリントヘッドの交換は必要ありません。

詳細については、次を参照してください。

<u>印刷メディアの選択</u>

原因: 間違った種類の用紙が給紙トレイにセットされています。

この方法で問題が解決しなかった場合は、次の解決方法を試してく ださい。

## 解決策4:インクレベルを確認する

解決方法: インク カートリッジの推定インク レベルを確認します。

注記 インク残量の警告およびインジケータは、インク交換の準備を促すことを目的としています。インク残量が少ないという警告が表示されたら、印刷が滞らないよう、交換用のカートリッジを準備してください。印刷品質が使用に耐えないレベルに達するまでインクカートリッジを交換する必要はありません。

詳細については、次を参照してください。

<u>推定インクレベルの確認</u>

**原因:** インク カートリッジのインクが不足しています。

この方法で問題が解決しなかった場合は、次の解決方法を試してく ださい。

## 解決策5:印刷設定を確認する

解決方法: 印刷設定を確認してください。

- 印刷設定で、色の設定が間違っていないかを確認します。
   たとえば、文書をグレースケールで印刷するように設定されていないか確認します。または、彩度、明度、または色調など、カラー詳細設定が色の質感を変更するように設定されていないか確認します。
- 印刷品質の設定が、プリンタにセットされている用紙の種類と一致していることを確認します。
   色が互いに混じりあっている場合は、より低い印刷品質の設定を選択する必要があります。また、高品質の写真を印刷している場合はより高い設定を選択し、HPアドバンスフォト用紙などのフォト用紙が給紙トレイにセットされていることを確認します。
- 注記 一部のコンピュータ画面では、用紙に印刷されたときと色が異なって表示されます。このような場合、プリンタ、印刷設定、またはインクカートリッジには問題がありません。他にトラブルシューティングは必要ありません。

詳細については、次を参照してください。

印刷メディアの選択

原因: 印刷の設定が間違っています。

この方法で問題が解決しなかった場合は、次の解決方法を試してく ださい。

#### 解決策 6:プリントヘッドを調整する

解決方法: プリントヘッドを調整します。

プリンタの調整を行うことにより、高品質な印刷が可能となります。 詳細については、次を参照してください。

プリントヘッドの調整

原因: プリンタを調整する必要があります。

この方法で問題が解決しなかった場合は、次の解決方法を試してく ださい。

## 解決策7:プリント ヘッドをクリーニングする

**解決方法:**考えられる以下の問題を確認してから、プリントヘッド をクリーニングしてください。

- インクカートリッジに付いているオレンジ色のタブを確認します。完全に取り外されていることを確認してください。
- すべてのインク カートリッジが正しく装着されていることを確認 してください。
- 電源ボタンを押して確実に電源をオフにします。こうすると、プリントヘッドが正しく保護されます。

プリントヘッドをクリーニングしたら、印刷品質レポートを印刷し てください。印刷品質問題がまだ存在するかどうかを調べるため、 印刷品質レポートを評価してください。

詳細については、次を参照してください。

- <u>プリント ヘッドをクリーニングする</u>
- <u>印刷品質レポートの印刷と評価</u>

原因: プリントヘッドをクリーニングする必要があります。

この方法で問題が解決しなかった場合は、次の解決方法を試してく ださい。

## 解決策 8: HP サポートに問い合わせる

解決方法: HP サポートに連絡してサービスを受けてください。

お問い合わせ先は、次のサイトを参照してください。<u>www.hp.com/</u> <u>support</u>.

情報の入力を要求された場合は、国または地域を選択して、**[お問い 合わせ]** をクリックして情報を参照しテクニカルサポートにお問合せ ください。

原因: プリントヘッドに問題があります。

## 文字やグラフィックの一部にインクが定着しない

文字や画像の一部にインクが定着しないため、一部分が印刷されなかっ たり、空白になる場合は、次の解決方法を試してください。

- <u>解決策 1 : HP 純正 インク カートリッジを使用していることを確認</u>
   <u>する</u>
- 解決策 2: インク レベルを確認する
- <u>解決策3:印刷設定を確認する</u>
- <u>解決策 4: 用紙の種類を確認する</u>
- 解決策 5: プリント ヘッドをクリーニングする
- <u>解決策 6 : HP サポートに問い合わせる</u>

解決策 1 : HP 純正 インク カートリッジを使用していることを確認する

**解決方法:** インク カートリッジが HP 純正 インク カートリッジか どうかを確認してください。

HP では、HP 純正 インク カートリッジの使用を推奨しています。 HP 純正 インク カートリッジは、HP プリンタで最高の性能が得ら れるように設計され、何度もテストされています。 ② 注記 他社製サプライ品の品質および信頼性は保証できません。 HP 社製以外のサプライ品を使用した結果、必要になったサービ スや修理については保証対象になりません。

HP 純正 インク カートリッジを購入されている場合、次のサイト を参照してください。

www.hp.com/go/anticounterfeit にアクセスしてください。

**原因:** 他社製インク カートリッジが使用されています。

この方法で問題が解決しなかった場合は、次の解決方法を試してく ださい。

## 解決策2:インクレベルを確認する

**解決方法:** インク カートリッジの推定インク レベルを確認します。

注記 インク残量の警告およびインジケータは、インク交換の準備を促すことを目的としています。インク残量が少ないという警告が表示されたら、印刷が滞らないよう、交換用のカートリッジを準備してください。印刷品質が使用に耐えないレベルに達するまでインクカートリッジを交換する必要はありません。

詳細については、次を参照してください。

推定インクレベルの確認

**原因:** インク カートリッジのインクが不足しています。

この方法で問題が解決しなかった場合は、次の解決方法を試してく ださい。

#### 解決策3:印刷設定を確認する

解決方法: 印刷設定を確認してください。

- 用紙の種類の設定をチェックし、給紙トレイにセットされた用紙の種類に合っていることを確認します。
- 印刷品質設定が低すぎないか確認してください。
   画像は [高画質][最大 dpi] などの高品質の設定で印刷してください。
- **原因:** 用紙の種類または印刷の品質設定が間違っています。

この方法で問題が解決しなかった場合は、次の解決方法を試してく ださい。

## 解決策4:用紙の種類を確認する

**解決方法:** HP 用紙または製品に適したその他の用紙の使用をお勧めします。

印刷する用紙が平らであることを必ず確認してください。画像を最 高画質で印刷するには、HP アドバンス フォト用紙を使用します。

特殊なメディアは、元の袋に戻し、その上からさらに繰り返し封の できるビニール袋に入れてください。また温度が低く湿気のない平 らな場所で保管してください。印刷準備ができたら、すぐに使用す る用紙だけを取り出してください。印刷が完了したら、未使用のフ ォト用紙をプラスチックの袋に戻してください。こうすることで紙 がカールするのを防ぎます。

詳細については、次を参照してください。

<u>印刷メディアの選択</u>

**原因:** 間違った種類の用紙が給紙トレイにセットされています。 この方法で問題が解決しなかった場合は、次の解決方法を試してく ださい。

解決策 5:プリント ヘッドをクリーニングする

**解決方法:**前回行った解決策で問題が解決しない場合、プリントへ ッドのクリーニングを実行してみてください。

プリントヘッドをクリーニングしたら、印刷品質レポートを印刷し てください。印刷品質問題がまだ存在するかどうかを調べるため、 印刷品質レポートを評価してください。

詳細については、次を参照してください。

- <u>プリント ヘッドをクリーニングする</u>
- 印刷品質レポートの印刷と評価

原因: プリントヘッドをクリーニングする必要があります。

この方法で問題が解決しなかった場合は、次の解決方法を試してく ださい。 解決策 6: HP サポートに問い合わせる

**解決方法:** HP サポートに連絡してサービスを受けてください。 お問い合わせ先は、次のサイトを参照してください。<u>www.hp.com/</u> <u>support</u>.

情報の入力を要求された場合は、国または地域を選択して、[お問い 合わせ] をクリックして情報を参照しテクニカルサポートにお問合せ ください。

原因: プリントヘッドに問題があります。

#### フチ無し印刷の下部に水平方向の歪みがある

フチ無し印刷の下部にぼやけた部分または線がある場合は、次の解決方 法を試してください。

- ② 注記 この問題の場合、インクサプライ品には問題がありません。 そのため、インクカートリッジやプリントヘッドの交換は必要ありません。
- 解決策1:用紙の種類を確認する
- <u>解決策 2: 設定品質を高くする</u>
- <u>解決策 3: イメージを回転する</u>

#### 解決策1:用紙の種類を確認する

**解決方法:** HP 用紙または製品に適したその他の用紙の使用をお勧めします。

印刷する用紙が平らであることを必ず確認してください。画像を最 高画質で印刷するには、HP アドバンス フォト用紙を使用します。

フォト用紙は、元の袋に戻し、その上からさらにジッパー付きのビ ニール袋に入れてください。また温度が低く湿気のない平らな場所 で保管してください。印刷準備ができたら、すぐに使用する用紙だ けを取り出してください。印刷が完了したら、未使用のフォト用紙 をプラスチックの袋に戻してください。こうすることで紙がカール するのを防ぎます。

- 詳細については、次を参照してください。
- <u>印刷メディアの選択</u>

**原因:**間違った種類の用紙が給紙トレイにセットされています。

この方法で問題が解決しなかった場合は、次の解決方法を試してく ださい。

## 解決策2:設定品質を高くする

解決方法: 印刷品質設定が低すぎないか確認してください。

画像は [高画質][最大 dpi] などの高品質の設定で印刷してください。

**原因:** 印刷品質の設定が低すぎます。

この方法で問題が解決しなかった場合は、次の解決方法を試してく ださい。

## 解決策3:イメージを回転する

**解決方法:** それでも問題が解決しない場合は、製品にインストール したソフトウェアまたは別のソフトウェア アプリケーションを使っ て、画像の水色、灰色、または茶色の色調がページの下部分に印刷 されないように、画像を 180 度回転させてください。

**原因:** 均一な明るい色の部分で問題が目立ちやすいため、画像の回 転が役立つ可能性があります。

## 横方向の縞模様または筋が現れる

横縞とは、プリンタの給紙方向に直角 (または垂直) に入った縞を指し ます。

印刷ページの幅いっぱいに筋、縞模様、またはマークがある場合は、次 の解決方法を試してください。

- <u>解決策 1: 用紙が正しくセットされていることを確認する</u>
- ・ <u>解決策 2: プリンタの設定を確認する</u>
- 解決策3:インクレベルを確認する
- 解決策4:プリントヘッドの調整
- 解決策 5: プリント ヘッドをクリーニングする
- <u>解決策 6: HP サポートに問い合わせる</u>
解決策1:用紙が正しくセットされていることを確認する

**解決方法:** 用紙が給紙トレイに正しくセットされていることを確認 してください。

詳細については、次を参照してください。

<u>メディアのセット</u>

**原因:** 用紙が正しくセットされていません。

この方法で問題が解決しなかった場合は、次の解決方法を試してく ださい。

### 解決策2:プリンタの設定を確認する

**解決方法:**印刷品質設定が低すぎないか確認してください。

画像は [高画質][最大 dpi] などの高品質の設定で印刷してください。 メディア設定を確認します。選択されているメディアがデバイスに セットされているメディアと一致することを確認します。

**原因:**本製品の印刷品質設定が低すぎます。

この方法で問題が解決しなかった場合は、次の解決方法を試してく ださい。

### 解決策3:インクレベルを確認する

解決方法: インク カートリッジの推定インク レベルを確認します。

注記 インク残量の警告およびインジケータは、インク交換の準備を促すことを目的としています。インク残量が少ないという警告が表示されたら、印刷が滞らないよう、交換用のカートリッジを準備してください。印刷品質が使用に耐えないレベルに達するまでインクカートリッジを交換する必要はありません。

詳細については、次を参照してください。

<u>推定インクレベルの確認</u>

**原因:** インク カートリッジのインクが不足しています。

この方法で問題が解決しなかった場合は、次の解決方法を試してく ださい。 解決策4:プリントヘッドの調整

解決方法: プリントヘッドを調整します。

プリンタの調整を行うことにより、高品質な印刷が可能となります。 詳細については、次を参照してください。

<u>プリントヘッドの調整</u>

原因: プリンタを調整する必要があります。

この方法で問題が解決しなかった場合は、次の解決方法を試してく ださい。

### 解決策 5: プリント ヘッドをクリーニングする

**解決方法:**考えられる以下の問題を確認してから、プリントヘッド をクリーニングしてください。

プリントヘッドをクリーニングしたら、印刷品質レポートを印刷し てください。印刷品質問題がまだ存在するかどうかを調べるため、 印刷品質レポートを評価してください。

詳細については、次を参照してください。

- <u>プリント ヘッドをクリーニングする</u>
- <u>印刷品質レポートの印刷と評価</u>
- 原因: プリントヘッドをクリーニングする必要があります。

この方法で問題が解決しなかった場合は、次の解決方法を試してく ださい。

## 解決策 6: HP サポートに問い合わせる

**解決方法:** HP サポートに連絡してサービスを受けてください。

お問い合わせ先は、次のサイトを参照してください。<u>www.hp.com/</u> <u>support</u>.

情報の入力を要求された場合は、国または地域を選択して、**[お問い 合わせ]** をクリックして情報を参照しテクニカルサポートにお問合せ ください。

原因: プリントヘッドに問題があります。

## 色が薄いまたはくすんでいる

印刷の色が期待通りの明るさや濃さでない場合は、次の解決方法を試し てください。

- ・ 解決策1:印刷設定を確認する
- 解決策 2: 用紙の種類を確認する
- 解決策 3: インク レベルを確認する
- 解決策4: プリント ヘッドをクリーニングする
- 解決策 5 : HP サポートに問い合わせる

### 解決策1:印刷設定を確認する

解決方法: 印刷設定を確認してください。

- 用紙の種類の設定をチェックし、給紙トレイにセットされた用紙の種類に合っていることを確認します。
- 印刷品質設定が低すぎないか確認してください。
   画像は [高画質][最大 dpi] などの高品質の設定で印刷してください。

**原因:** 用紙の種類または印刷の品質設定が間違っています。 この方法で問題が解決しなかった場合は、次の解決方法を試してく ださい。

#### 解決策2:用紙の種類を確認する

**解決方法:** HP 用紙または製品に適したその他の用紙の使用をお勧めします。

印刷する用紙が平らであることを必ず確認してください。画像を最 高画質で印刷するには、HP アドバンス フォト用紙を使用します。

特殊なメディアは、元の袋に戻し、その上からさらに繰り返し封の できるビニール袋に入れてください。また温度が低く湿気のない平 らな場所で保管してください。印刷準備ができたら、すぐに使用す る用紙だけを取り出してください。印刷が完了したら、未使用のフ ォト用紙をプラスチックの袋に戻してください。こうすることで紙 がカールするのを防ぎます。

詳細については、次を参照してください。

印刷メディアの選択

原因:間違った種類の用紙が給紙トレイにセットされています。

この方法で問題が解決しなかった場合は、次の解決方法を試してく ださい。

## 解決策3:インクレベルを確認する

解決方法: インク カートリッジの推定インク レベルを確認します。

注記 インク残量の警告およびインジケータは、インク交換の準備を促すことを目的としています。インク残量が少ないという警告が表示されたら、印刷が滞らないよう、交換用のカートリッジを準備してください。印刷品質が使用に耐えないレベルに達するまでインクカートリッジを交換する必要はありません。

詳細については、次を参照してください。

推定インクレベルの確認

**原因:** インク カートリッジのインクが不足しています。

この方法で問題が解決しなかった場合は、次の解決方法を試してく ださい。

解決策 4:プリント ヘッドをクリーニングする

**解決方法:**前回行った解決策で問題が解決しない場合、プリントヘッドのクリーニングを実行してみてください。 プリントヘッドをクリーニングしたら、印刷品質レポートを印刷し

てください。印刷品質問題がまだ存在するかどうかを調べるため、 印刷品質レポートを評価してください。

詳細については、次を参照してください。

- <u>プリント ヘッドをクリーニングする</u>
- <u>印刷品質レポートの印刷と評価</u>

原因: プリントヘッドをクリーニングする必要があります。

この方法で問題が解決しなかった場合は、次の解決方法を試してく ださい。

## 解決策 5: HP サポートに問い合わせる

解決方法: HP サポートに連絡してサービスを受けてください。

お問い合わせ先は、次のサイトを参照してください。<u>www.hp.com/</u> <u>support</u>.

情報の入力を要求された場合は、国または地域を選択して、**[お問い 合わせ]** をクリックして情報を参照しテクニカルサポートにお問合せ ください。

原因: プリントヘッドに問題があります。

### 印刷がぼやけてはっきりしない

- 印刷が鮮明でなかったり、不明瞭な場合は、次の解決方法を試してくだ さい。
- ② 注記 この問題の場合、インク サプライ品には問題がありません。 そのため、インク カートリッジやプリントヘッドの交換は必要あり ません。
- ☆ ヒント このセクションの解決方法を確認した後、HP Web サイトに アクセスして他のトラブル解決ヘルプがないかを確認できます。詳 細については、次のサイトを参照してください。<u>www.hp.com/</u> support.
- ・ 解決策1:印刷設定を確認する
- ・ 解決策2:品質が良い画像を使用する
- 解決策3:画像のサイズを小さくして印刷する
- <u>解決策 4:プリントヘッドの調整</u>

#### 解決策1:印刷設定を確認する

解決方法: 印刷設定を確認してください。

- 用紙の種類の設定をチェックし、給紙トレイにセットされた用紙の種類に合っていることを確認します。
- 印刷品質設定が低すぎないか確認してください。
   画像は [高画質][最大 dpi] などの高品質の設定で印刷してください。

**原因:** 用紙の種類または印刷の品質設定が間違っています。 この方法で問題が解決しなかった場合は、次の解決方法を試してく ださい。

## 解決策2:品質が良い画像を使用する

解決方法: 高解像度の画像を使用する。

写真や図を印刷していて解像度が低すぎる場合は、印刷するとぼや けてはっきりしません。

デジタル写真またはラスター化された図の大きさを変更した場合、 印刷するとぼやけてはっきりしないことがあります。

**原因:** 画像の解像度が低すぎます。

この方法で問題が解決しなかった場合は、次の解決方法を試してく ださい。

### 解決策3:画像のサイズを小さくして印刷する

**解決方法:**画像のサイズを縮小して、印刷を行います。

写真や図を印刷していて印刷サイズが大きすぎる場合は、印刷する とぼやけてはっきりしません。

デジタル写真またはラスター化された図の大きさを変更した場合、 印刷するとぼやけてはっきりしないことがあります。

原因: 画像が大きなサイズで印刷されています。

この方法で問題が解決しなかった場合は、次の解決方法を試してく ださい。

### 解決策4:プリントヘッドの調整

解決方法: プリントヘッドを調整します。

プリンタの調整を行うことにより、高品質な印刷が可能となります。 詳細については、次を参照してください。

プリントヘッドの調整

原因: プリンタを調整する必要があります。

### 縦方向の縞模様が入る

縦縞とは、プリンタの給紙方向と平行に入った縞を指します。 **解決方法:** HP 用紙または製品に適したその他の用紙の使用をお勧 めします。 印刷する用紙が平らであることを必ず確認してください。画像を最 高画質で印刷するには、HP アドバンス フォト用紙を使用します。 特殊なメディアは、元の袋に戻し、その上からさらに繰り返し封の できるビニール袋に入れてください。また温度が低く湿気のない平 らな場所で保管してください。印刷準備ができたら、すぐに使用す る用紙だけを取り出してください。印刷が完了したら、未使用のフ ォト用紙をプラスチックの袋に戻してください。こうすることで紙 がカールするのを防ぎます。

② 注記 この問題の場合、インクサプライ品には問題がありません。そのため、インクカートリッジやプリントヘッドの交換は必要ありません。

詳細については、次を参照してください。

印刷メディアの選択

**原因:**間違った種類の用紙が給紙トレイにセットされています。

斜めまたは歪んで印刷される

ページにまっすぐに印刷されない場合は、次の解決方法を試してくださ い。

- 解決策1:用紙が正しくセットされていることを確認する。
- <u>解決策2:セットされている用紙が1種類だけであることを確認す</u>
   <u>る</u>
- ・ <u>解決策3:後部アクセスパネルがしっかり装着されていることを確</u> <u>認する</u>

#### 解決策1:用紙が正しくセットされていることを確認する

**解決方法:** 用紙が給紙トレイに正しくセットされていることを確認 してください。

詳細については、次を参照してください。

<u>メディアのセット</u>

**原因:** 用紙が正しくセットされていません。

この方法で問題が解決しなかった場合は、次の解決方法を試してく ださい。 解決策 2: セットされている用紙が 1 種類だけであることを確認 する

**解決方法:** 複数の種類の用紙を同時にセットしないでください。 **原因:** 給紙トレイに複数の種類の用紙がセットされています。 この方法で問題が解決しなかった場合は、次の解決方法を試してく ださい。

解決策 3 : 後部アクセス パネルがしっかり装着されていることを 確認する

**解決方法:**背面のアクセスドアが完全に装着されていることを確認します。

紙詰まりを直すときに外した後部アクセスドアは元に戻してくださ い。カチッと音がするまで、ドアをゆっくり押し込みます。

原因:後部アクセスドアが完全に装着されていません。

### 用紙の裏にインクの筋がついている

印刷結果の裏にインクのにじみがある場合は次の解決方法を試してくだ さい。

- <u>解決策1:普通紙に印刷する</u>
- ・ 解決策2:インクが乾くまで待つ

## 解決策1:普通紙に印刷する

**解決方法:**プリンタの余分なインクを吸い取るために普通紙を1ペ ージまたは数ページ印刷してください。

#### 普通紙を使用して余分なインクを取り除くには

- 1. 給紙トレイに普通紙を数枚セットします。
- 2.5分待ちます。
- 3. 文字がほとんど書かれていないか、何も書かれていない文書を印刷します。
- 用紙の裏にインクがついていないか確認します。用紙の裏 にインクがまだついている場合は、普通紙をもう1ページ 印刷してみます。

**原因:** プリンタ内にインクがたまっていて、印刷中に用紙の裏がそ こに接触します。 この方法で問題が解決しなかった場合は、次の解決方法を試してく ださい。

### 解決策2:インクが乾くまで待つ

**解決方法:** プリンタ内のインクが乾くまで最低 30 分待ってから印 刷ジョブを再度実行してみてください。

原因: プリンタの余分なインクが乾く必要があります。

### 給紙トレイから用紙が給紙されない

問題を解決するために以下の解決方法を試してください。解決方法は、 解決する可能性が最も高いものから順に記載されています。最初の解決 方法で問題が解決しない場合は、問題が解決するまで残りの解決方法を 試し続けてください。

- <u>解決策 1: 製品を再起動する</u>
- <u>解決策2:用紙が正しくセットされていることを確認する</u>
- ・ <u>解決策4:ローラーをクリーニングする</u>
- 解決策5:紙詰まりが発生していないか調べる。
- <u>解決策 6: 製品を修理する</u>

### 解決策1:製品を再起動する

**解決方法:**製品の電源を切り、電源コードを抜きます。電源コード を再び差し込み、[**電源**]ボタンを押して、製品の電源をオンにしま す。

原因: エラーが発生しました。

この方法で問題が解決しなかった場合は、次の解決方法を試してく ださい。

### 解決策2:用紙が正しくセットされていることを確認する

**解決方法:** 用紙が給紙トレイに正しくセットされていることを確認 してください。

詳細については、次を参照してください。

<u>メディアのセット</u>

原因: 用紙が正しくセットされていません。

この方法で問題が解決しなかった場合は、次の解決方法を試してく ださい。

解決策3:印刷設定を確認する

解決方法: 印刷設定を確認してください。

- 用紙の種類の設定をチェックし、給紙トレイにセットされた用紙の種類に合っていることを確認します。
- 印刷品質設定が低すぎないか確認してください。
   画像は [高画質][最大 dpi] などの高品質の設定で印刷してください。

**原因:** 用紙の種類または印刷の品質設定が間違っています。

この方法で問題が解決しなかった場合は、次の解決方法を試してく ださい。

解決策4:ローラーをクリーニングする

解決方法: ローラーをクリーニングします。

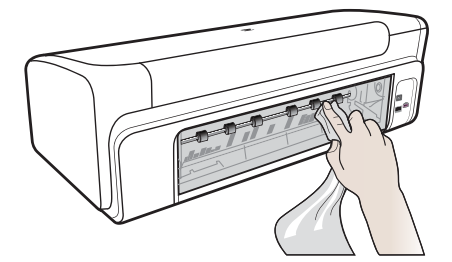

次のものを用意してください。

- 糸くずの出ない布、または繊維がちぎれたり残ったりしない柔らかい布。
- 蒸留水、濾過水、またはボトル入り飲料水(水道水にはインクカ ートリッジを傷める汚染物質が含まれているおそれがあります)。

原因: ローラーが汚れていて、クリーニングが必要です。

この方法で問題が解決しなかった場合は、次の解決方法を試してく ださい。

### 解決策 5:紙詰まりが発生していないか調べる

**解決方法:** デバイスの最前部に紙の切れ端がないか確認します。あれば取り除きます。

△ 注意 デバイスの正面から詰まった紙を取り除くと、本体が損傷 する場合があります。必ず後部アクセスパネルを開けて、詰まっ た用紙をプリンタから取り除いてください。

原因: 紙の切れ端が残っていてもセンサーでは検出されません。

### 解決策 6:製品を修理する

**解決方法:** これまでの解決方法に記載された手順をすべて実行した ら、HP サポートに連絡してサービスを依頼してください。

お問い合わせ先は、次のサイトを参照してください。<u>www.hp.com/</u> <u>support</u>.

情報の入力を要求された場合は、国または地域を選択して、**[お問い 合わせ]** をクリックして情報を参照しテクニカルサポートにお問合せ ください。

原因: プリンタは修理する必要があります。

### モノクロの文字の品質が悪い

印刷した文字が不鮮明で、文字の縁にぎざぎざがある場合は、次の解決 方法を試してください。

- 解決策1:しばらく時間をおいて再印刷を試みる
- <u>解決策 2: TrueType または OpenType フォントを使用する</u>
- 解決策3:プリントヘッドの調整
- 解決策4: プリント ヘッドをクリーニングする

## 解決策1:しばらく時間をおいて再印刷を試みる

**解決方法:** 黒のカートリッジが新しい場合は、しばらく時間をおいて、自動メンテナンスによって問題が解決されるようにします。黒の印刷品質は、数時間で改善し始めるはずです。待てない場合はプリントヘッドをクリーニングすることもできますが、インクの使用量が増え、自動メンテナンスを完了しないと黒のテキストの品質低下が再び発生する可能性があります。

**原因:** 自動メンテナンスを実行すると、多くの黒の印刷品質問題が 解決します。

## 解決策 2 : TrueType または OpenType フォントを使用する

**解決方法:** TrueType または OpenType フォントを使えば、輪郭の 滑らかなフォントで印刷できます。フォントを選ぶときは、TrueType または OpenType のアイコンを探してください。

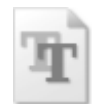

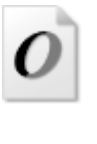

TrueType アイコン

OpenType アイコン

原因: フォントがカスタム サイズのフォントです。

ソフトウェア アプリケーションの中には、拡大したときや印刷した ときに文字の輪郭がギザギザになる独自のフォントを使うものもあ ります。また、ビットマップで表現された文字を印刷する場合も、 拡大したり印刷すると、輪郭がギザギザになることがあります。 この方法で問題が解決しなかった場合は、次の解決方法を試してく

ださい。

## 解決策3:プリントヘッドの調整

解決方法: プリントヘッドを調整します。

プリンタの調整を行うことにより、高品質な印刷が可能となります。 詳細については、次を参照してください。

<u>プリントヘッドの調整</u>

原因: プリンタを調整する必要があります。

この方法で問題が解決しなかった場合は、次の解決方法を試してく ださい。

## 解決策4: プリント ヘッドをクリーニングする

**解決方法:**前回行った解決策で問題が解決しない場合、プリントへ ッドのクリーニングを実行してみてください。 プリントヘッドをクリーニングしたら、印刷品質レポートを印刷し てください。印刷品質問題がまだ存在するかどうかを調べるため、 印刷品質レポートを評価してください。 詳細については、次を参照してください。

- プリントヘッドをクリーニングする
- <u>印刷品質レポートの印刷と評価</u>
- 原因: プリントヘッドをクリーニングする必要があります。

### 印刷が遅い

本製品の印刷速度が遅すぎる場合は、次の解決方法を試してください。

- 解決策1:印刷品質を低く設定する。
- ・ 解決策2:インクレベルを確認する
- 解決策 3: HP サポートに問い合わせる

## 解決策1:印刷品質を低く設定する

**解決方法:**印刷品質の設定を確認します。[高画質] および [最大 dpi] を使用すると最高の品質が得られますが、[きれい] や [はやい] を使用した場合に比べて、印刷が遅くなります。[はやい] を選択す れば、最も早く印刷できます。

**原因:**印刷品質が高く設定されています。

この方法で問題が解決しなかった場合は、次の解決方法を試してく ださい。

### 解決策2:インクレベルを確認する

解決方法: インク カートリッジの推定インク レベルを確認します。

注記 インク残量の警告およびインジケータは、インク交換の準備を促すことを目的としています。インク残量が少ないという警告が表示されたら、印刷が滞らないよう、交換用のカートリッジを準備してください。印刷品質が使用に耐えないレベルに達するまでインクカートリッジを交換する必要はありません。

詳細については、次を参照してください。

<u>推定インクレベルの確認</u>

**原因:** インク カートリッジのインクが不足しています。インクが不足すると、プリントヘッドが過熱する可能性があります。プリント ヘッドが過熱したときは、温度を下げるためにプリンタの速度を落 とします。

この方法で問題が解決しなかった場合は、次の解決方法を試してく ださい。

解決策 3: HP サポートに問い合わせる

解決方法: HP サポートに連絡してサービスを受けてください。

お問い合わせ先は、次のサイトを参照してください。<u>www.hp.com/</u> <u>support</u>.

情報の入力を要求された場合は、国または地域を選択して、[お問い 合わせ]をクリックして情報を参照しテクニカルサポートにお問合せ ください。

原因:本製品に問題があります。

## プリントヘッド メンテナンスの詳細

印刷時に問題が発生した場合は、プリントヘッドに問題がある可能性が あります。次のセクションで書かれた手順は、印刷品質を改善するため に指示された場合のみ実行してください。

不必要な調整やクリーニングは、インクを無駄に使い、カートリッジの 寿命を縮めます。

インク カートリッジに関するエラーメッセージが表示されたら、<u>エラ</u> <u>— (Windows)</u> で詳細情報を参照してください。

このセクションでは、次のトピックについて説明します。

- <u>プリント ヘッドをクリーニングする</u>
- ・ <u>プリントヘッドの調整</u>

### プリント ヘッドをクリーニングする

印刷した出力に縞模様が見られたり、間違った色や欠けた色がある場合 は、プリントヘッドのクリーニングを行ってください。

クリーニングは、2段階で行われます。各段階は2分程続き、この間、 1枚の紙とインクを使用します。インクの使用量は段階を追うごとに 増えていきます。各段階の後、印刷ページの品質を確認してください。 印刷品質が満足できるレベルでなかった場合のみ、クリーニングの次の 段階を開始するようにしてください。

この両段階のクリーニングを実行しても印刷品質が改善されない場合 は、プリンタの調整を行ってください。クリーニングや調整を行っても 印刷品質の問題が解決しない場合は、HP サポートに連絡してください。

注記 クリーニングにはインクが使用されるため、プリントヘッドの クリーニングは必要な場合しか行わないでください。数分でクリー ニングが完了します。処理中に雑音が発生することがあります。プ リントヘッドのクリーニング前に、用紙をセットしていることを確 認します。詳しくは、メディアのセット を参照してください。 デバイスの電源を正しくオフにしないと、印刷品質問題が発生する 可能性があります。詳しくは、デバイス本体の電源をオフにするを

参照してください。

コントロール パネルからプリントヘッドをクリーニングするには

- 1. メイン給紙トレイに、A4、またはリーガルサイズの未使用の 白い普通紙をセットします。
- (電源 ボタン)を押したまま、×(キャンセル ボタン)を2回 押します。次に、♀(リジューム ボタン)を1回押してから、 ⊕(電源 ボタン)を放します。

プリンタ ツールボックスでプリントヘッドをクリーニングするには (Windows)

- 1. メイン給紙トレイに、A4、またはリーガルサイズの未使用の 白い普通紙をセットします。
- 2. HP ソリューションセンター で、[設定] をクリックします。
- [印刷設定] 領域で、[プリンタ ツールボックス]をクリックします。
  - ② 注記 また、[プリント プロパティ] ダイアログ ボックスから [プリンタ ツールボックス] を開くこともできます。[プリント プロパティ] ダイアログ ボックスで、[機能] タブをクリックし、[プリンタ サービス] をクリックします。

[プリンタ ツールボックス] が表示されます。

4. [プリンタ サービス] タブをクリックします。

- 5. [プリントヘッドのクリーニング] をクリックします。
- 6. 出力の品質が満足できるものになるまで指示に従って操作して から、[完了]をクリックします。

## ツールボックスでプリントヘッドをクリーニングするには (Mac OS X)

- 1. Dock の [HP ユーティリティ] アイコンをクリックします。
  - ② 注記 HP ユーティリティが Dock にない場合は、メニュー バー右側の [スポットライト] アイコンをクリックして、ボ ックスに [HP ユーティリティ] と入力し、[HP ユーティリティ] エントリをクリックします。
- [プリントヘッドのクリーニング]を選択し、[クリーニング]を クリックします。

組み込み Web サーバからプリントヘッドをクリーニングするには

- 1. メイン給紙トレイに、A4、またはリーガルサイズの未使用の 白い普通紙をセットします。
- [設定] タブをクリックし、左枠の [プリンタ サービス] をクリックします。[印刷品質] セクションのドロップダウン リストから [プリントヘッドのクリーニング] を選択して、[診断の実行] をクリックします。

## プリントヘッドの調整

製品は初期設定の際、自動的にプリントヘッドの位置調整を行います。 この機能は、プリンタ ステータス レポートでカラー ブロックに筋や白 線が表示されたとき、または印刷品質に問題があるときに使用してくだ さい。

## コントロール パネルからプリントヘッドを調整するには

- 1. メイン給紙トレイに、A4、またはリーガルサイズの未使用の 白い普通紙をセットします。
- 2. コントロールパネル: (電源 ボタン)を押したまま、 (リジュ ーム ボタン)を3回押した後、 (電源ボタン)を放します。

### [プリンタ ツールボックス] からプリンタを調整するには

- 1. メイン給紙トレイに、A4、またはリーガルサイズの未使用の 白い普通紙をセットします。
- 2. HP ソリューションセンター で、[設定] をクリックします。

- [印刷設定] 領域で、[プリンタ ツールボックス]をクリックします。
  - ② 注記 また、[プリント プロパティ] ダイアログ ボックスから [プリンタ ツールボックス] を開くこともできます。[プリント プロパティ] ダイアログ ボックスで、[機能] タブをクリックし、[プリンタ サービス] をクリックします。

[プリンタ ツールボックス] が表示されます。

- 4. [プリンタ サービス] タブをクリックします。
- [プリンタの調整] をクリックします。
   製品はテストページの印刷、プリントヘッドの調整、プリンタの位置調整を行います。この用紙はリサイクルするか捨ててください。
- ツールボックスでプリントヘッドを調整するには (Mac OS X)
- 1. Dock の [HP ユーティリティ] アイコンをクリックします。
  - ② 注記 HP ユーティリティが Dock にない場合は、メニュー バー右側の [スポットライト] アイコンをクリックして、ボ ックスに [HP ユーティリティ] と入力し、[HP ユーティリティ] エントリをクリックします。
- 2. [調整]を選択し、[調整]をクリックします。

組み込み Web サーバからプリントヘッドを調整するには

- 1. メイン給紙トレイに、A4、またはリーガルサイズの未使用の 白い普通紙をセットします。
- [設定] タブをクリックし、左枠の [プリンタ サービス] をクリックします。 [印刷品質] セクションのドロップダウン リストから [プリンタの調整] を選択して、[診断の実行] をクリックします。

## 給紙の問題の解決

メディアがプリンタまたはトレイにサポートされていない場合 本体および使用中のトレイでサポートされているメディアのみを使用し ます。詳細については、<u>サポートされたメディアの仕様の理解</u>を参照 してください。 メディアがトレイから供給されない

- トレイにメディアがセットされていることを確認します。詳細については、メディアのセットを参照してください。メディアをセットする前に、扇状に広げます。
- セットしているメディアサイズに対して、用紙ガイドがトレイの正しい位置に設定されていることを確認します。ガイドが用紙の束にきつすぎずにぴったりと合っていることも確認します。
- トレイのメディアが丸まっていないことを確認します。丸まっている紙は反対に丸めて、平らにします。
- 薄い特殊なメディアを使用する場合は、トレイが完全にセットされていることを確認してください。少数しか使用できない特殊なメディアの場合は、同じサイズの他の用紙の上にその特殊メディアを置いて、トレイにセットします。(トレイがいっぱいになっていると、給紙がうまく行われるメディアもあります。)

## メディアが正しく排出されない

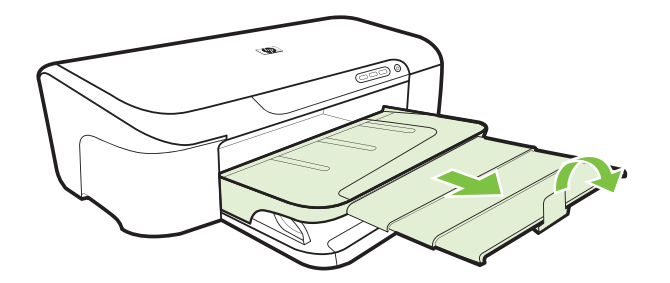

余分なメディアは排紙トレイから取り除いてください。トレイにセットできる枚数には制限があります。

## ページが曲がっている

- トレイにセットされたメディアが用紙ガイドと合っていることを確認します。必要に応じてトレイを本体から引き出し、メディアを正しくセットして用紙ガイドがきちんと合っていることを確認します。
- 印刷中は本体にメディアをセットしないでください。

一度に2枚以上給紙される

- メディアをセットする前に、扇状に広げます。
- セットしているメディアサイズに対して、用紙ガイドがトレイの正しい位置に設定されていることを確認します。ガイドが用紙の束にきつすぎずにぴったりと合っていることも確認します。
- トレイに用紙がセットされすぎていないことを確認します。
- 最高のパフォーマンスと効率を実現するには、HPメディアを使用してください。

## 本体の管理に関する問題の解決

このセクションには本体の管理に関する一般的な問題の解決策が記載されています。このセクションでは、次のトピックについて説明します。

• <u>組み込み Web サーバを開くことができない</u>

## 組み込み Web サーバを開くことができない

## ネットワーク設定の確認

- 本体とネットワークとの接続に電話線やクロス ケーブルを使用していないことを確認します。詳細については、<u>デバイスの設定</u>(Windows)またはデバイスの設定 (Mac OS X)を参照してください。
- ネットワークケーブルが本体にしっかりと接続されていることを確認します。
- ネットワーク ハブ、スイッチ、またはルーターがオンになり、正し く作動していることを確認します。

#### コンピュータの確認

お使いのコンピュータがネットワークに接続されていることを確認します。

### Web ブラウザの確認

Web ブラウザがシステムの最小要件を満たしていることを確認しま す。詳しくは、<u>組み込み Web サーバの仕様</u>を参照してください。

## デバイスの IP アドレスの確認

- コントロール パネルから本体の IP アドレスを確認するには、ネットワーク設定ページを印刷します。詳細については、<u>ネットワーク</u> 設定ステータス レポートについてを参照してください。
- コマンドプロンプトから、本体の IP アドレスを使用して PING コマンドを実行します。
   例えば、IP アドレスが 123.123.123.123 の場合、以下のアドレスを MS-DOS プロンプトに入力します。
   C:\Ping 123.123.123.123
   応答が表示された場合、IP アドレスは正しいということです。 タイムアウト応答が表示された場合は、IP アドレスが間違っています。
- ネットワークの問題の解決
  - ② 注記 以下を修正した後、インストール プログラムを再度実行します。

一般的なネットワーク トラブルシューティング

- プリンタソフトウェアをインストールできない場合は、以下を確認します:
  - コンピュータとデバイスにすべてのケーブルがしっかりと接続されている。
  - ネットワークが使用できる状態で、ネットワーク ハブがオンになっている。
  - Windows を実行しているコンピュータで、ウィルス保護プログラム、スパイウェア保護プログラム、ファイアウォールを含むあらゆるアプリケーションが終了しているか、または無効にされている。

- デバイスを使用するコンピュータと同じサブネット上にデバイス がインストールされていることを確認します。
- インストール プログラムがデバイスを検知できない場合は、ネットワーク設定ページを印刷してインストール プログラムに IP アドレスを手動で入力します。詳細については、<u>ネットワーク設定ステータスレポートについて</u>を参照してください。
- Windows のコンピュータを使用している場合は、デバイス ドライバ に作成されたネットワーク ポートがデバイスの IP アドレスと一致 していることを確認します。
  - デバイスのネットワーク設定ページを印刷します。
  - [スタート] をクリックして [設定] をクリックし、[プリンタ] または
     (プリンタと FAX] をクリックします。
     -または-

[スタート] をクリックして [コントロール パネル] をクリックし、 [プリンタ] をダブルクリックします。

- デバイスのアイコンを右クリックして [プロパティ] をクリックしてから [ポート] タブをクリックします。
- デバイスの TCP/IP ポートを選択し、[ポートの構成] をクリックします。
- ダイアログボックスに表示された IP アドレスを比較し、ネット ワーク設定ページに表示された IP アドレスと一致することを確 認します。 IP アドレスが一致しない場合は、ネットワーク設定 ページのアドレスと一致するようダイアログボックスの IP アド レスを変更します。
- [OK] を 2 回クリックして設定を保存し、ダイアログ ボックスを 終了します。

## ワイヤ ネットワークへの接続問題

- コントロールパネルのネットワークランプが点灯しない場合は、 「一般的なネットワークトラブルシューティング」の項目がすべて 該当することを確認します。
- デバイスに静的 IP アドレスを割り当てることは推奨されていませんが、これを行うことによってインストールの問題 (パーソナル ファイアウォールとの競合など)が解決される場合があります。
- \*問題の診断がしやすいように、接続されているデバイスの数を減ら すか、ネットワークを作成するか、別のネットワークを作成してみ ます。

# インストール時の問題のトラブルシューティング

以下のトピックに示されている方法で問題が解決しない場合は、<u>サポー</u> <u>トおよび保証</u>を参照して HP にサポートを依頼してください。

- ハードウェアのインストールに関する提案
- <u>ソフトウェアのインストールに関する提案</u>
- <u>ネットワークの問題の解決</u>

## ハードウェアのインストールに関する提案

### 本体の確認

- デバイスの外部および内部からすべての梱包材や梱包用テープが取り外されていることを確認します。
- デバイスに用紙がセットされていることを確認します。
- 電源ランプ以外のランプが点滅したり点灯したりしていないことを 確認します。電源ランプは点灯している必要があります。電源ラン プ以外のランプがオンまたは点滅している場合は、エラーがありま す。詳細については、<u>コントロールパネルのランプリファレンス</u>を 参照してください。
- デバイスでプリンタステータスレポートを印刷できることを確認します。
- 後部アクセス パネルがしっかりと固定されている。

## ハードウェアの接続状態を確認する

- 使用しているコードやケーブルが良好な状態であることを確認します。
- デバイスが電源コードでコンセントにしっかりと接続されていることを確認します。

## プリントヘッドとインク カートリッジを確認する

- プリントヘッドと全インクカートリッジが、適切な色分けされたスロットにしっかりと取り付けられていることを確認します。正しく接触するよう、両方のカートリッジをしっかりと押し込んでください。デバイスは、すべてが取り付けられていないと機能できません。
- ラッチとカバーがすべて完全に閉じていることを確認します。

## インク カートリッジが正しく装着されていることを確認する

- 1. 製品の電源がオンになっていることを確認します。
- 2. インク カートリッジのアクセス ドアを製品本体前面の右側か ら持ち上げて、所定の位置で止まるまで開きます。
  - ② 注記 インク ホルダーが止まるのを待ってから、作業を続けてください。
- インク カートリッジが正しいスロットに装着されていることを確認します。
   インク カートリッジのアイコンの形状と色が、スロットのアイコンの形状と色に一致するようにします。
- インクカートリッジの上を指でなぞり、完全に押し込まれて いないカートリッジがないか確認します。
- 5. 上に突き出ているカートリッジがあれば押し込みます。 カートリッジが正しい位置にカチッとはまります。
- 突き出ていたインクカートリッジを元の位置に戻した場合は、インクカートリッジアクセスドアを閉めて、エラーが表示されなくなったかどうか確認します。
  - エラーが表示されなくなった場合は、トラブルシューティングはここで終了です。エラーは解消されました。
  - エラーがまだ表示される場合は、次のステップに進みます。
  - ・ 突き出ているインク カートリッジがなかった場合は、次の ステップに進みます。
- エラーで示されるインク カートリッジを探し、インク カート リッジのタブを押してスロットから取り外します。
- インクカートリッジをもう一度元の位置に押し込みます。
   タブの部分でカチッという音がすれば、インクカートリッジは正しく装着されています。インクカートリッジからカチッという音がしなければ、タブを再調整する必要があります。
- 9. インク カートリッジをスロットから取り外します。

10.インクカートリッジの外側に向けてタブを軽く曲げます。

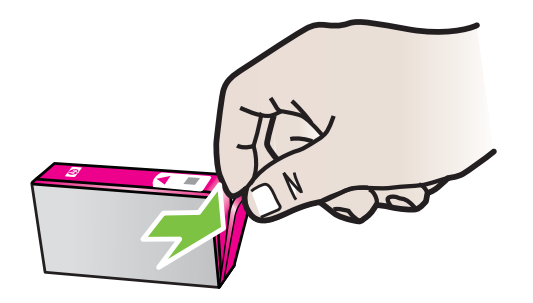

- △ **注意** タブを外側に約 1.27 cm (0.5 インチ) 以上曲げないように気を付けます。
- **11.**インク カートリッジをもう一度取り付けます。 今度はカートリッジが正しい位置にカチッとはまるはずです。
- 12.インク カートリッジ アクセス ドアを閉め、エラーが表示され なくなったかどうか確認します。
- 13.まだエラーが表示される場合は、製品の電源をオフにして、も う一度オンにします。
- ソフトウェアのインストールに関する提案

コンピュータ システムを確認する

- コンピュータで、サポートされている OS のいずれかが実行されていることを確認します。
- コンピュータが少なくともシステムの最小要件を満たしていること を確認します。
- Windows デバイス マネージャで、USB ドライバが無効にされてい ないことを確認します。
- コンピュータで Windows を実行していて、コンピュータがデバイス を検知できない場合は、アンインストール ユーティリティ (インス トール CD の util\ccc\uninstall.bat) を実行してデバイス ドライバの クリーン アンインストールを実行します。コンピュータを再起動 し、デバイス ドライバを再インストールします。

インストールの準備

- オペレーティングシステムに対応したインストールソフトウェアが 収録されているインストール CD を使用します。
- ソフトウェアをインストールする前に、それ以外のプログラムがす べて終了していることを確認します。
- 入力した CD-ROM ドライブへのパスが認識されない場合は、正しい ドライブ名を指定していることを確認します。
- CD-ROM ドライブのインストール CD を認識できない場合は、イン ストール CD が破損していないかどうか調べます。 デバイス ドライ バは、HP Web サイト (<u>www.hp.com/support</u>) からダウンロードでき ます。
- ② 注記 問題を修正した後、インストール プログラムを再度実行します。

## ネットワークの問題の解決

一般的なネットワーク トラブルシューティング

- デバイス ソフトウェアをインストールできない場合は、以下を確認します:
  - コンピュータとデバイスにすべてのケーブルがしっかりと接続されている。
  - ネットワークが使用できる状態で、ネットワーク ハブがオンになっている。
  - Windows を実行しているコンピュータで、ウィルス保護プログラム、スパイウェア保護プログラム、ファイアウォールを含むあらゆるアプリケーションが終了しているか、または無効にされている。

- デバイスを使用するコンピュータと同じサブネット上にデバイス がインストールされていることを確認します。
- インストール プログラムがデバイスを検知できない場合は、ネットワーク設定ページを印刷してインストール プログラムに IP アドレスを手動で入力します。詳細については、<u>ネットワーク設定ステータスレポートについて</u>を参照してください。
- Windows を実行中のコンピュータを使用している場合は、デバイスドライバに作成されたネットワークポートがデバイスの IP アドレスと一致していることを確認します。
  - デバイスのネットワーク設定ページを印刷します。
  - [スタート] をクリックして、[プリンタ] または [プリンタと FAX] をクリックします。

     -または [スタート] をクリックして [コントロール パネル] をクリックし、 [プリンタ] をダブルクリックします。
  - デバイスのアイコンを右クリックして [プロパティ] をクリックしてから [ポート] タブをクリックします。
  - デバイスの TCP/IP ポートを選択し、[ポートの構成] をクリックします。
  - ダイアログボックスに表示された IP アドレスを比較し、ネット ワーク設定ページに表示された IP アドレスと一致することを確 認します。 IP アドレスが一致しない場合は、ネットワーク設定 ページのアドレスと一致するようダイアログボックスの IP アド レスを変更します。
  - [OK] を 2 回クリックして設定を保存し、ダイアログ ボックスを 終了します。

### ワイヤ ネットワークへの接続問題

- デバイスのコントロール パネルの ネットワーク ランプが点灯しない場合は、「一般的なネットワーク トラブルシューティング」の項目がすべて該当することを確認します。
- デバイスに静的 IP アドレスを割り当てることは推奨されていませんが、これを行うことによってインストールの問題 (パーソナル ファイアウォールとの競合など)が解決される場合があります。

## デバイスのネットワーク設定をリセットするには

- (ネットワーク ボタン) を押したまま、
   (再開 ボタン) を3
   回押し、
   (ネットワーク ボタン) から指を離します。
   電源ランプが数秒間点滅します。
   電源ランプが点灯するまで待ちます。
- 器([ネットワーク] ボタン)を押して ネットワーク設定ページ を印刷し、ネットワーク設定がリセットされているかどうか確 認します。

## 紙詰まりの解消

印刷中にメディアが詰まることがよくあります。以下の方法で紙詰まり を解消してください。

- 仕様に準拠したメディアで印刷していることを確認します。詳細については、印刷メディアの選択を参照してください。
- しわが寄っていたり、折れ曲がっていたり、傷んでいるメディアに
   印刷していないことを確認します。
- 給紙トレイにメディアが正しくセットされていること、セットされているメディアの数が多すぎないことを確認します。詳細については、メディアのセットを参照してください。
- 本体に詰まったメディアの除去
- <u>紙詰まりを防止するためのヒント</u>

## 本体に詰まったメディアの除去

## メディア詰まりを除去するには

- 1. すべてのメディアを排紙トレイから取り除きます。
  - △ **注意** デバイスの正面から詰まった紙を取り除くと、本体が 損傷する場合があります。必ず後部アクセスパネルを開け て、詰まった用紙をプリンタから取り除いてください。
- 2. 後部アクセス パネルを確認します。
  - a. 後部アクセス パネルの左端を右側へ押して、パネルを手前 に引きます。

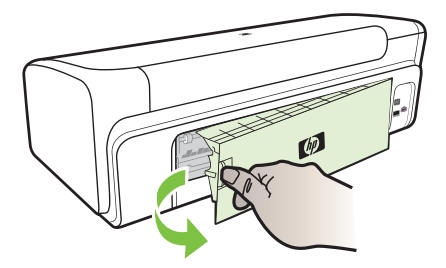

- **b**. 本体内部につまったメディアを見つけ、両手でつかんで手前に引きます。
- c. 後部アクセス パネルを本体に再び取り付けます。
- 上部カバーを開きます。本体内に用紙が残っている場合は、キャリッジが本体の右端に戻っていることを確認し、紙切れやしわの寄ったメディアを取り除いて本体上部からメディアを手前に引きます。
  - ▲ 警告 本体の電源が入っていて、キャリッジが戻っていない 場合は、内部に手を入れないでください。上部カバーを開く と、キャリッジはデバイスの右端に戻るはずです。右側に戻 らない場合は、詰まったメディアを取り除く前に本体の電源 をオフにします。
- 詰まったメディアを取り除いた後は、すべてのカバーを閉じて本体の電源をオンにし(電源がオンになっていない場合)、印刷ジョブを再度送信します。

紙詰まりを防止するためのヒント

- 用紙の移動経路の障害がないことを確認します。
- トレイにメディアを入れすぎないでください。詳細については、<u>サポートされたメディアの仕様の理解</u>を参照してください。
- 用紙のセットは、本体が印刷中でないときに正しく行います。詳細 については、メディアのセットを参照してください。
- 曲がったりしわのよったメディアは使用しないでください。
- 仕様に沿ったメディアのみを常に使用してください。詳細について は、<u>印刷メディアの選択</u>を参照してください。
- 排紙トレイがいっぱいになっていないことを確認します。
- メディアの用紙ガイドがメディアの束にぴったりと合い、メディア にしわがよったり曲がったりしていないことを確認します。

# エラー (Windows)

- <u>プリントヘッドの問題</u>
- <u>Device Disconnected (デバイスが切断されました)</u>
- <u>インク警告</u>
- <u>カートリッジの問題</u>
- <u>カートリッジの問題</u>
- <u>用紙の不一致</u>
- カートリッジホルダが動かない
- <u>紙詰まり</u>
- <u>プリンタに用紙がありません</u>
- 互換性のないカートリッジ
- <u>プリンタはオフライン</u>
- プリンタは一時停止中
- <u>印刷できなかったドキュメント</u>
- インクサービス容量の警告
- 以前使用されていた HP 純正 カートリッジ
- <u>一般的なプリンタ エラー</u>

## プリントヘッドの問題

メッセージで特定されたプリントヘッドが存在しないか、検出されない か、プリンターに正しく取り付けられていません。

この問題を解決するには、次の解決方法を試してください。解決方法 は、解決する可能性が最も高いものから順に記載されています。最初の 解決方法で問題が解決しない場合は、問題が解決するまで残りの解決方 法を試し続けてください。

- <u>解決策 1: プリンターの電源を入れ直す</u>
- ・ <u>解決策 2: プリントヘッドを交換する</u>

## 解決策1:プリンターの電源を入れ直す

プリンターの電源をオフにし、再びオンにします。

それでも問題が解決しない場合は、次の解決方法を試してください。

### 解決策 2: プリントヘッドを交換する

プリントヘッドを交換してください。詳しくは、<u>HP サプライ品</u>を参照 してください。

② 注記 プリントヘッドがまだ保証期間内にある場合は、サービスまた は交換について HP サポートにお問い合わせください。 プリントヘ ッドの保証の詳細については、<u>サポートおよび保証</u>を参照してくだ さい。

カートリッジを交換しても問題が解決しない場合は、HP サポートにお 問い合わせください。 詳しくは、<u>サポートおよび保証</u>を参照してくだ さい。

## Device Disconnected (デバイスが切断されました)

以下の方法でエラーを修正します。

<u>ハードウェアのインストールに関する提案</u>

## インク警告

エラーを選択してください

- ・ <u>印刷品質がこれ以上悪くなる前に交換用カートリッジをご用意くだ</u>
   さい
- 次のカートリッジのインク残量不足により印刷品質が低下するおそれがあります。カートリッジの交換がまもなく必要です。印刷品質がこれ以上悪くなる前に交換用カートリッジをご用意ください。
- <u>インク\_サービス容量の警告</u>
- インクシステムエラー

印刷品質がこれ以上悪くなる前に交換用カートリッジをご用意く ださい

以下の方法でエラーを修正します。

- <u>インク カートリッジの交換</u>
- ・ <u>サプライ品</u>
- 注記 インク残量の警告およびインジケータは、インク交換の準備を 促すことを目的としています。インク残量が少ないという警告が表 示されたら、印刷が滞らないよう、交換用のカートリッジを準備し てください。印刷品質が使用に耐えないレベルに達するまでインク カートリッジを交換する必要はありません。

使用済みインク サプライ品のリサイクルについては、<u>HP インクジ</u> <u>ェット消耗品リサイクル プログラム</u>を参照してください。

次のカートリッジのインク残量不足により印刷品質が低下するお それがあります。カートリッジの交換がまもなく必要です。印刷 品質がこれ以上悪くなる前に交換用カートリッジをご用意ください。

以下の方法でエラーを修正します。

- インクカートリッジの交換
- ・ <u>サプライ品</u>
- ② 注記 インク残量の警告およびインジケータは、インク交換の準備を 促すことを目的としています。インク残量が少ないという警告が表 示されたら、印刷が滞らないよう、交換用のカートリッジを準備し てください。印刷品質が使用に耐えないレベルに達するまでインク カートリッジを交換する必要はありません。

使用済みインク サプライ品のリサイクルについては、<u>HP インクジ</u> <u>ェット消耗品リサイクル プログラム</u>を参照してください。

### インク サービス容量の警告

このメッセージが表示されたあとに本製品を移動または輸送しようとす る場合は、本製品を必ず水平に保つようにし、片側に傾けてインク漏れ が起きないようにしてください。

印刷は続行できますが、インク システムの動作が変わる可能性があり ます。

本製品のインク サービス容量がほぼ最大に達しました。

HP サポートに連絡してサービスを受けてください。

お問い合わせ先は、次のサイトを参照してください。<u>www.hp.com/</u> <u>support</u>.

情報の入力を要求された場合は、国または地域を選択して、[お問い合わせ]をクリックして情報を参照しテクニカルサポートにお問合せください。

インク システム エラー

以下の方法でエラーを修正します。

本製品の電源を切り、電源コードを抜いて、そのまま 10 秒間待ちま す。電源コードを再度差し込み、本製品の電源をオンにします。

それでもエラー メッセージが表示される場合は、ディスプレイ内のメ ッセージに記載されたエラー コードを書き留めて、HP サポートにご連 絡下さい。<u>www.hp.com/support</u> にアクセスしてください。

情報の入力を要求された場合は、国または地域を選択して、[お問い合わせ]をクリックして情報を参照しテクニカルサポートにお問合せください。

**原因**:プリントヘッドまたはインク供給システムが故障しており、印 刷を実行できなくなっています。

## カートリッジの問題

エラーを選択してください

- <u>次のカートリッジがないか、壊れている可能性があります</u>
- カートリッジのスロットが間違っています 次のカートリッジのス ロットが間違っています

次のカートリッジがないか、壊れている可能性があります 以下の方法でエラーを修正します。

- <u>インクカートリッジの交換</u>
- ・ <u>サプライ品</u>

② 注記 インク残量の警告およびインジケータは、インク交換の準備を 促すことを目的としています。インク残量が少ないという警告が表 示されたら、印刷が滞らないよう、交換用のカートリッジを準備し てください。印刷品質が使用に耐えないレベルに達するまでインク カートリッジを交換する必要はありません。

使用済みインク サプライ品のリサイクルについては、<u>HP インクジ</u> <u>ェット消耗品リサイクル プログラム</u>を参照してください。

カートリッジのスロットが間違っています - 次のカートリッジの スロットが間違っています

インク カートリッジが正しいスロットに装着されていることを確認し ます。

以下の方法でエラーを修正します。

<u>インク カートリッジの交換</u>

カートリッジの問題

## 以下のカートリッジに問題がある

以下の方法でエラーを修正します。

- <u>インク カートリッジの交換</u>
- ・ <u>サプライ品</u>
- <u>HP インクジェット消耗品リサイクル プログラム</u>

用紙の不一致

**検出された用紙が、選択されている用紙のサイズまたは種類ではない** 以下の方法でエラーを修正します。

- メディアのセット
- <u>特殊な用紙とカスタムサイズのメディアへの印刷</u>
- <u>印刷設定の変更</u>

## カートリッジ ホルダが動かない

プリンタの電源を切ります。用紙などの障害物が詰まっていないか確認 してください

以下の方法でエラーを修正します。

- 本体に詰まったメディアの除去
- <u>ハードウェアのインストールに関する提案</u>

紙詰まり

紙詰まり、または用紙の給紙に失敗しました。紙詰まりを直して、プリ ンタの [再開] ボタンを押してください

以下の方法でエラーを修正します。

本体に詰まったメディアの除去

プリンタに用紙がありません

さらに用紙を置いて、プリンタの [リジューム] ボタンを押してください

以下の方法でエラーを修正します。

<u>メディアのセット</u>

## 互換性のないカートリッジ

エラーを選択してください。

- <u>以下のカートリッジがこのプリンタに対応していません</u>
- 次のカートリッジは、このプリンタの現在の構成で使用するもので はありません

以下のカートリッジがこのプリンタに対応していません 以下の方法でエラーを修正します。

- <u>インクカートリッジの交換</u>
- ・ <u>サプライ品</u>
- <u>HP インクジェット消耗品リサイクル プログラム</u>

次のカートリッジは、このプリンタの現在の構成で使用するもの ではありません

以下の方法でエラーを修正します。

- <u>インク カートリッジの交換</u>
- ・ <u>サプライ品</u>
- <u>HP インクジェット消耗品リサイクル プログラム</u>

プリンタはオフライン

プリンタは現在オフラインです

以下の方法でエラーを修正します。

## プリンタが一時停止しているかオフラインかを確認するには (Windows)

- 1. オペレーティング システムに応じて、次のいずれかの操作を 行います。
  - Windows Vista:Windows のタスク バーで [スタート]、[コン トロール パネル]、[プリンタ] の順にクリックします。
  - Windows XP: Windows のタスク バーで [スタート]、[コントロール パネル]、[プリンタと FAX] の順にクリックします。
- 2. 製品のアイコンをダブルクリックして印刷キューを開きます。
- 3. [プリンタ] メニューで、[一時停止] または [プリンタをオフラ インで利用する] の横にチェック マークが表示されていないこ とを確認します。
- 4. 変更を行った場合は、再度印刷してみます。

プリンタが一時停止しているかオフラインかを確認するには (Mac OS X)

- 1. [システム環境設定] をクリックして[プリントとファクス] を選択し、使用したいプリンタを選択します。
- 2. 製品のアイコンをダブルクリックして印刷キューを開きます。
- 3. [保留] が選択されている場合は、[リジューム] をクリックしま す。
- 4. 変更を行った場合は、再度印刷してみます。

### プリンタは一時停止中

### プリンタは現在一時停止中です

以下の方法でエラーを修正します。

<u>プリンタはオフライン</u>

## 印刷できなかったドキュメント

印刷システムにエラーが発生したため、印刷できませんでした。 <u>印刷上の問題の解決</u>.

## インク サービス容量の警告

このメッセージが表示されたあとに本製品を移動または輸送しようとす る場合は、本製品を必ず水平に保つようにし、片側に傾けてインク漏れ が起きないようにしてください。 印刷は続行できますが、インクシステムの動作が変わる可能性があり ます。

本製品のインク サービス容量がほぼ最大に達しました。

HP サポートに連絡してサービスを受けてください。

お問い合わせ先は、次のサイトを参照してください。<u>www.hp.com/</u> <u>support</u>.

情報の入力を要求された場合は、国または地域を選択して、**[お問い合わせ]**をクリックして情報を参照しテクニカルサポートにお問合せくだ さい。

#### 以前使用されていた HP 純正 カートリッジ

以前使用されていたカートリッジは以下のとおりです。

HP 純正 インク カートリッジは以前、他の製品で使用されていました。 現在の印刷ジョブの印刷品質を確認してください。品質に問題がある場 合は、プリントヘッドをクリーニングして、品質が改善されるかどうか 確認してください。

続行するにはディスプレイ、またはコンピュータの画面の指示にしたが います。

詳しくは、<u>プリント ヘッドをクリーニングする</u>を参照してください。

注記 プリンタの外にインク カートリッジを長期間放置しないでく ださい。以前使用されていたカートリッジを装着した場合は、印刷 品質を確認してください。品質に問題がある場合は、ツールボック スからクリーニングを実行してください。

## 一般的なプリンタ エラー

このメッセージが表示されたあとに本製品を移動または輸送しようとす る場合は、本製品を必ず水平に保つようにし、片側に傾けてインク漏れ が起きないようにしてください。本製品に問題があります。

メッセージ内に記載されたエラー コードを書き留めて、HP サポートに ご連絡下さい。お問い合わせ先は、次のサイトを参照してください。 www.hp.com/support.

情報の入力を要求された場合は、国または地域を選択して、[お問い合わせ]をクリックして情報を参照しテクニカルサポートにお問合せください。
# 5 コントロール パネルのランプ リフ ァレンス

コントロール パネルのランプはステータスを示し、印刷問題の診断に 役立ちます。このセクションには、ランプについての情報、意味するこ と、および必要な場合にとる措置が説明されています。

• <u>コントロール パネル ランプの解釈</u>

# コントロール パネル ランプの解釈

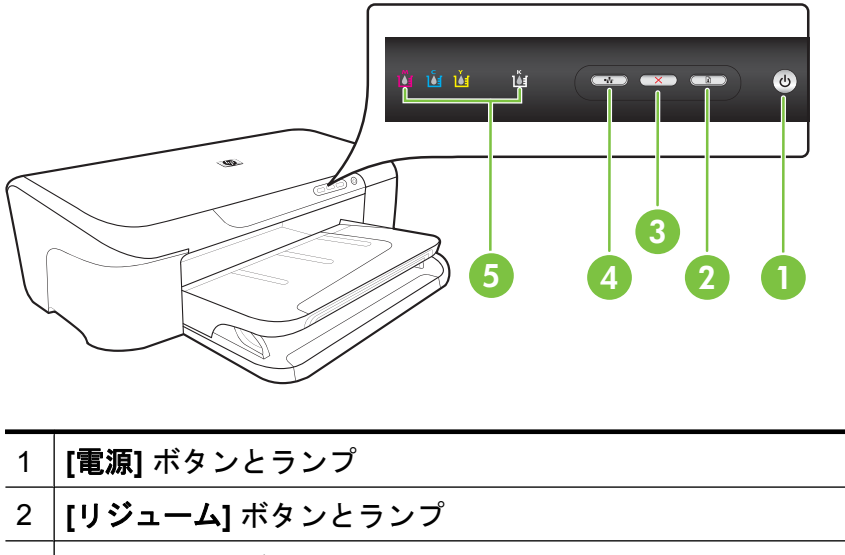

| 3 | [キャンセル] ボタン             |
|---|-------------------------|
| 4 | <b>[ネットワーク]</b> ボタンとランプ |
| 5 | インク カートリッジ ランプ          |

詳細については、最新のトラブルシューティング情報、または製品のフィックスと更新を HP ホームページ (<u>www.hp.com/support</u>) で見つけて ください。

| ランプの説明 / ランプ パターン           | 説明と推奨操作                                                                                    |
|-----------------------------|--------------------------------------------------------------------------------------------|
| ランプがすべて消えている。               | デバイスの電源が入って<br>いません。                                                                       |
| i i i 🐨 🖛 🕑                 | <ul> <li>電源ケーブルを接続します。</li> <li>①(電源ボタン)を押します。</li> </ul>                                  |
| 電源 ランプが点灯している。              | デバイスの印刷準備がで<br>きています。                                                                      |
|                             | ユーザーの操作は必要あ<br>りません。                                                                       |
| 電源 ランプが点滅している。              | デバイスの電源がオン/<br>オフになっている、また<br>はプリント ジョブの処                                                  |
|                             | │理中。<br>│ユーザーの操作は必要あ<br>│りません。                                                             |
|                             | デバイスはインクが乾燥<br>するのを待っています。                                                                 |
|                             | インクが乾燥するのを待<br>ちます。                                                                        |
| 電源ランプとリジューム ランプが点滅して<br>いる。 | デバイスでメディア詰ま<br>りが発生しました。                                                                   |
|                             | すべてのメディアを排紙<br>トレイから取り除きま<br>す。用紙詰まりを見つけ<br>て除去します。 <u>本体に詰</u><br>まったメディアの除去<br>参照してください。 |

| (続き)                               |                                                                                                    |
|------------------------------------|----------------------------------------------------------------------------------------------------|
| ランプの説明 / ランプ パターン                  | 説明と推奨操作                                                                                                    |
|                                    | インク ホルダーが停止<br>しています。<br>・ 上部カバーを開き、<br>障害物(詰まったメデ<br>ィアなど)があれば取<br>り除きます。<br>・ ♀(リジュームボタ<br>ン)を押して印刷を続<br>行してください。<br>・ エラーが解決しない<br>場合は、デバイスの<br>電源を入れてみま<br>す。                                                |
| 電源 ランプが点灯し、[リジューム] ランプ<br>が点滅している。 | デバイスのトレイに用紙<br>がありません。<br>用紙をセットして頃(リ<br>ジュームボタン)を押し<br>ます。<br>メディアの幅設定が、セ<br>ットされているメディア<br>に適合していません。<br>プリンタドライバのメ<br>ディア設定を、セットさ<br>れているメディアに合わ<br>せて変更します。詳しく<br>は、特殊な用紙とカスタ<br>ムサイズのメディアへの<br>印刷を参照してください。 |
| 電源ランプとリジューム ランプが点灯して<br>いる。        | カバーが完全に閉じてい<br>ません。<br>カバーがすべて完全に閉<br>じていることを確認しま<br>す。                                                                                                    |

| (続き)                                           |                                                                                             |
|------------------------------------------------|---------------------------------------------------------------------------------------------|
| ランプの説明 / ランプ パターン                              | 説明と推奨操作                                                                                     |
| 電源ランプが点灯し、インク カートリッジ<br>のランプが左から右に次々と点滅する。<br> | プリントヘッドがない<br>か、プリントヘッドに障<br>害があります。                                                        |
| Ŭ ŭ œ ∞ ∞ • •                                  | <ul> <li>プリントヘッドを装着し直してください。詳細は、プリントへっとうかい。</li> </ul>                                      |
|                                                | <u>スの詳細</u> を参照して<br>ください。<br>・ 問題が解決しない場                                                   |
|                                                | 合は、プリントヘッ<br>ドを交換します。                                                                       |
|                                                |                                                                                             |
| 電源ランプが点滅し、インク カートリッジ<br>のランプが左から右に次々と点滅する。     | プリントヘッドに互換性<br>がありません。                                                                      |
|                                                | <ul> <li>フリンドペッドを表<br/>着し直してください。詳細は、<u>プリン</u></li> <li>トヘッドメンテナン<br/>スの詳細た参照して</li> </ul> |
|                                                | <ul> <li>べの計価を多照してくください。</li> <li>問題が解決しない場合は、プリントヘッドを支払します。</li> </ul>                     |
|                                                | トを父授します。                                                                                    |
|                                                |                                                                                             |

| ランプの説明 / ランプ パターン                           | 説明と推奨操作                                      |
|---------------------------------------------|----------------------------------------------|
| 電源 ランプが点灯し、インク カートリッ<br>ジ ランプが 1 つ以上点滅している。 | インク カートリッジが 1<br>つ以上足りません。                   |
| ジランプが1つ以上点滅している。                            | つボインシューシューシューシューシューシューシューシューシューシューシューシューシューシ |
|                                             | ん。                                           |

| (続き)                                    |                                                                                                    |
|-----------------------------------------|----------------------------------------------------------------------------------------------------|
| ランプの説明 / ランプ パターン                       | 説明と推奨操作                                                                                                    |
| 電源 ランプとインク カートリッジ ランプが 1 つ以上点滅している。     | <ul> <li>1つ以上のインクカート<br/>リッジに障害、必要な<br/>置、誤り、不足、損<br/>傷、または不適合があり<br/>または不適合があります。</li> <li>指定ジがれていること<br/>をおま、のインクカート<br/>リッけなでいるして<br/>のが正しるして<br/>みま、切り<br/>村子での取り外し<br/>とをまま、<br/>のインクカート<br/>リッジられていること<br/>をまま、<br/>のインクカート<br/>リッジられていること<br/>をまま、<br/>のインクカート<br/>リッジられていること<br/>をまま、<br/>のインクカート<br/>リッジられていること<br/>をまま、<br/>のインクカート<br/>リッジられていること<br/>をまま、<br/>のインクカート<br/>リッジられていること<br/>をまま、<br/>のインクカート<br/>リッジられていること<br/>をまま、<br/>しているして<br/>トリッジを<br/>のの<br/>たいして、<br/>たい<br/>しているして<br/>たい<br/>たい<br/>たい<br/>たい<br/>たい<br/>たい<br/>たい<br/>たい<br/>たい<br/>たい<br/>たい<br/>たい<br/>たい</li></ul> |
| 電源 ランプが点灯し、インク カートリッジ ランプが 1 つ以上点灯している。 | 1つ以上のインクカート<br>リッジのインク残量が少<br>なくなっているため、交<br>換する必要があります。<br>新しいインクカートリ<br>ッジを用に耐えないレベル<br>に達したら交換します。<br>注記 インク残量の警告<br>およびインジケータは、<br>インク残していま<br>す。インク残量が少ない<br>とを目的としていま<br>す。インク残量が少ない<br>とをしたいま<br>す。<br>くンク残量が少ない<br>とをしたいま<br>す。<br>くンク残量がしていま<br>す。<br>くンク残量が少ない<br>とをしていま<br>す。<br>くンク残量がしていま<br>す。<br>くンク残量がしていま<br>す。<br>くンク残量がしていま<br>したら、<br>の脚がありまう。<br>とをしたいま<br>す。<br>くンクえいの<br>としている<br>と<br>を<br>に<br>したい<br>たら<br>を<br>換します。<br>と<br>を<br>たい<br>た<br>の<br>楽<br>は<br>、<br>の<br>単<br>に<br>に<br>に<br>に<br>に<br>に<br>に<br>の<br>に<br>の<br>に<br>の<br>に<br>の<br>に<br>の<br>に<br>の               |

| ランプの説明 / ランプ パターン                              | 説明と推奨操作                                                                                                    |
|------------------------------------------------|----------------------------------------------------------------------------------------------------|
| 電源ランプが点灯し、リジューム ランプと<br>1 つ以上のインク カートリッジ ランプが点 | 次のいずれかの問題が発<br>生しています。                                                                                                    |
|                                                | 1 つまたは複数のイン<br>クカートリッジのイン<br>クが消耗しているため、<br>印刷品質が低下していま<br>す。印刷品質の低下を避<br>けるには、既存のイン<br>クカートリッジを新し<br>いものと交換します。既<br>存のインクカートリッ<br>ジで印刷を続ける場合<br>は、頃(再開 ボタン)を押<br>します。                                                    |
|                                                | 注記 インク残量の警告<br>およびインジケータは、<br>インク交換の準備を促す<br>ことを目的としていま<br>す。インク残量が少ない<br>という警告が表示された<br>ら、印刷が滞らないよ<br>う、交換用のカートリッ<br>ジを準備してください。<br>1つまたは複数のイン<br>クカートリッジのイン<br>クガートリッジのイン<br>クが消耗しています。既<br>存のインクカートリッ<br>ジを HP 純正インクカー |

| ランプの説明 / ランプ パターン | 説明と推奨操作                                                                                                    |
|-------------------|----------------------------------------------------------------------------------------------------|
|                   | トリッジと交換してくだ<br>さい。                                                                                                    |
|                   | - さ、注意ので、たて、<br>を、たて、<br>さ、<br>注意ので、<br>で、<br>や、<br>、<br>で、<br>、<br>、<br>で、<br>、<br>、<br>、<br>、<br>、<br>、<br>、<br>、<br>、<br>、<br>、<br>、<br>、 |
|                   | 着されていることを確認<br> します。この症状が続く<br> 場合、指定のインクカ                                                                                                   |
|                   | ートリッジを新しいイン<br> ク カートリッジと交換                                                                                                    |
|                   | するか、♀( <b>再開</b> ボタン)<br>を押して、既存のイン<br>ク カートリッジの使用<br>を続けます。                                                                                 |

<u>(続き)</u>

| ランプの説明 / ランプ パターン | 説明と推奨操作                                                  |
|-------------------|----------------------------------------------------------|
| ランプがすべて点灯している。    | 修復不可能なエラーが生<br>じました。電源コードを<br>いったん外して再び差し<br>込んでから、印刷を試み |
|                   | ます。                                                      |

# A HP サプライ品

このセクションには、本デバイス向けの HP サプライ品情報が記載されていま す。この情報は変更されることがあります。最新情報については、HP Web サ イト (<u>www.hpshopping.com</u>) をご覧ください。また、Web サイトからご購入 いただくこともできます。

- 印刷用サプライ品のオンライン注文
- ・ <u>サプライ品</u>

### 印刷用サプライ品のオンライン注文

サプライ品をオンラインで注文したり、印刷可能なショッピングリストを作 成するには、HP プリンタ ソフトウェアによりインストールされた [HP ソリュ ーション センター] デスクトップ アイコンを開いて [ショッピング] アイコン をクリックします。[オンラインショップ] または [ショッピングリストを印 刷] を選択します。HP ソリューション センターは、お客様の許可の下で、モ デル番号、シリアル番号、推定インク レベルなどのプリンタ情報を送信しま す。お使いのプリンタ用の HP サプライ品があらかじめ選択されています。HP ストアおよびその他のオンラインストアでは、数量の変更、製品の追加または 削除、ショッピングリストの印刷、オンライン購入などが行えます (オプショ ンは国/地域によって異なります)。カートリッジ情報やオンラインショッピン グへのリンクは、インクの警告メッセージでも表示されます。

<u>www.hp.com/buy/supplies</u> にアクセスして、オンラインでご注文いただくこと もできます。メッセージに従って、お住まいの国/地域を選択し、製品を選択 してから必要なサプライ品を選択します。

② 注記 カートリッジのオンライン注文は、取り扱っていない国/地域もあり ます。電話によるご注文、販売代理店のご案内、ショッピングリストの印 刷方法などに関する情報が多くの国で提供されています。さらに、 www.hp.com/buy/suppliesページの一番上にある[ご購入方法]で、HP 製品 購入に関する情報が得られます。

## サプライ品

このセクションでは、次のトピックについて説明します。

- ・ <u>インク カートリッジ</u>
- <u>HPメディア</u>

### インク カートリッジ

カートリッジのオンライン注文は、取り扱っていない国/地域もあります。電話によるご注文、販売代理店のご案内、ショッピングリストの印刷方法などに関する情報が多くの国で提供されています。さらに、www.hp.com/buy/

<u>supplies</u> ページの一番上にある [ご購入方法] で、HP 製品購入に関する情報が 得られます。

カートリッジ番号は次の場所で確認できます。

- 内蔵 Web サーバーの [情報] ページ (組み込み Web サーバを参照)。
- [Windows の場合]:[ツールボックス]の[推定インクレベル] タブをクリックし、[カートリッジの詳細] ボタンが表示されるまでスクロールします。
   次に、[カートリッジの詳細] をクリックします。
- Mac OS X: HP ユーティリティの [サプライ情報] をクリックし、[サプラ イ製品情報] をクリックします。
- 交換するインクカートリッジのラベル。
- [ソリューション センター]: ソリューション センターの [推定インク レベル] アイコンをクリックし、デバイスにセットされているインク カートリッジ情報を確認します(この情報は [ショッピング] アイコンをクリックし、[マイショッピング リストを印刷] をクリックして印刷することもできます)。
- プリンタ ステータス レポートの理解 (プリンタ ステータス レポートの理解 を参照)。
- ② 注記 インク残量の警告およびインジケータは、交換用インクを用意できる よう情報を提供します。インク残量が少ないという警告メッセージが表示 されたら、印刷できなくなる前に交換用のプリントカートリッジを準備し てください。インクカートリッジを交換する必要があるのは、交換のメッ セージが表示された場合だけです。

### HP メディア

HP プレミアム用紙などのメディアを注文するには、<u>www.hp.com</u> にアクセス してください。

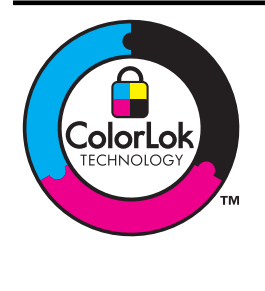

通常のドキュメントの印刷には、ColorLok ロゴ 付きの普通紙をお勧めします。ColorLok ロゴが 入った用紙はすべて高い信頼性および印刷品質 基準に適合するよう独自にテストされており、 通常の普通紙に比べ、くっきり鮮明な黒色を再 現し、乾燥が速い文書を実現しています。 ColorLok ロゴ付きの用紙は、さまざまな重量と サイズのものが主要な用紙メーカーから販売さ れています。

# B サポートおよび保証

<u>保守とトラブルシューティング</u>の情報は、一般的な問題の解決策を提供しま す。お使いの製品が正しく動作せず、これらの提案でも問題が解決されない 場合は、以下のサポート サービスのいずれかを使用してください。 このセクションでは、次のトピックについて説明します。

- ・ 電子サポートの取得
- <u>HP 電話 サポートの取得</u>
- <u>Hewlett-Packard 限定保証条項</u>
- インクカートリッジ保証情報
- <u>製品をお送りいただくための準備</u>

## 電子サポートの取得

サポートおよび保証については、HP Web サイト <u>www.hp.com/support</u> をご覧 ください。 情報の入力を要求された場合は、国または地域を選択して、**[お問 い合わせ]** をクリックして情報を参照しテクニカル サポートにお問合せくださ い。

また、この Web サイトには、技術サポート、ドライバ、消耗品、注文に関する情報のほか、次のようなオプションが用意されています。

- オンラインサポートのページにアクセスする。
- 質問を E メールで HP に送信する。
- オンラインチャットで、HPの技術者に問い合わせる。
- ソフトウェアのアップデートを確認する。

また、以下の電子ソースから、HP のサポートを得ることができます。

- ツールボックス (Windows): ツールボックスには、一般的な印刷問題について簡単なステップごとの解決策が記載されています。 詳細については、 ツールボックス (Windows)を参照してください。
- 組み込み Web サーバ:本体がネットワークに接続されている場合、組み込み Web サーバを使用してステータス情報の表示、設定の変更、およびコンピュータでの本体の管理などを行うことができます。詳細については、 組み込み Web サーバを参照してください。

ご利用いただけるサポートオプションは、製品、国/地域、および言語によって異なります。

### HP 電話 サポートの取得

保証期間中は、HP カスタマ ケア センタから無料でサポートを受けることができます。

注記 HP では、Linux での印刷に関する電話サポートは提供していません。すべてのサポートは下記 Web サイトでオンラインで提供されます。
 <u>https://launchpad.net/hplip</u> サポート プロセスを開始するには、[質問する] ボタンをクリックします。

 Windows または Mac OS X を使用している場合、これらのオペレーティングシステムは HPLIP によってサポートされません。追加のサポートとサービスについては、HP の Web サイトにアクセスしてください。

このセクションでは、次のトピックについて説明します。

- ・ <u>電話をかける前の用意</u>
- サポートプロセス
- <u>HP 社の電話によるサポート</u>
- 追加保証オプション
- <u>HP 韓国カスタマサポート</u>

### 電話をかける前の用意

最新のトラブルシューティング情報、または製品のフィックスと更新を HP の Web サイト (www.hp.com/support) で見つけてください。

HP デバイスには、他社のソフトウェア プログラムが付属している場合があり ます。このようなプログラムで問題が発生した場合は、そのメーカーの担当技 術者にお問い合わせになると最適な技術サポートが受けられます。

② 注記 この情報は、日本のお客様には適用されません。

カスタマ ケア センター担当者がよりよくお手伝いできるよう、電話をかける 必要がある場合は以下の情報をお手元にご用意ください。

- デバイスのプリンタ ステータス レポートを印刷します。詳し くは、<u>プリンタ ステータス レポートの理解</u>を参照してくださ い。デバイスから何も印刷されない場合、次の情報を収集して ください。
  - ・ デバイス モデル
  - ・ モデル番号とシリアル番号 (本体後部をチェック)
- 2. お使いのオペレーティング システム(Windows XP など)を ご確認ください。
- 本体がネットワークに接続されている場合は、そのネットワークオペレーティングシステムを確認します。

- **4**. USB 接続、ネットワーク接続など、お使いのシステムに本体 がどのように接続されているかを書き留めます。
- プリンタ ソフトウェアのバージョン番号を入手します。(プリンタ ドライバのバージョン番号を調べるには、プリンタ設定 ダイアログ ボックスまたはプロパティ ダイアログ ボックスを 開き、[バージョン情報] タブをクリックします)。
- 特定のアプリケーションでプリント結果を得られない場合には、そのアプリケーション名とバージョン番号も記録しておきます。
- サポート プロセス

問題がある場合は、次の手順を実行します

- 1. デバイスに付属のマニュアルを確認してください。
- HP の Web サイトの HP オンライン サポート <u>www.hp.com/</u> <u>support</u>を参照してください。 HP オンライン サポートは HP のお客様全員がご利用いただけます。 最新デバイス情報およ びエクスパート アシスタンスのための最速ソースであり、以 下のような特徴があります。
  - 認定オンライン サポート スペシャリストへの迅速なアクセス
  - HP デバイスの最新ソフトウェアおよびドライバ
  - 一般的な問題に対する貴重なトラブルシューティング情報
  - HP デバイスを登録すると利用できる予防的なデバイスの更新、サポート警告、および HP ニュース
- 3. HP サポートへの連絡 ご利用いただけるサポート オプション は、デバイス、国/地域、および言語によって異なります。

### HP 社の電話によるサポート

掲載されている電話サポート番号と費用は、この資料の発行時のものです。HP の電話サポート番号の最新リストと電話料金の情報については、<u>www.hp.com/</u> <u>support</u>を参照してください。

このセクションでは、次のトピックについて説明します。

- <u>電話サポート期間</u>
- ・ <u>電話サポート番号</u>
- <u>電話をかける</u>
- <u>電話無料サポート期間後</u>

### 電話サポート期間

北米、アジア太平洋、および南米 (メキシコを含む) で1年間の電話サポート が受けられます。 ヨーロッパ、中東、およびアフリカの電話サポート期間については、 www.hp.com/support をご覧ください。規定の通話料金はかかります。

# 電話サポート番号

電話サポート番号の最新リストについては、<u>www.hp.com/support</u>を参照して ください。

# www.hp.com/support

| Africa (English speaking)   | +27 11 2345872                                         |
|-----------------------------|--------------------------------------------------------|
| Afrique (francophone)       | +33 1 4993 9230                                        |
| 021 672 280                 | الجزائر                                                |
| Argentina (Buenos Aires)    | 54-11-4708-1600                                        |
| Argentina                   | 0-800-555-5000                                         |
| Australia                   | 1300 721 147                                           |
| Australia (out-of-warranty) | 1902 910 910                                           |
| Österreich                  | +43 0820 87 4417                                       |
|                             | 0,145 € p/m                                            |
| 17212049                    | البحرين                                                |
| België                      | +32 070 300 005                                        |
|                             | 0,174 €                                                |
| Belgique                    | +32 070 300 004                                        |
|                             | 0,1/4€                                                 |
| Brasil (Sao Paulo)          | 55-11-4004-7751                                        |
| Brasil                      | 0-800-709-7751                                         |
| Canada                      | 1-(800)-474-6836 (1-800                                |
| Central America & Tho       | www.bn.com/support                                     |
| Caribbean                   | www.np.com/support                                     |
| Chile                       | 800-360-999                                            |
| 中国                          | 1068687980                                             |
| 中国                          | 800-810-3888                                           |
| Colombia (Bogotá)           | 571-606-9191                                           |
| Colombia                    | 01-8000-51-4746-8368                                   |
| Costa Rica                  | 0-800-011-1046                                         |
| Česká republika             | 810 222 222                                            |
| Danmark                     | +45 70 202 845                                         |
| Danmark                     | 0,25 DKK                                               |
| Ecuador (Andinatel)         | 1-999-119 🕾                                            |
|                             | 800-711-2884                                           |
| Ecuador (Pacifitel)         | 1-800-225-528 🕾                                        |
|                             | 800-711-2884                                           |
| (02) 6910602                | مصر                                                    |
| El Salvador                 | 800-6160                                               |
| España                      | +34 902 010 059<br>0,078 €                             |
| France                      | +33 0892 69 60 22                                      |
|                             | 0,337€                                                 |
| Deutschland                 | +49 01805 652 180                                      |
|                             | 0,14 € aus dem deutschen<br>Festnetz - bei Aprufen aus |
|                             | Mohilfunknetzen können                                 |
|                             | andere Preise gelten                                   |
| Ελλάδα (από το εξωτερικό)   | + 30 210 6073603                                       |
| Ελλάδα (εντός Ελλάδας)      | 801 11 75400                                           |
| Ελλάδα (από Κύπρο)          | 800 9 2654                                             |
| Guatemala                   | 1-800-711-2884                                         |
| 香港特別行政區                     | (852) 2802 4098                                        |
| Magyarország                | 06 40 200 629                                          |
| India                       | 1-800-425-7737                                         |
| India                       | 91-80-28526900                                         |
| Indonesia                   | +62 (21) 350 3408                                      |
| +971 4 224 9189             | العراق                                                 |
| +971 4 224 9189             | الكويت                                                 |
| +971 4 224 9189             | لينان<br>لينان                                         |
| +971 4 224 9189             | . ی<br>قطر                                             |
| +971 4 224 9189             | الدمن                                                  |
| Ireland                     | +353 1890 923 902                                      |
|                             | 0,05€                                                  |
| 1-700-503-048               | ישראל                                                  |
| Italia                      | +39 848 800 871                                        |
| 1                           | 0.023 €                                                |

|                           | 1                            |
|---------------------------|------------------------------|
| Jamaica                   | 1-800-711-2884               |
| 日本                        | 0570-000511                  |
| 日本                        | 03-3335-9800                 |
| 0800 222 47               | الأردن                       |
| 한국                        | 1588-3003                    |
| Luxembourg (Français)     | +352 900 40 006<br>0,161 €   |
| Luxemburg (Deutsch)       | +352 900 40 007<br>0 161 €   |
| Malavsia                  | 1800 88 8588                 |
| Mauritius                 | (230) 262 210 404            |
| México (Ciudad de México) | 55-5258-9922                 |
| México                    | 01-800-472-68368             |
| Maroc                     | 081 005 010                  |
| Nederland                 | +31 0900 2020 165            |
|                           | 0,20 €                       |
| New Zealand               | 0800 441 147                 |
| Nigeria                   | (01) 271 2320                |
| Norge                     | +47 815 62 070               |
|                           | 0,39 NOK                     |
| 24791773                  | عُمان                        |
| Panamá                    | 1-800-711-2884               |
| Paraguay                  | 009 800 54 1 0006            |
| Perú                      | 0-800-10111                  |
| Philippines               | 2 867 3551                   |
| Polska                    | 801 800 235                  |
| Portugal                  | +351 808 201 492             |
| - ontagen                 | 0,024 €                      |
| Puerto Rico               | 1-877-232-0589               |
| República Dominicana      | 1-800-711-2884               |
| Reunion                   | 0820 890 323                 |
| România                   | 0801 033 390                 |
| Россия (Москва)           | 095 777 3284<br>0.03 €       |
| Россия (Санкт-            | 812 332 4240                 |
| Петербург)                | 0,08 €                       |
| 800 897 1415              | السعوبية                     |
| Singapore                 | +65 6272 5300                |
| Slovensko                 | 0850 111 256                 |
| South Africa (RSA)        | 0860 104 771                 |
| Suomi                     | +358 0 203 66 767            |
|                           | 0,015€                       |
| Sverige                   | +46 077 120 4765<br>0,23 SEK |
| Switzerland               | +41 0848 672 672<br>0.08 CHF |
|                           | 02-8722-8000                 |
| ไทย                       | +66 (2) 353 9000             |
| 071 801 301               |                              |
| Trinidad & Tobago         | 1-800-711-2884               |
| Türkiye (İstanbul Ankora  | 444.0307                     |
| İzmir & Bursa)            | 444 0307                     |
| Україна                   | (044) 230-51-06              |
| 600 54 47 47              | الإمارات العربية المتحدة     |
| United Kingdom            | +44 0870 010 4320<br>0.05 £  |
| United States             | 1-(800)-474-6836             |
| Uruguay                   | 0004-054-177                 |
| Venezuela (Caracas)       | 58-212-278-8666              |
| Venezuela                 | 0-800-474-68368              |
| Viêt Nam                  | +84 88234530                 |
|                           |                              |

# 電話をかける

コンピュータと HP デバイスの前から HP サポート宛にご連絡ください。以下の情報をご用意ください。

- モデル番号 (デバイスのモデル番号の検索を参照)
- ・ シリアル番号 (プリンタの背面または底部に記載)
- 問題が起こった際に表示されたメッセージ
- 次の質問に対する答え
  - 。 この問題が以前にも起こったことがありますか?
  - 問題をもう1度再現できますか?
  - この問題が起こった頃に、お使いのコンピュータに新しいハードウェア、またはソフトウェアを追加しましたか?
  - この状況になる前に他に何か起こりましたか (雷、HP デバイス を移動 したなど)?

## 電話無料サポート期間後

電話サポート期間後も、追加料金で HP のヘルプをご利用いただけます。 Web サイトの HP オンライン サポートもご利用いただけます。 <u>www.hp.com/support</u> サポート オプションの詳細については、お近くの HP 取扱店にお問い合せいた だくか、お住まいの国/地域のサポート サービスの電話番号までご連絡ください。

### 追加保証オプション

HP デバイスの延長サービス プランは追加費用で利用できます。<u>www.hp.com/</u> support にアクセスし、お住まいの国または地域、および言語を選択し、延長 サービス プランについての情報をサービスおよび保証項目で探してください。

# HP 韓国カスタマサポート

HP 한국 고객 지원 문의

- 고객 지원 센터 대표 전화 1588-3003
- 제품가격 및 구입처 정보 문의 전화 080-703-0700
- 전화 상담 가능 시간: 평 일 09:00~18:00 토요일 09:00~13:00 (일요일, 공휴일 제외)

付録 B

| HP 製品                  | 限定保証期間                                                                                                    |
|------------------------|----------------------------------------------------------------------------------------------------|
| ソフトウェア メディア            | 90日                                                                                                    |
| プリンタ                   | 1年                                                                                                    |
| プリントまたはインク カートリッジ      | HP インクが空になった時点か、カートリッジに記載されてい<br>る「保証期限」のいずれか早い時点まで。本保証は、インクの<br>詰め替え、改造、誤使用、または不正な改修が行われた HP イ<br>ンク製品には適用されません。 |
| 印字ヘッド(顧客が交換可能な製品にのみ適用) | 1年                                                                                                    |
| アクセサリ                  | 90 日                                                                                                    |

A. 限定保証の有効範囲

- 1. Hewlett-Packard (以下 HP) は、ご購入日から上記の指定期間中、設計上および製造上の不具合のないことを保証いたします。
- 2. HPのソフトウェア製品に関する保証は、プログラムの実行エラーのみに限定されています。HPは、製品操作によって電磁波障害が引き起こされた場合は保証しません。
- 3. HP の限定保証は、製品の通常使用により発生した欠陥のみを対象とします。下記に起因する不具合を含むその他の 不具合には適用されません。
  - a. 不適切なメンテナンスや改修
  - b. 他社により提供またはサポートされているソフトウェア、部品、またはサプライ品の使用
  - c. 製品使用外の操作
  - d. 不正な改修や、誤使用
- 4. HP プリンタ製品に HP 製品以外のインク カートリッジやインクを詰め替えたカートリッジを使用した場合は、保証の対象、または HP サポートの対象から外れます。ただし、プリンタの故障や損傷が HP 製以外の詰め替え用インクカートリッジの使用によって発生した場合は HP は標準時間と実費にて特定の故障または損傷を修理いたします。
- 5. HP は、保証期間中に HP の保証対象となる製品の不良通知を受け取った場合、HP の判断に従って製品を修理また は交換するものとします。
- 6. HP の保証対象となる欠陥製品の修理や交換が適用範囲で行えない場合、HP は、欠陥通知を受け取ってからしかる べき期間内に購入代金返還を行います。
- 7. HPは、お客様が欠陥製品を HPへ返却するまでは、修理、交換、返金を行う義務はないものとします。
- 8. 交換製品は、新品、またはそれに類する製品で、機能的には少なくとも交換に出された製品と同等のものとします。
- 9. HP 製品は、パーツ、コンポーネントや素材を再利用して製造する場合がありますが、これらの性能は新しいものと 同等です。
- 10. HP の限定保証は、HP 製品が販売されているすべての国と地域で有効とします。出張修理などの追加保証サービス 契約については、HP 製品販売国/地域における正規の HP サービス センタ、または正規輸入代理店までご相談ください。.
- B. 保証の限定
  - 国/地域の法律によって認められる範囲内で、当社および第三者の納入業者のいずれも、保証条件、製品品質、および特定の目的に関して本保証以外に明示的または黙示的に保証をすることはありません。
- C. 限定責任
  - 国/地域の法律によって認められる範囲内で、本保証に規定された救済が、お客様のみに限定された唯一の救済になります。
  - 2. 本保証に規定された義務を除いて、HPまたは第三者は、損傷について、直接的、間接的、特別、偶発的、必然的であるかどうか、あるいは、契約、不法行為、その他の法的理論に基づくかどうかに関わらず、またそのような損傷の可能性を説明しているかどうかに関わらず、責任は負わないものとします。
- D. 国/地域ごとの法律
  - 本保証によって、お客様に特定の法的権利が付与されます。この権利は、米国およびカナダについては州ごとに、その他の国については国ごとに付与されることがあります。
  - 2. この保証書の内容と国/地域の法律が整合しない場合、本保証書は地域の法律に合致するように修正されるものとします。このような国/地域の法律の下で、一部の警告文と限定保証はお客様に適用されない場合があります。たとえば、米国の複数の州、また米国以外の政府(カナダの州を含む)などでは、以下のとおりとなります。
    - a. 本保証書の警告文と限定保証を、お客様の法廷権利の制限からあらかじめ除外する場合があります
      - (例:イギリス)。
    - b. その他に製造元が保証を認めないことや限定を設けることとについて規制すること。
  - c. お客様に追加の保証権利を提供すること、製造業者が責任を逃れられない暗黙の保証期間を規定すること、および暗黙の保証期間に対する限定を認めないこと。
     3. 本保証の条項は法律の及ぶ範囲内までとし、除外、制限、または修正などはしないものとします。また、義務づけら
  - 本保証の条項は法律の及ぶ範囲内までとし、除外、制限、または修正などはしないものとします。また、義務づけられた法的権利は、お客様への HP 製品の販売に適用されます。

# インク カートリッジ保証情報

HP によるカートリッジの保証は、製品が指定された HP の印刷デバイスで使用されている場合に適用されます。この保証は、詰め替え、再生、刷新、誤用、改造のいずれかを受けた HP インク製品には適用されません。

保証期間中、HP 製インクが消耗していないことと、保証期限日付に達してい ないことを条件として、製品に保証が適用されます。保証期間終了日は、製品 に YYYY/MM 形式で表示されている場合があります。

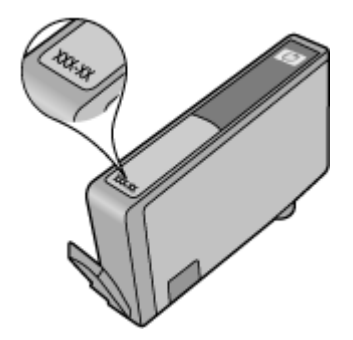

製品をお送りいただくための準備

② 注記 日本にお住まいのお客様の場合、詳細については HP カスタマ サポ ートまでお問い合わせください。

HP カスタマ サポートまたはご購入いただいた販売店に連絡すると、その後修 理のためにデバイスをお送りいただくことがあります。デバイスを修理に出す 場合は、HP またはご購入いただいた販売店の指示に従ってデバイスを梱包、 発送してください。

# C デバイスの仕様

メディアおよびメディア処理の仕様については、「<u>サポートされたメディアの</u> <u>仕様の理解</u>」を参照してください。

- <u>物理的仕様</u>
- <u>製品特性と機能</u>
- <u>プロセッサとメモリの仕様</u>
- <u>システムの要件</u>
- <u>ネットワーク プロトコルの仕様</u>
- <u>組み込み Web サーバの仕様</u>
- <u>印刷解像度</u>
- <u>環境仕様</u>
- 電気仕様
- <u>発生音量仕様 (エコノ モードでの印刷、ISO 7779 によるノイズ レベル)</u>

### 物理的仕様

サイズ (幅 x 奥行き x 高さ)

**デバイス:** 575 x 402 x 181 mm (22.7 x 15.8 x 7.13 インチ)

デバイス重量(印刷サプライ品は含まず)

デバイス: 6.7 kg

# 製品特性と機能

| 機能         | 容量                                                                              |
|------------|---------------------------------------------------------------------------------|
| 接続         | ・ USB 2.0 準拠<br>・ 有線ネットワーク                                                      |
| インク カートリッジ | 4 つのインク カートリッジ (黒、<br>イエロー、マゼンタ、シアン)                                            |
| 印刷可能枚数     | インク カートリッジの推定残量の<br>詳細については、 <u>www.hp.com/</u><br><u>pageyield/</u> を参照してください。 |
| デバイスの言語    | HP PCL 3<br>HP PCL 3 GUI                                                        |
| サポートするフォント | US フォント: CG Times、CG<br>Times Italic、Universe、Universe                          |

| (続き)   |  |
|--------|--|
| (196⊂) |  |

| 機能     | 容量                                                                    |
|--------|-----------------------------------------------------------------------|
|        | Italic、Courier、Courier Italic、<br>Letter Gothic、Letter Gothic Italic。 |
| 負荷サイクル | 7000 ページ/月まで                                                          |

# プロセッサとメモリの仕様

デバイス プロセッサ

192 MHz ARM946ES、ETM9 (medium)

デバイス メモリ

64 MB 内蔵 RAM、32 MB 内蔵 Flash ROM

# システムの要件

② 注記 サポートされているオペレーティング システムとシステム要件の最 新情報については、<u>http://www.hp.com/support/</u>にアクセスしてください。

オペレーティング システムとの互換性(サポートする OS は国毎に異なります)

- Windows XP SP 2 Starter Edition、および Windows Vista Starter Edition で は、プリンタ ドライバ、およびツールボックスのみを使用できます。
- Linux (詳細については、<u>http://www.hp.com/go/linuxprinting</u> を参照してください)。

#### 最小要件

- Microsoft® Windows® XP (32 ビット) サービスパック 2 : Intel® Pentium® II または Celeron® プロセッサ、512 MB RAM、228 MB のハード ディスク空 き容量、Microsoft Internet Explorer 6.0
- Microsoft® Windows® Vista: 800 MHz 32 ビット (x86) または 64 ビット (x64) プロセッサ、512 MB RAM、1,156 MB のハード ディスク空き容量、 Microsoft Explorer 7.0
- Microsoft Windows 7:800 MHz 32 ビット (x86) または 64 ビット (x64) プロ セッサ、512 MB RAM、1,082 MB のハード ディスク空き容量、Microsoft Internet Explorer 7.0
- Mac OS X v10.4.11, v10.5.6: PowerPC G4、G5、または Intel Core プロセッサ、256 MB メモリ、500 MB のハード ディスク空き容量

#### 推奨される要件

- Microsoft® Windows® XP (32 ビット) サービスパック 2 : Intel® Pentium® III 以降のプロセッサ、512 MB RAM、824 MB のハード ディスク空き容量、 Microsoft Internet Explorer 6.0 以降
- Microsoft® Windows® Vista: 1 GHz 32 ビット (x86) または 64 ビット (x64) プロセッサ、1 GB RAM、2,569 MB のハード ディスク空き容量、Microsoft Explorer 7.0
- Microsoft Windows 7:1 GHz 32 ビット (x86) または 64 ビット (x64) プロセッサ、1 GB RAM、2,515 MB のディスク空き容量、Microsoft Internet Explorer 7.0 以降
- Mac OS X v10.4.11, v10.5.6: PowerPC G4、G5、またはインテル Core プロセッサ、512 MB メモリ、500 MB のハード ディスク空き容量

# ネットワーク プロトコルの仕様

### ネットワーク オペレーティング システムとの互換性

- Windows XP (32 ビット) (Professional Edition および Home Edition)、
   Windows Vista 32 ビット および 64 ビット (Ultimate Edition、Enterprise Edition および Business Edition)、Windows 7 (32 ビットおよび 64 ビット)。
- Mac OS X (10.4.11 以上、10.5.x)

**互換性のあるネットワーク プロトコル** TCP/IP

ネットワーク管理

- HP Web Jetadmin プラグイン
- 組み込み Web サーバ 機能

ネットワーク デバイスをリモート設定および管理する機能

# 組み込み Web サーバの仕様

必要な条件

- TCP/IP ベースのネットワーク (IPX/SPX ベースのネットワークはサポート されていません)
- Web ブラウザ (Microsoft Internet Explorer 6.0 以降、Opera 8.0 以降、 Mozilla Firefox 1.0 以降、または Safari 1.2 以降)
- ネットワーク接続 (USB ケーブルで直接コンピュータに接続されている場合、組み込み Web サーバは使用できません)
- インターネット接続 (一部の機能で必要)

② 注記 組み込み Web サーバは、インターネットに接続しなくても開く ことができます。ただし、一部の機能は使用できません。

デバイスとファイアウォールの同じ側になければなりません。

### 印刷解像度

モノクロ

顔料黒インクで最高 1200 dpi

#### カラー

HP ではフォト品質を改善しています (最高 4800 X 1200 dpi 最適化、1200 X 1200 入力 dpi で HP プレミアム プラス フォト用紙使用)

### 環境仕様

#### 動作環境

動作温度: 5° ~ 40° C (41° ~ 104° F) 動作時推奨条件: 15° ~ 32° C (59° ~ 90° F) 推奨相対湿度:20 ~ 80% 結露しないこと

#### 保管環境

保管温度: -40°~60°C (-40°~140°F) 保管時相対湿度:最大 90%結露しないこと、温度 60°C (140°F)

### 電気仕様

#### 電源

ユニバーサル電源アダプタ(外部)

#### 所要電力

入力電圧: 100 ~ 240 VAC (± 10%)、50 ~ 60 Hz (± 3Hz) 出力電圧: 32 Vdc、1560 mA

#### 消費電力

34.03 ワット

発生音量仕様 (エコノ モードでの印刷、ISO 7779 によるノイズ レベル)

音圧 (そばに立っている状態) LpAd 54 (dBA)

#### 音響

LwAd 6.7 (BA)

# D 規定情報

このセクションでは、次のトピックについて説明します。

- <u>FCC 準拠声明</u>
- <u>韓国のユーザに対する告知</u>
- 日本のユーザに対する VCCI (クラス B) 基準に関する告知
- 日本のユーザに対する告知(電源コードについて)
- <u>有毒有害物質の表</u>
- <u>LED 表示に関する声明</u>
- <u>規定モデル番号</u>
- 適合宣言
- <u>環境保全のためのプロダクト スチュワード プログラム</u>
- <u>サードパーティのライセンス</u>

### **FCC** statement

The United States Federal Communications Commission (in 47 CFR 15.105) has specified that the following notice be brought to the attention of users of this product.

This equipment has been tested and found to comply with the limits for a Class B digital device, pursuant to Part 15 of the FCC Rules. These limits are designed to provide reasonable protection against harmful interference in a residential installation. This equipment generates, uses and can radiate radio frequency energy and, if not installed and used in accordance with the instructions, may cause harmful interference to radio communications. However, there is no guarantee that interference to radio or television reception, which can be determined by turning the equipment off and on, the user is encouraged to try to correct the interference by one or more of the following measures:

- Reorient the receiving antenna.
- Increase the separation between the equipment and the receiver.
- Connect the equipment into an outlet on a circuit different from that to which the receiver is connected.
- Consult the dealer or an experienced radio/TV technician for help.

For further information, contact: Manager of Corporate Product Regulations Hewlett-Packard Company 3000 Hanover Street Palo Alto, Ca 94304

(650) 857-1501

Modifications (part 15.21)

The FCC requires the user to be notified that any changes or modifications made to this device that are not expressly approved by HP may void the user's authority to operate the equipment.

This device complies with Part 15 of the FCC Rules. Operation is subject to the following two conditions: (1) this device may not cause harmful interference, and (2) this device must accept any interference received, including interference that may cause undesired operation.

# 韓国のユーザに対する告知

사용자 안내문(B급 기기)

이 기기는 비업무용으로 전자파 적합 등록을 받은 기기로서, 주거지역에서는 물론 모든 지역에서 사용할 수 있습니다.

# 日本のユーザに対する VCCI (クラス B) 基準に関する告知

この装置は、情報処理装置等電波障害自主規制協議会(VCCI)の基準に基づくクラス B情報技術装置です。この装置は、家庭環境で使用することを目的としていますが、こ の装置がラジオやテレビジョン受信機に近接して使用されると受信障害を引き起こす ことがあります。

取り扱い説明書に従って正しい取り扱いをして下さい。

# 日本のユーザに対する告知(電源コードについて)

製品には、同梱された電源コードをお使い下さい。 同梱された電源コードは、他の製品では使用出来ません。

### 有毒有害物質の表

| 根据中国《电子信息产品污染控制管理办法》                                                                                                    |   |   |   |     |      |       |
|----------------------------------------------------------------------------------------------------|---|---|---|-----|------|-------|
| 零件描述                                                                                                    |   |   |   |     |      |       |
|                                                                                                    | 铅 | 汞 | 镉 | 六价铬 | 多溴联苯 | 多溴联苯醚 |
| 外壳和托盘*                                                                                                    | 0 | 0 | 0 | 0   | 0    | 0     |
| 电线*                                                                                                    | 0 | 0 | 0 | 0   | 0    | 0     |
| 印刷电路板*                                                                                                    | Х | 0 | 0 | 0   | 0    | 0     |
| 打印系统*                                                                                                    | Х | 0 | 0 | 0   | 0    | 0     |
| 显示器*                                                                                                    | Х | 0 | 0 | 0   | 0    | 0     |
| 喷墨打印机墨盒*                                                                                                    | 0 | 0 | 0 | 0   | 0    | 0     |
| 驱动光盘*                                                                                                    | Х | 0 | 0 | 0   | 0    | 0     |
| 扫描仪*                                                                                                    | Х | Х | 0 | 0   | 0    | 0     |
| 网络配件*                                                                                                    | Х | 0 | 0 | 0   | 0    | 0     |
| 电池板*                                                                                                    | Х | 0 | 0 | 0   | 0    | 0     |
| 自动双面打印系统*                                                                                                    | 0 | 0 | 0 | 0   | 0    | 0     |
| 外部电源*                                                                                                    | Х | 0 | 0 | 0   | 0    | 0     |
| 0: 指此部件的所有均一材质中包含的这种有毒有害物质,含量低于SJ/T11363-2006 的限制<br>X: 指此部件使用的均一材质中至少有一种包含的这种有毒有害物质,含量高于SJ/T11363-2006 的限制<br>注:环保使用期限的参考标识取决于产品正常工作的温度和湿度等条件<br>*以上只适用于使用这些部件的产品 |   |   |   |     |      |       |

# LED 表示に関する声明

#### **LED** indicator statement

The display LEDs meet the requirements of EN 60825-1.

# 規定モデル番号

規制上の識別を行うために、本製品には規制モデル番号が指定されています。 ご使用の製品の規制モデル番号は、SNPRC-0803 (HP Officejet 7000 プリン タ)です。この法規モデル番号は、マーケティング用の名前 (HP Officejet 7000 プリンタ シリーズ) または製品番号と混乱しないようにしてください。

# 適合宣言

| D acc                                                                                                    | DECLARATION OF CONFORMITY<br>according to ISO/IEC 17050-1 and EN 17050-1                                                                                                    |  |  |
|----------------------------------------------------------------------------------------------------|----------------------------------------------------------------------------------------------------|--|--|
| Supplier's Name:                                                                                                    | Hewlett-Packard Company DoC#: SNPRC-0803-A                                                                                                    |  |  |
| Supplier's Address:                                                                                                    | 60, Alexandra Terrace, # 07-01 The Comtech, Singapore 118502                                                                                                    |  |  |
| declares, that the product                                                                                                    |                                                                                                    |  |  |
| Product Name and Model:                                                                                                    | HP Officejet 7000                                                                                                    |  |  |
| Regulatory Model Number: <sup>1)</sup>                                                                                                    | SNPRC-0803                                                                                                    |  |  |
| Product Options:                                                                                                    | All                                                                                                    |  |  |
| conforms to the following Pro                                                                                                    | duct Specifications and Reaulations:                                                                                                    |  |  |
| SAFETY:                                                                                                    | IEC 60950-1:2001 / EN 60950-1:2001<br>EN 60825-1 1994+A1:2002+A2: 2001 Class 1 for LEDs                                                                                                    |  |  |
| EMC:                                                                                                    | CISPR 22:2005/ EN 55022: 2006 Class B<br>EN 55024:1998 +A1:2001 + A2:2003<br>EN 61000-3-2: 2000 + A2: 2005<br>EN 61000-3-3:1995 +A1: 2001<br>FCC CFR 47, Part 15 Class B / ICES-003, Issue 4 Class B |  |  |
| Supplementary Information: 1. This product is assigned a Regulatory Model Number which stays with the regulatory aspects of the design. The Regulatory Model Number is the main product identifier in the regulatory documentation and test reports, this number should not be confused with the marketing name or the product numbers. |                                                                                                    |  |  |
| <ol> <li>This product complies with the requirements of the Low Voltage Directive 2006/95/EC, the EMC Directive 2004/108/EC<br/>&amp; the R&amp;TTE Directive 99/5/EC and carries the CE-marking accordingly. In addition, it complies with the WEEE Directive<br/>2002/96/EC and RoHS Directive 2002/95/EC.</li> </ol>                 |                                                                                                    |  |  |
| <ol> <li>This Device complies with Part 15<br/>may not cause harmful interference<br/>may cause undesired operation.</li> </ol>                                                                                                    | of the FCC Rules. Operation is subject to the following two Conditions: (1) This device<br>e, and (2) this device must accept any interference received, including interference that                 |  |  |
| 4. The product was tested in a typica                                                                                                    | al configuration.                                                                                                    |  |  |
| Singapore                                                                                                    | Wong Soo Min , Director, Quality                                                                                                    |  |  |
| 25 September 2008                                                                                                    | Imaging & Printing Manufacturing Operations                                                                                                    |  |  |
| Local contact for regulatory topics only:<br>EMEA: HewletPackard GmbH, HC+TRE, Herenberger Strasse 140, 71034 Boeblingen, Germany <u>www.hp.com/go/certificates</u><br>USA : HewletPackard, 3000 Hanover St. Palo Alia 94304, U.S.A. 650.857.1501                                                                                       |                                                                                                    |  |  |
|                                                                                                    |                                                                                                    |  |  |

# 環境保全のためのプロダクト スチュワード プログラム

Hewlett-Packard では、優れた製品を環境に対して適切な方法で提供すること に積極的に取り組んでいます。この製品では、再利用を考慮した設計を取り入 れています。高度な機能と信頼性を確保する一方、素材の種類は最小限にとど められています。素材が異なる部分は、簡単に分解できるように作られていま す。金具などの接合部品は、作業性を考慮した分かりやすい場所にあるので、 一般的な工具を使って簡単に取り外すことができます。重要な部品も手の届き やすい場所にあり、取り外しや修理が簡単に行えます。 詳細については、HP Web サイトの次のアドレスにある「環境保護ホーム」 にアクセスしてください。 www.hp.com/hpinfo/globalcitizenship/environment/index.html

このセクションでは、次のトピックについて説明します。

- 用紙の使用
- <u>プラスチック</u>
- <u>化学物質安全性データシート</u>
- <u>リサイクルプログラム</u>
- <u>HP インクジェット消耗品リサイクル プログラム</u>
- EUの一般家庭ユーザーによる廃棄機器の処理
- ・ <u>電力消費</u>

### 用紙の使用

本製品は DIN 19309 と EN 12281:2002 にしたがったリサイクル用紙の使用に 適しています。

### プラスチック

25 グラム以上のプラスチックのパーツには、国際規格に基づく材料識別マー クが付いているため、プリンタを処分する際にプラスチックを正しく識別する ことができます。

### 化学物質安全性データシート

化学物質等安全データシート (MSDS) は、次の HP Web サイトから入手できます。

www.hp.com/go/msds

### リサイクルプログラム

HP は世界中の国/地域で、大規模なエレクトロニクス リサイクルセンターと提携して、さまざまな製品回収およびリサイクルプログラムを次々に実施しております。また、弊社の代表的製品の一部を再販することで、資源を節約しています。HP 製品のリサイクルについての詳細は、下記サイトをご参照ください。www.hp.com/hpinfo/globalcitizenship/environment/recycle/

# HP インクジェット消耗品リサイクル プログラム

HP では、環境の保護に積極的に取り組んでいます。HP のインクジェット消 耗品リサイクル プログラムは多くの国/地域で利用可能であり、これを使用す ると使用済みのプリント カートリッジおよびインク カートリッジを無料でリ サイクルすることができます。詳細については、次の Web サイトを参照して ください。

www.hp.com/hpinfo/globalcitizenship/environment/recycle/

inglish

# EU の一般家庭ユーザーによる廃棄機器の処理

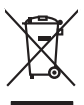

Disposal of Waste Equipment by Users in Private Households in the European Union
This symbol on the product or on its producing indicates that this product must not be disposed of with your characteristic equipment. The segments accilenton and program waste explorent for response to the sponse of exact the sponse of exact th

den drichten Behörden, Wertstüttlichen oder dart, vor Sie das Gereit erworben hoben. Smallhamet di di Appareschilutore der antemare da pareit di provida infollivante Europea Gaussi smillado, die appares juli produto sulla confestione indica de la produto non dive europea sulla giunti di ante di attendi de la produto in alla soprati della georgenicitativa del attendi de la produto non dive europea sulla di attendi de la produto non dive soprati della georgenicitativa del attendi de la produto non divene sulla sono indiventa di attendi de la produto non divene attendi soprati della georgenicitativa di attendi della soluto. For ulteriori informazioni sul profi di conservicio della georgenicativa de antemare, contattare il proprio comune di mesidenza, la servicio di smallimente dei rilla localo e il negozi presso il quale è stato caspitati i produto i produto attendi de antemare, contattare il proprio comune di mesidenza, la servicio di smallimente dei rilla localo e il negozi presso il quale è stato caspitati i produto.

I servico o simulamento de muni como o i regizio pesso il quo e solo ocquianto il producto. Eliminaciano de residuos de aparatoris elettricos y electrónicos per parte de usuarios domésticos en la Unión Europea. Esse simblos en el producto en el embolhe indica que no se puede deschor el producto junto con los residous domésticos. For el contensi, al debe aliminar este (po de residous, a en al monemo de la eliminación apartera o preservo residuos notambies y agarantera que el encide per esta fue de metalos de la eliminación apartera o preservo residuos domésticos en el anomeno de la eliminación apartera o preservo residuos notambies y a garantera que el encide per esta fue al encidendo de la eliminación apartera o preservo residuos notambies y a garantera que el encide per esta fue así a fuences de la esta domés apartera fuencionaria obres las lugares donde puede dara estor residous para su recicidado, pongase en contrado con las sutoridades locales das su ciudad, con el servicio de gestrión de residuos domésticos o con la tenda domés dadigaria el producto.

Likuvidace vyduozlikho zańrzeni użtarateli v domácnosti v zemich EU liado znadka na produktu nebo na jeho dobuk cznacju, że teno produkt nemi był likudowina prastym wyhozenim do beżneło domowniko odpodu. Odpowidzie za to, że vysloużlić zatrzeni ludar płedno k likudaci do starowenich deirnych na ut ucznych i necyklacu vyduozlijch elektrickych a elektronickych zatrzeni. Likuvidace vyduozliżkiho zatrzeni samadatným ubiema necyklaci napomkha zachowani přinodnich zdroju o zajútku je mecyklacu probleme zpisobem drenicemi lidake zdrovi a živalno zatrzeni odbodu teno był obietowi protechi na obietowi do beż necyklacu napomkha zatrzeni mie zajektu odbodu zatrzeni zajektu odbodu zatrzeni zajektu odbodu zatrzeni zajektu odbodu zatrzeni zajektu odbodu teno był obietowi do beż necyklacu napomkła. Dobietowi protechi zastrzeni do beż necyklacu napomkła zatrzeni zajektu odbodu teno był obietowi protechi zatrzeni do beż necyklacu napomkła. Dobietowi protechi zatrzeni zatrzeni do beż necyklacu napomkła zatrzeni napomkła zatrzeni zatrzeni zatrzeni do beż necyklacu napomkła zatrzeni zatrzeni

#### Bortskaffelse af affaldsudstyr for brugere i private husholdninger i EU

om, mor o van anærere an anæavary in genting, kan du kontake kommunet, det kake renorditortvæten eller den tortering, for ot vis bele produktet. Afvære van digedankte opparaturut van den spektrum sin particularer kontakter i han de kunnete sette anvenden signa sette anvenden signa sette anvenden sette anvenden sette anv

nen oragisetan. Temolopidamiste kasuvah kõrvaldistorate saadmete källemine turoops liikue Temolopidamiste kasuvah kõrvaldistorate saadmete källemine turoops liikue viliserimisketa, Uliserimote saadmete eradi kagamine ja kallemine ohta taaba lookusta kasuvatud esade salleks eterahtud elektri ja elektroonika viliserimisketa, Uliserimote saadmete eradi kagamine ja kallemine ohta taaba lookusta kasuvatud esade salleks taaba esa kasuvatud esade eradi kagamine ja kallemine ohta taaba lookusta kasuvatud esade salleks eterahtud elektri ja elektroonika taaba esade saadmete eradi kagamine ja kallemine ohta taaba lookusta varahtudese, dinegämete valiseliserimapuhti vä kapakus, kast saadme

Territorian Interidan Kaintely Jantibiokaisa Burappin onianin alvella Man Markanian I en polibakisas burapitas variante al de Jantibio alvelativa ao antina alvella tanàna kaina ana ana amin'ny fisiana amin'ny fisiana amin'ny fisiana amin'ny fisiana amin'ny fisiana amin'ny fisiana bandra ana amin'ny fisiana amin'ny fisiana amin'ny a varmistetaan myös, isilta. iätevhtiöiltä tai tuotte

(alterminysta). Απόρεμη διαρτικό αυσκετιών στην Ευρωποίες Ένωση. Το αρίσματ τις άχορτας συσκετιών στην Ευρωποίες ή Ένωση. αναστιλικοί πιν διαρτικός οι μια παθασιομότη μονόδα συλλογία απορεμματιν για την ανασιλικοή αρχηρίου γλαστικοί και ή μαριστή συλλογή και αναστιλικοί πιν διαρτικός το μια παθασιομότη μονόδα συλλογία απορεμματιν για την ανασιλικοή αρχηρίου γλαστικοί και ή μαριστή συλλογή και αναστιλικοί πιν διαρτικός το μια παθασιομότη μονόδα συλλογής απορεμματιν για την ανασιλικοή την διαρτικού και ή παροτριματικός την ανασιλικός την τριατικού την αρχηρίας το ανακτίες για ανακτίες για ανακτίες για ποι πρόμους της διαρτικός το μια το προτρικό την τριατικός την τριατικός την τριατικός την τριατικός την τριατικός την ανακτίες την ανακτίες την ανακτίες την ανακτίες την ανακτίες για ανακτίες για ανακτίες το ποι τριατικός την τριατικός την προτρικός της την ανακτίες την ανακτίες την ανακτίες την ανακτίες την ανακτίες την ανακτίες την ανακτίες την απορεία την ανακτίες την ανακτίες την ανακτίες την προτρικής της την ανακτίες την τριατικός την ανακτίες την ανακτίες την ανακτίες την ανακτίες την ανακτίες την ανακτίες την ανακτίες την προτρικής της την ανακτίες την ανακτίες την ανακτίς την ανακτίες την ανακτίες την ανακτίες την ανακτίες την ανακτίες την ανακτίες την ανακτίες την ανακτίες την ανακτίες την ανακτίες την ανακτίες την ανακτίες την ανακτίες την ανακτίες την ανακτίες την ανακτίες την

pager, i pie to samornija din in omio repozient in opinio. **A hulidakteringes krześte z maginistratirstokan zz turópal Unióban** Era oznakodat osnaj omiony omioni osnaj dinastrativska na z turópal Unióban Ka na kladki strategi za strategi za strategi za strategi za strategi za strategi za strategi biszteristi i hulidskihal. Az On feladato, k na kladki strategi za strategi za strategi za strategi za strategi za strategi za strategi za strategi biszteristi i hulidskihal. Az On feladato, k na kladki strategi za strategi za str

Lietotėjų atbrivosanės no nederigėm iericėm Eiropas Savienibas privėtojės mėjsaimniecibas Su simbola uz ierices vai tais iepaiojuma notada, las 5 ierici nedritai turnes kapa or pateim napaimniecibas atintumiem. Jas esta dibildigs par abrivosanos no nederigės ierices to nodado notaditajis saviskams vielos juliais viekta nederijos ielainistas aprolipuma nariazėja paritade. Speciala nederigas ierices savolikama un otmežeja paritadi palaž taupid dabas treunus un nederaino tabu otmežeja paritadi, maga naga dieklus vestilos un apklaritęs vait. Lai iegutu papida interesione tavietos partositanos no neterizėja paritadies var nagadati nederigo terici, įkatus sazininkas er viekto pavitakom, majominietos nadistas dariekuma veikatus, kati legidati padati kati juli paritadi neteristo iedati na viekto pavitakom, majominietos nadistanus atavismas dinetus vai veiktus, kati legidati paritadi kati paritadi kati paritadi neteristo iedati nati kati paritadi neteristo iedati nati parita interesiona veiktos pavitakom, majominietos nati nativas paritadis nativas paritadis nativ

Europas Sauraso vartotojų ir privačių namų ūklų atliekamos įrangas Eimetimas Su simbolis ari produkto arbo pokuotes nurodo, kaid produktos negali būti timestos kartu su klaimis namų siko atliekamis. Jūs piralote išmeti savo atliekamų jangų atduvotami ją Jalekamos elektonis reiektoris ingraus particimo parktu. Je aliektamo rango bus akkirai surenti or particibamo, bus issugomi nativaitis atekliai ir užikrinome, kaid janga yra pedridta žmogas sveikair į gamių tausijoniciu būdu. Del informacijas opie tauktirai surenti atliektami pedritati sikritą įrangų krepiktie į attininkamų vieko tamyba, namų tūko atlietų kireitino tampiga atra jandautomu, kario parkto pravaktu.

utania unana unana unana una una producen y una produce producti una producti de la productiva de la productiva de la product

ur prave o exponenziani masue consumpto, e prezestaporozine zaginargiorni se parvantene opoparovi uto vi miejco zastapi produsti. Esse simbol no produto ou na embolagem indica que o produto não pode ser descandad junto cam o lixo dometina. No entanto, é sua responsabilidade levar os equipamentos a seme discandada um ponto de calcada designado para e reciclagem de equipamentos estro eletinicos. A coleta seguina de a reciclagem dos equipamentos a o seme discandado a um ponto de calcada designado para e reciclagem de equipamentos estro eletinários. A coleta seguina e nessoas o e melo miemento ano descarte equidam na conservação das recursos naturais e garantem que o equipamentos istro exicidados de forma a proteger a saúde das pressoas e o melo ambiente. Para obter informações sobje en de descartar equipamentos para reclacigam, enterem contatos com e exaritina forai da sua cadado, o serviça de limpeza pública de sua bairro o a lo logi em adquiriu o produto

odania o pradua. Postup pozičavletov v kraljnách Európskej únie pri vyhodzovani zariadenia v domácom pozižívani do odpadu Tento symbol na produkle delo na jeho obole znameno, že nesme by vyhodený si ným komunálným odpadom. Namiesto koho male povinnos odovzda toto zariadenie na zberno mieste, kde sz začetepcia proklácia delikráckých a relektion. Separovnej zber a rezkláčka zariadenia urcheňo na odpad poměže drvini prirodné zdorje a začezpeci laký spásob recjklácie, ktorý bude chráni ľadsie zdorine z kohote prostrede. Dúčie infomácie o separovanom zbere a recyklácií ziskate na miesimom obecnom úrade, vo na fime začezpeciajúci ptor váslo konundenie odpadu delo v predsihi, kde s produki kajili.

vo imite zaprezpreciped i zer vrako raminameno opodu delo v predanjim, na se je produk knjimi. Ravnanje z odpodna opremo v gogodiljstivih zarodnje tiropske unaji gospodinjskimi odpodki. Odpadno opremo ste dolžni oddati na doloženem zbirnem mest za racklikno odpodne elskičnice nelskonske oprema. Z bočemi zbirnemi in reckliknajme na odpodne opreme o se dolžni oddati na doloženem zbirnem mest za racklikno odpodne elskičnice nelskonske oprema. Z bočemi zbirnemi ne reckliknajme na odpodne opreme ob dolganju bote pomogali oknamili narome vire in zagatovili, da bo odpodna opremo reckliknana tako, da se vanje zdroje ljudi in okolje. Već informacij o mestih, kjer lahko oddate odpodno opremo za recifikanje, lahko dobite na občini, v v komundem podljelju i tir spovili, kjer te izdelak kupili.

Rosendra or discharkningsmarterlik. (Sir hem- och privatanvändare i EU Roselate eller produktionspanismet eller. (Son hem- och privatanvändare i EU Roselate eller produktionspanismet eller. Coston att allama lassende produkter lädervinning tabler du till att bevara för att produkter lädervinna på rätt sätt. Kommunala myndigheter, sophanteringskredag eller butiken där varan köptes kan ge mer information om var du lämmar kasarade produkter för åttivninna.

•ислование по исентите: Изкларяние на оборудане за опадъци от потребители в частки домаскинства в Европейския съоз Гози симов върх продукта ини опаковата и упоказа, че прадукат не трабка да се изкарата задено с домасносное опадъци. Ве меле опадъци. Отделнота да изкаралена оборуданета за опадъци, като па прадерена опадераето никата ранковато не пенетрическа и ни насалично общадне за отадъци. Отделнота да изкарален оборуданета за отадъци, като па прадерена опадераето никата ранковато не пенетрическа и ни насалично общадне за отадъци. Отделнота събиране н редиктира задова и оснотата среда. За полече неформация на де изкете до оснотите оборудането за отпадъци, за редиктиране са сърхете със съотвения офисе в града ви, фермата за събиране на оталири или с нагазита, от селото ста возупити продука.

Calepae na omaguju kini c. autosime, or kolin oce sanymen ingaryna Inditurorea echipamenieter zuset de echira utilizatori i canici di **Nuinea Europeani** Aceti antioli de pe produ suo de pe amboloji produkului indica fapiti cà aceti podu produ i rebeive anarci alouri de celebate depeni cosnice. În loc să proceduji asfel, ovefi regronabilitate di vi debarrosi de echipamentul za a retenitariu la colcestre stearmar printi reciciarea desputire dectrice și a echipamentelor glectroria. Resta antibol de pe produ suo de pe amboloji produkului îndica fapiti că aceta produ echestre desarrol protectare desputire dectrice și a echipamentelor glectroria. Resta antibol de pe îndica a cale a cale de cale de cale de cale de cale de cale a cale a cale de cale de cal

ščina

Svenska

иходс

# 電力消費

スリープモードになっている間は使用電力量が大幅に減り、製品の性能は維持したまま、天然資源や電気代を節約できます。この製品の ENERGY STAR<sup>®</sup> 認定状況については、製品のデータ シートまたは仕様書をご覧ください。認定製品は、www.hp.com/go/energystar にも掲載されています。

# サードパーティのライセンス Third-party licenses

# Expat

Copyright (c) 1998, 1999, 2000 Thai Open Source Software Center Ltd

Permission is hereby granted, free of charge, to any person obtaining a copy of this software and associated documentation files (the "Software"), to deal in the Software without restriction, including without limitation the rights to use, copy, modify, merge, publish, distribute, sublicense, and/or sell copies of the Software, and to permit persons to whom the Software is furnished to do so, subject to the following conditions:

The above copyright notice and this permission notice shall be included in all copies or substantial portions of the Software.

THE SOFTWARE IS PROVIDED "AS IS", WITHOUT WARRANTY OF ANY KIND, EXPRESS OR IMPLIED, INCLUDING BUT NOT LIMITED TO THE WARRANTIES OF MERCHANTABILITY, FITNESS FOR A PARTICULAR PURPOSE AND NON INFRINGEMENT.IN NO EVENT SHALL THE AUTHORS OR COPYRIGHT HOLDERS BE LIABLE FOR ANY CLAIM, DAMAGES OR OTHER LIABILITY, WHETHER IN AN ACTION OF CONTRACT, TORT OR OTHERWISE, ARISING FROM, OUT OF OR IN CONNECTION WITH THE SOFTWARE OR THE USE OR OTHER DEALINGS IN THE SOFTWARE.

# OpenSSL

Copyright (C) 1995-1998 Eric Young (eay@cryptsoft.com) All rights reserved.

This package is an SSL implementation written by Eric Young (eay@cryptsoft.com). The implementation was written so as to conform with Netscapes SSL.

This library is free for commercial and non-commercial use as long as the following conditions are aheared to. The following conditions apply to all code found in this distribution, be it the RC4, RSA, lhash, DES, etc., code; not just the SSL code. The SSL documentation included with this distribution is covered by the same copyright terms except that the holder is Tim Hudson (tjh@cryptsoft.com).

Copyright remains Eric Young's, and as such any Copyright notices in the code are not to be removed. If this package is used in a product, Eric Young should be given attribution as the author of the parts of the library used. This can be in the form of a textual message at program startup or in documentation (online or textual) provided with the package.

Redistribution and use in source and binary forms, with or without modification, are permitted provided that the following conditions are met:

- 1. Redistributions of source code must retain the copyright notice, this list of conditions and the following disclaimer.
- 2. Redistributions in binary form must reproduce the above copyright notice, this list of conditions and the following disclaimer in the documentation and/or other materials provided with the distribution.
- 3. All advertising materials mentioning features or use of this software must display the following acknowledgement: "This product includes cryptographic software written by Eric Young (eay@cryptsoft.com)"

The word 'cryptographic' can be left out if the rouines from the library being used are not cryptographic related :-).

4. If you include any Windows specific code (or a derivative thereof) from the apps directory (application code) you must include an acknowledgement: "This product includes software written by Tim Hudson (tjh@cryptsoft.com)."

THIS SOFTWARE IS PROVIDED BY ERIC YOUNG ``AS IS'' AND ANY EXPRESS OR IMPLIED WARRANTIES, INCLUDING, BUT NOT LIMITED TO, THE IMPLIED WARRANTIES OF MERCHANTABILITY AND FITNESS FOR A PARTICULAR PURPOSE ARE DISCLAIMED. IN NO EVENT SHALL THE AUTHOR OR CON-TRIBUTORS BE LIABLE FOR ANY DIRECT, INDIRECT, INCIDENTAL, SPECIAL, EXEMPLARY, OR CONSEQUENTIAL DAMAGES (INCLUDING, BUT NOT LIMITED TO, PROCUREMENT OF SUBSTITUTE GOODS OR SERVICES; LOSS OF USE, DATA, OR PROFITS; OR BUSINESS INTERRUPTION) HOWEVER CAUSED AND ON ANY THEORY OF LIABILITY, WHETHER IN CONTRACT, STRICT LIABILITY, OR TORT (INCLUDING NEGLIGENCE OR OTHERWISE) ARISING IN ANY WAY OUT OF THE USE OF THIS SOFTWARE, EVEN IF ADVISED OF THE POSSIBILITY OF SUCH DAMAGE. The licence and distribution terms for any publically available version or derivative of this code cannot be changed. i.e. this code cannot simply be copied and put under another distribution licence [including the GNU Public Licence.]

\_\_\_\_\_

Copyright (c) 1998-2001 The OpenSSL Project. All rights reserved.

Redistribution and use in source and binary forms, with or without modification, are permitted provided that the following conditions are met:

- 1. Redistributions of source code must retain the above copyright notice, this list of conditions and the following disclaimer.
- 2. Redistributions in binary form must reproduce the above copyright notice, this list of conditions and the following disclaimer in the documentation and/or other materials provided with the distribution.
- All advertising materials mentioning features or use of this software must display the following acknowledgment: "This product includes software developed by the OpenSSL Project for use in the OpenSSL Toolkit. (http://www.openssl.org/)"
- 4. The names "OpenSSL Toolkit" and "OpenSSL Project" must not be used to endorse or promote products derived from this software without prior written permission. For written permission, please contact openssl-core@openssl.org.
- Products derived from this software may not be called "OpenSSL" nor may "OpenSSL" appear in their names without prior written permission of the OpenSSL Project.
- 6. Redistributions of any form whatsoever must retain the following acknowledgment:

"This product includes software developed by the OpenSSL Project for use in the OpenSSL Toolkit (http://www.openssl.org/)"

THIS SOFTWARE IS PROVIDED BY THE OpenSSL PROJECT ``AS IS'' AND ANY EXPRESSED OR IMPLIED WARRANTIES, INCLUDING, BUT NOT LIMITED TO, THE IMPLIED WARRANTIES OF MERCHANTABILITY AND FITNESS FOR A PARTICULAR PURPOSE ARE DISCLAIMED. IN NO EVENT SHALL THE OpenSSL PROJECT OR ITS CONTRIBUTORS BE LIABLE FOR ANY DIRECT, INDIRECT, INCIDENTAL, SPECIAL, EXEMPLARY, OR CONSEQUENTIAL DAMAGES (INCLUDING, BUT NOT LIMITED TO, PROCUREMENT OF SUBSTITUTE GOODS OR SERVICES; LOSS OF USE, DATA, OR PROFITS; OR BUSINESS INTERRUP-TION) HOWEVER CAUSED AND ON ANY THEORY OF LIABILITY, WHETHER IN CONTRACT, STRICT LIABILITY, OR TORT (INCLUDING NEGLIGENCE OR OTHERWISE) ARISING IN ANY WAY OUT OF THE USE OF THIS SOFTWARE, EVEN IF ADVISED OF THE POSSIBILITY OF SUCH DAMAGE. This product includes cryptographic software written by Eric Young (eay@cryptsoft.com). This product includes software written by Tim Hudson (tjh@cryptsoft.com).

Copyright (c) 1998-2006 The OpenSSL Project. All rights reserved.

Redistribution and use in source and binary forms, with or without modification, are permitted provided that the following conditions are met:

- 1. Redistributions of source code must retain the above copyright notice, this list of conditions and the following disclaimer.
- 2. Redistributions in binary form must reproduce the above copyright notice, this list of conditions and the following disclaimer in the documentation and/or other materials provided with the distribution.
- All advertising materials mentioning features or use of this software must display the following acknowledgment: "This product includes software developed by the OpenSSL Project for use in the OpenSSL Toolkit. (http://www.openssl.org/)"
- 4. The names "OpenSSL Toolkit" and "OpenSSL Project" must not be used to endorse or promote products derived from this software without prior written permission. For written permission, please contact openssl-core@openssl.org.
- Products derived from this software may not be called "OpenSSL" nor may "OpenSSL" appear in their names without prior written permission of the OpenSSL Project.
- 6. Redistributions of any form whatsoever must retain the following acknowledgment: "This product includes software developed by the OpenSSL Project for use in the OpenSSL Toolkit (http://www.openssl.org/)"

THIS SOFTWARE IS PROVIDED BY THE OpenSSL PROJECT ``AS IS'' AND ANY EXPRESSED OR IMPLIED WARRANTIES, INCLUDING, BUT NOT LIMITED TO, THE IMPLIED WARRANTIES OF MERCHANTABILITY AND FITNESS FOR A PARTICULAR PURPOSE ARE DISCLAIMED. IN NO EVENT SHALL THE OpenSSL PROJECT OR ITS CONTRIBUTORS BE LIABLE FOR ANY DIRECT, INDIRECT, INCIDENTAL, SPECIAL, EXEMPLARY, OR CONSEQUENTIAL DAMAGES (INCLUDING, BUT NOT LIMITED TO, PROCUREMENT OF SUBSTITUTE GOODS OR SERVICES; LOSS OF USE, DATA, OR PROFITS; OR BUSINESS INTERRUPTION) HOWEVER CAUSED AND ON ANY THEORY OF LIABILITY, WHETHER IN CONTRACT, STRICT LIABILITY, OR TORT (INCLUDING NEGLI-GENCE OR OTHERWISE) ARISING IN ANY WAY OUT OF THE USE OF THIS SOFTWARE, EVEN IF ADVISED OF THE POSSIBILITY OF SUCH DAMAGE. This product includes cryptographic software written by Eric Young (eay@cryptsoft.com). This product includes software written by Tim Hudson (tjh@cryptsoft.com).

\_\_\_\_\_

Copyright 2002 Sun Microsystems, Inc. ALL RIGHTS RESERVED. ECC cipher suite support in OpenSSL originally developed by SUN MICROSYSTEMS, INC., and contributed to the OpenSSL project.

# SHA2

FIPS 180-2 SHA-224/256/384/512 implementation Last update: 02/02/2007 Issue date: 04/30/2005

Copyright (C) 2005, 2007 Olivier Gay <olivier.gay@a3.epfl.ch> All rights reserved.

Redistribution and use in source and binary forms, with or without modification, are permitted provided that the following conditions are met:

- 1. Redistributions of source code must retain the above copyright notice, this list of conditions and the following disclaimer.
- 2. Redistributions in binary form must reproduce the above copyright notice, this list of conditions and the following disclaimer in the documentation and/or other materials provided with the distribution.
- Neither the name of the project nor the names of its contributors may be used to endorse or promote products derived from this software without specific prior written permission.

THIS SOFTWARE IS PROVIDED BY THE PROJECT AND CONTRIBUTORS ``AS IS'' AND ANY EXPRESS OR IMPLIED WARRANTIES, INCLUDING, BUT NOT LIMITED TO, THE IMPLIED WARRANTIES OF MERCHANTABILITY AND FITNESS FOR A PARTICULAR PURPOSE ARE DISCLAIMED. IN NO EVENT SHALL THE PROJECT OR CONTRIBUTORS BE LIABLE FOR ANY DIRECT, INDIRECT, INCIDENTAL, SPECIAL, EXEMPLARY, OR CONSEQUENTIAL DAMAGES (INCLUDING, BUT NOT LIMITED TO, PROCUREMENT OF SUBSTITUTE GOODS OR SERVICES; LOSS OF USE, DATA, OR PROFITS; OR BUSINESS INTERRUPTION) HOWEVER CAUSED AND ON ANY THEORY OF LIABILITY, WHETHER IN CONTRACT, STRICT LIABILITY, OR TORT (INCLUDING NEGLIGENCE OR OTHERWISE) ARISING IN ANY WAY OUT OF THE USE OF THIS SOFTWARE, EVEN IF ADVISED OF THE POSSIBILITY OF SUCH DAMAGE.
# 索引

### D

DOC. を参照適合宣言を参照

### Ε

Eathernet 接続 13 Ethernet ネットワーク ポート、位 置 12 EU、機器の廃棄 170 EWS. *を参照* 組み込み Web サ ーバを参照

# Н

HP 社の告知 3 HP ソリューション センター 42 HP プリンタ ユーティリティ (Mac OS X) 管理者設定 36 HP ユーティリティ (Mac OS X) パネル 43 開く 42

# I

IP アドレス デバイスの確認 124

# Μ

Mac OS X HP ユーティリティ 42 印刷設定 27 ソフトウェアのインストー ル 53 デバイスの共有 54 特殊な用紙またはカスタムサ イズの用紙への印刷 28 フチ無し印刷 30

# 0

OHP フィルム 20

**P** PCL 3 サポート 160

# R

readme 7

# U

USB 接続 Windows のセットアップ 48 使用できる機能 13 仕様 160 セットアップ (Mac OS X) 53 ポート、位置 11, 12

# W

Web サイト Apple 55 アクセシビリティ情報 10 印刷可能枚数データ シー F 160 カスタマ サポート 152 環境保全のためのプログラ ム 168 サプライ品の注文 150 リソース、その他 7 Windows HP ソリューション センタ - 42 印刷設定 26 システム要件 161 ソフトウェアのアンインスト ール 58 ソフトウェアのインストー ル 47,48 デバイスの共有 50 特殊な用紙またはカスタムサ イズの用紙への印刷 27 ネットワークのセットアッ プ 50 フチ無し印刷 29 プリンタの追加インストー ル 52

### あ

 アクセシビリティ サポート 10 視覚障害のある方のご利用 9 四肢の障害のある方のご利 用 10 安全に関する情報 3

### い

 一度に2枚以上給紙される、ト ラブルシューティング 123 色 くすんでいる 107 インク 少ない 93 用紙の裏に筋 112 インク カートリッジ インク不足 93 インクレベルの確認 63 印刷可能枚数 160 オンライン注文 150 交換 64 使用可能 160 状態 34,45 製品番号 150 パーツ番号 45 ヒント 62 保証 158 有効期限 45 ランプ 141 リサイクル 169 インク カートリッジの交換 64 インクのにじみ 95 インクレベル、確認 63 印刷結果の品質低下 95 印刷設定 印刷品質 95 印刷速度が遅い、トラブルシュ ーティング 76 印刷品質レポート 67 印刷品質 インクのにじみ 95

印刷 遅い 76 トラブルシューティング 76 印刷 Web ページ 30 意味不明な文字 85 印刷出力の歪み 103 印刷品質レポート 67 薄い 107 遅い、トラブルシューティン グ 117 キャンセル 31 空白の印刷紙 93 診断ページ 67 設定 26 縦の縞模様 110 トラブルシューティング 79 何も動作しない 85 品質、トラブルシューティン グ 95, 100, 104, 109 封筒が正しく印刷されない 79 フチ無し (Mac OS X) 30 フチ無し(Windows) 29 フチ無し印刷失敗 80 プリンタ ステータス レポー ト 45 ページの順序が逆 89 余白が正しくない 89,91 インストール Windows ネットワーク ソフ トウェア 50

### お

音圧 163 温度仕様 163

### か

カード ガイドライン 19 カートリッジ. *を参照* インクカ ートリッジを参照 解像度 印刷 163 カスタマ サポート 電子 152 カスタマ サポート 電話サポート 153 保証 157

カスタムサイズのメディア サポートされているサイズ 22 紙詰まり クリア 131 使ってはいけない用紙 19 防止 133 カラー 仕様 163 環境仕様 163 環境保全のためのプログラム EUの機器の廃棄 170 化学物質等安全データ 168 プラスチック 168 用紙の使用 168 リサイクルプログラム 168 監視ツール 34 管理者 設定 35 カード サポートされているサイズ 22 トレイのサポート 23

### き

規制情報 FCC 準拠声明 165 LED 表示に関する声明 166 環境保全のためのスチュワー ドプログラム 168 韓国 165 規定モデル番号 166 滴合官言 167 電源コード、日本 166 日本 165 有毒有害物質 166 キャンセル 印刷ジョブ 31 給紙トレイ 位置 11 用紙のセット 25 給紙の問題、トラブルシューテ ィング 121

**く** 空白ページ、トラブルシューテ ィング 印刷 77 組み込み Web サーバ 管理者の設定 35 システム必要条件 162 説明 37 トラブルシューティング、開 くことができない 123 開く 38 ページ 38 クリーニング プリントヘッド 118

### け

言語、プリンタ 160

#### Ľ

 と
後部アクセスパネル 紙詰まりの解消 131 図 12
コネクタ、位置 12
コントロールパネル 位置 12
管理者の設定 35
図 141
ランプ、解釈 141
コントロールパネルのランプ 解釈 141
図 141

### さ

C サービス タブ、ツールボック ス (Windows) 41 サプライ品 印刷可能枚数 160 オンライン注文 150 状態 34 セルフテスト診断ページ 45 注文 150 サポート. *を参照*カスタマサポ ートを参照 サポートされているオペレーテ ィングシステム 161 サポートするフォント 160 サポートプロセス 154

# し

システム要件 161 湿度仕様 163 写真 フチ無し印刷 29 用紙ガイドライン 20 状態 サプライ品 34 セルフテスト診断ページ 45 情報の一部がないか正しくな い、トラブルシューティン グ 78 仕様 メディア 20 仕様 システム要件 161 電気 163 動作環境 163 ネットワーク プロトコル 162 発生音量 163 物理的仕様 160 プロセッサとメモリ 161 保管環境 163 シリアル番号 45 診断ページ 67

### せ

製品の送付 159 製品. *を参照* デバイスを参照 接続 使用できる機能 13 設定 管理者 35 設定 印刷、デフォルト 27 プリンタ ドライバ 26 セットアップ Windows 47 Windows ネットワーク 50 セットアップ 接続の種類 13 セットする 給紙トレイ 25

# そ

速度 印刷上のトラブルシューティ ング 76 ソフトウェア 接続の種類 13 ソフトウェア アンインストール (Windows) 58 インストール (Mac OS X) 53 インストール (Windows) 47 保証 158 ソフトウェアのアンインストー ル Windows 58 ソリューション センター 42

### っ

ツールボックス (Windows)
サービス タブ 41
ツールボックス (Windows)
管理者の設定 36
[推定インク レベル] タブ 40
説明 39
開く 40

# τ

適合宣言 (DoC) 167 テキスト トラブルシューティング 78 デバイス 応答しない 81 概要 7 管理ツール 37 共有 (Mac OS X) 54 共有 (Windows) 50 コントロール パネル 12 シャットダウン 14 使用 15 設定 (Mac OS X) 53 設定(Windows) 47 前面図 11 ソフトウェアのアンインスト ール 58 ソフトウェアの再インストー ル 58 ネットワーク設定ページ 46 背面図 12 部品 10 プリンタの共有 13 リソース、その他 7 テレフォン カスタマ サポート 153 電圧仕様 163 電気仕様 163 電源 入力電源の位置 12

電源 トラブルシューティング 76 電力 仕様 163 電話サポート期間後 157 電話サポート期間 154 電話によるカスタマサポート 153 電話によるサポート 154

# ح

動作環境仕様 163 ドット/インチ (dpi) 印刷 163 ドライバ 保証 158 ドライバ バージョン 154 トラブルシューティング 印刷品質 95 印刷 79 インストールに関する問題 126 組み込み Web サーバ 123 ソフトウェアのインストール に関する提案 128 ネットワークの問題の解決 124.129 ハードウェアの取り付けに関 連する推奨事項 126 ヒント 75 プリンタ ステータス レポー ト 44 ランプ 141 トラブルシューティング 一度に2枚以上給紙され る 123 印刷速度が遅い 76 印刷 76 給紙の問題 121 空白ページが印刷される 77 情報の一部がないか正しくな い 78 電源 76 はみ出したページ、テキスト またはグラフィックスの 配置が適切でない 78

ページが曲がっている 122 メディアがトレイから供給さ れない 122 取り付け ソフトウェア (Mac OS X) 53 ソフトウェア (Windows) 47 ソフトウェアのインストール に関する提案 128 ハードウェアの取り付けに関 連する推奨事項 126 プリンタの追加 (Windows) 52 問題のトラブルシューティン グ 126 トレイ 使用可能な用紙サイズ 21 使用可能な用紙の種類と重 量 23 メディアの供給のトラブルシ ューティング 122 容量 23 トレイ 位置 11 紙詰まりの解消 131 用紙ガイドのイラスト 11 用紙のセット 25

### ね

ネットワーク Ethernet 接続 13 Mac OS X のセットアップ 53 Windows のセットアップ 50 共有 (Mac OS X) 54 共有 (Windows) 50 コネクタの図 12 システム要件 162 使用可能なオペレーティン グシステム 162 使用可能なプロトコル 162 問題の解決 124, 129

### Ø

ノイズ情報 163

は 排紙トレイ 使用可能なメディア 23 排紙トレイ 位置 11 発生音量 163 はみ出したページ、トラブルシ ューティング 78

# ふ

封筒 サポートされているサイズ 21 トレイのサポート 23 封筒 ガイドライン 19 フォト メディア 使用可能なサイズ 22 負荷サイクル 161 プリンタ ステータス レポート 印刷 45 情報 44 プリンタ ドライバ 設定 26 保証 158 プリンタ ドライバ バージョン 154 プリンタの追加インストール 52 プリント ドライバ 保証 158 プリント ドライバ バージョン 154 プリントヘッドの調整 120 プリントヘッド オンライン注文 150 クリーニング 118 製品番号 150 保証 158 ランプ 141 プリントヘッド、調整 120 プロセッサの仕様 161

# <u>へ</u>

ページ/月 (負荷サイクル) 161 ヘッド 118 ヘルプ 152 *も参照* カスタマ サポート

### ほ

ポート、仕様 160

保管環境仕様 163 保証 157 保証 158

### ま

曲がっている、トラブルシュー ティング 印刷 122 マニュアル、その他のリソー ス 7

# 80

メディア. *を参照* 用紙を参照 メディア 仕様 20 ページが曲がっている 122 メディアの供給のトラブルシ ューティング 122 メモリ 仕様 161 メンテナンス インク カートリッジの交 換 64 インクレベルの確認 63 印刷品質レポート 67 診断ページ 67 プリントヘッドのクリーニン グ 118 プリントヘッドの調整 120 プリントヘッド 118

# ŧ

文字 意味不明な文字 85 欠ける 91 ギザギザになる 115 定着しない 100 フォントのスムージング 115 モデル番号 45 問題 印刷 79

# よ

用紙 使用可能なサイズ 21 使用可能な種類と重量 23

#### 用紙 ガイドライン、カスタムサイ ズ 20 カスタムサイズへの印刷 27 紙詰まりの解消 131 給紙できない 113 給紙トレイのセット 25 選択 19 注文 151 フチ無し印刷 29 容量 トレイ 23 余白 設定、仕様 23 間違い 89 文字やグラフィックが欠け る 91

# Ь

ランプリファレンス 141

# り

リサイクル インク カートリッジ 169 プログラム 168 リリースノート 7

### れ

レポート 印刷品質 67 診断 67 プリントヘッド 118

© 2009 Hewlett-Packard Development Company, L.P.

www.hp.com/support